# Ultrasonic flowmeters

# SITRANS FUT1010 IP65 NEMA 4X & IP66 NEMA 7 7ME362 Liquid Flowmeter

Quick Start - June 2010

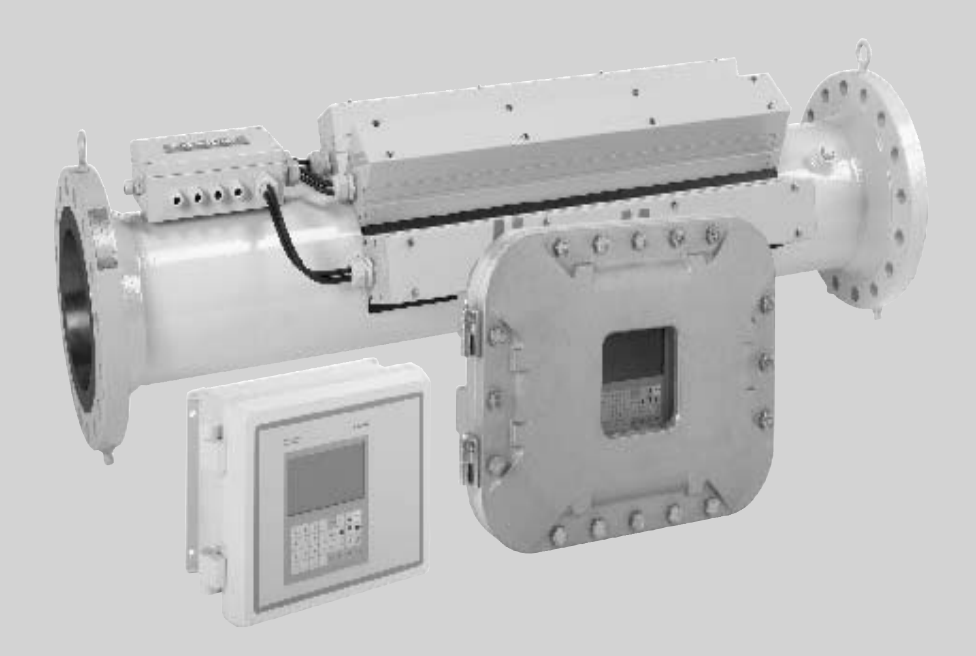

# SITRANS F

# SIEMENS

# SIEMENS

| Introduction        | 1 |
|---------------------|---|
| Installing/mounting | 2 |
| Connecting          | 3 |
| Commissioning       | 4 |
| Troubleshooting     | 5 |
| Appendix A          | Α |

# SITRANS F

# Flowmeters FUT1010 IP65 NEMA 4X & IP66 NEMA 7 Liquid Quick Start

**Operating Instructions** 

#### Legal information

#### Warning notice system

This manual contains notices you have to observe in order to ensure your personal safety, as well as to prevent damage to property. The notices referring to your personal safety are highlighted in the manual by a safety alert symbol, notices referring only to property damage have no safety alert symbol. These notices shown below are graded according to the degree of danger.

#### **DANGER**

indicates that death or severe personal injury will result if proper precautions are not taken.

#### 

indicates that death or severe personal injury may result if proper precautions are not taken.

#### **A** CAUTION

with a safety alert symbol, indicates that minor personal injury can result if proper precautions are not taken.

#### CAUTION

without a safety alert symbol, indicates that property damage can result if proper precautions are not taken.

#### NOTICE

indicates that an unintended result or situation can occur if the corresponding information is not taken into account.

If more than one degree of danger is present, the warning notice representing the highest degree of danger will be used. A notice warning of injury to persons with a safety alert symbol may also include a warning relating to property damage.

#### **Qualified Personnel**

The product/system described in this documentation may be operated only by **personnel qualified** for the specific task in accordance with the relevant documentation for the specific task, in particular its warning notices and safety instructions. Qualified personnel are those who, based on their training and experience, are capable of identifying risks and avoiding potential hazards when working with these products/systems.

#### Proper use of Siemens products

Note the following:

#### 

Siemens products may only be used for the applications described in the catalog and in the relevant technical documentation. If products and components from other manufacturers are used, these must be recommended or approved by Siemens. Proper transport, storage, installation, assembly, commissioning, operation and maintenance are required to ensure that the products operate safely and without any problems. The permissible ambient conditions must be adhered to. The information in the relevant documentation must be observed.

#### Trademarks

All names identified by ® are registered trademarks of the Siemens AG. The remaining trademarks in this publication may be trademarks whose use by third parties for their own purposes could violate the rights of the owner.

#### **Disclaimer of Liability**

We have reviewed the contents of this publication to ensure consistency with the hardware and software described. Since variance cannot be precluded entirely, we cannot guarantee full consistency. However, the information in this publication is reviewed regularly and any necessary corrections are included in subsequent editions.

Siemens AG Industry Sector Postfach 48 48 90026 NÜRNBERG GERMANY order number: A5E02639182A (e) 06/2010 Copyright © Siemens AG 2010. Technical data subject to change

# Table of contents

| 1 | Introduction                   |                                                                                                    |        |
|---|--------------------------------|----------------------------------------------------------------------------------------------------|--------|
|   | 1.1                            | Items supplied                                                                                                    | 5      |
|   | 1.2                            | Safety Notes                                                                                                    | 5      |
|   | 1.3                            | Pressure Equipment Safety Notes                                                                                               | 9      |
| 2 | Installin                      | ng/mounting                                                                                                    | 11     |
|   | 2.1                            | Application Guidelines                                                                                                    | 11     |
|   | 2.2                            | Mounting the Transmitter                                                                                                    | 11     |
|   | 2.3                            | Sensor Label Information                                                                                                    | 13     |
|   | 2.4                            | Sensor Installation Procedure                                                                                                 | 14     |
| 3 | Connec                         | cting                                                                                                    | 19     |
|   | 3.1<br>3.1.1<br>3.1.2<br>3.1.3 | Transmitter Wiring<br>Connecting Power<br>Connecting Sensor Cables to Transmitter<br>Wiring Temperature Sensor to Transmitter |        |
|   | 3.2<br>3.2.1<br>3.2.2          | Sensor Wiring<br>Connecting Sensor Cables to Sensor<br>Wiring Temperature Cable to Sensor                                     | 25<br> |
| 4 | Commi                          | ssioning                                                                                                    |        |
|   | 4.1                            | General requirements                                                                                                    |        |
|   | 4.2                            | Commissioning                                                                                                    |        |
|   | 4.3                            | Navigating the Menu                                                                                                    | 31     |
| 5 | Trouble                        | eshooting                                                                                                    |        |
|   | 5.1                            | Troubleshooting                                                                                                    |        |
|   | 5.2                            | Alarm Letter Codes and Descriptions                                                                                           |        |
| Α | Append                         | dix A                                                                                                    |        |
|   | A.1                            | I/O Connections and Wiring                                                                                                    |        |
|   | A.2                            | Technical Data                                                                                                    | 42     |

#### Tables

| Table 2-1 | Hazardous Area Ratings | .17 |
|-----------|------------------------|-----|
| Table 3-1 | TB3 and TB4 Wiring     | .25 |
| Table 4-1 | Keypad Function Chart  | .31 |

| Table 5-1 | Troubleshooting Tips                                         |    |
|-----------|--------------------------------------------------------------|----|
| Table 5-2 | Alarm Codes and Descriptions                                 | 34 |
| Table A-1 | Connection Diagrams and Part Numbers                         | 37 |
| Table A-2 | Input/Output Wiring (TB2) - 7ME39400AL03 Expanded I/O Module | 37 |
| Table A-3 | Input/Output Wiring (TB3) - 7ME39400AL03 Expanded I/O Module | 39 |
| Table A-4 | Input/Output Wiring (TB4) - 7ME39400AL03 Expanded I/O Module | 40 |
| Table A-5 | Open Collector User Resistor Recommendations                 | 41 |

## Figures

| Figure 2-1 | Pipe Mounting and Mounting Locations for Transmitter | 12 |
|------------|------------------------------------------------------|----|
| Figure 2-2 | Sample Sensor Label                                  | 14 |
| Figure 2-3 | Sensor Installation                                  | 16 |
| Figure 2-4 | Hazard Location Sensor Installation                  | 16 |
| Figure 3-1 | Input Power Plug (P10) Wiring                        | 19 |
| Figure 3-2 | Sensor Cable Connections                             | 21 |
| Figure 3-3 | Analog Input Module Access                           | 23 |
| Figure 3-4 | Temperature Sensor to Junction Box Wiring            | 24 |
| Figure 3-5 | Sensor Overview                                      | 25 |
| Figure 3-6 | Sensor Cable Installation                            |    |
| Figure 3-7 | Sensor Interconnection Diagram                       | 27 |
| Figure 3-8 | Temperature Sensor Board to Junction Box Wiring      |    |
| Figure 4-1 | Splash Screen                                        |    |
| Figure 4-2 | KeyPad                                               | 31 |
| Figure 4-3 | Typical Installation Menu Screen                     | 32 |
| Figure A-1 | 7ME39400AL03 Expanded I/O Module                     |    |
| Figure A-2 | 7ME39400AL03 TB2 Expanded I/O Wiring                 |    |
| Figure A-3 | 7ME39400AL03 TB3-I/O Relay Wiring                    |    |
| Figure A-4 | 7ME39400AL03 TB4 Expanded I/O Wiring                 | 40 |
| Figure A-5 | 7ME39400AL03 Main Board I/O Wiring                   | 41 |
|            |                                                      |    |

# Introduction

This Quick Start is for Siemens SITRANS FUT1010 IP65 (NEMA 4X) liquid flowmeters. The flowmeter includes the Transmitter and the Sensor Body with the TransLoc<sup>™</sup> Mounting System and is shipped with factory installed sensors and preset Site Setups.

# 

The flowmeter menu parameters are pre-set at the factory. It is not recommended to change the factory preset parameters. If changes are desired, use care when changing Site Setup and Transducer Install menu cells.

#### Note

This Quick Start applies to the following FUT1010 IP65 NEMA 4X operating systems: Version 3.03.00 and later / Version 5.03.00 and later.

## 1.1 Items supplied

- SITRANS F Flowmeter (Transmitter and Sensor Body)
- SITRANS F literature CD
- Quick Start
- For additional items refer to your packing slip.

## 1.2 Safety Notes

Safety Information for Hazardous Areas

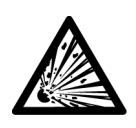

#### DANGER

Explosion Hazard. Will Cause Death, Serious Injury or Property Damage.

Restrict use and repair to qualified personnel.

#### 

Death or severe personal injury and/or equipment and property damage will result if proper Hazardous (Classified) Locations installation precautions are not taken.

#### 1.2 Safety Notes

### 

The use of unauthorized parts in the repair of the equipment, tampering by unqualified personnel, or operation with the cover open in a Hazardous (Classified) Location will result in dangerous conditions which will cause death, serious injury, and/or equipment and property damage.

Follow all safety instructions contained or referenced herein.

# 

#### Explosion hazard

Death or severe personal injury and/or equipment and property damage will result due to improper installation or use of this equipment when located in a Hazardous (Classified) Location.

- Install as directed.
- Disconnect power source before servicing.
- Keep cover closed when equipment is operating.

# 

#### Qualified personnel

This flowmeter system may only be set up and used in conjunction with this document and the instructions on the electronic media provided. Installation, maintenance and operation of the flowmeter system may only be performed by qualified personnel. Within the context of this Document, qualified persons are defined as persons who have the skills and knowledge related to the construction and operation of the electrical equipment and installations and have received safety training to recognize and avoid the potentially explosive hazards involved.

#### Qualified personnel posses the following qualifications

- 1. Is trained and authorized to energize, de-energize, clear, ground and tag circuits and equipment in accordance with established safety practices.
- Is trained in the proper care and use of protective equipment such as rubber gloves, hard hat, safety glasses or face shields, flash clothing, etc., in accordance with established safety practices.
- 3. Is trained in rendering first aid.

#### Note

This document does not purport to cover all details or variations in equipment, or to provide for every possible contingency to be met in connection with installation, operation or maintenance. Should further information be desired or should particular problems arise, which are not covered sufficiently for the purchaser's purposes, the matter should be referred to the local Siemens sales office (www.automation.siemens.com/partner). The contents of this Document shall not become part of or modify any prior or existing agreement, commitment or relationship. The sales contract contains the entire obligation of Siemens. The warranty contained in the contact between the parties is the sole warranty of Siemens. Any statements contained herein do not create new warranties or modify the existing warranty.

1.2 Safety Notes

#### Safety Information for Hazardous Areas

#### Note

#### Ratings under this heading apply to specific model families.

Check Your Model Number: FUT1010, 7ME362x.

#### **FM-CSA** installation

Read, understand and follow all safety instructions on the electronic media provided. This equipment is rated for use in hazardous (classified) locations as stated below and must be installed according to the 1010-304 installation drawing provided on the media. Failure to install the equipment in the prescribed manner will result in unsafe operation. Follow all local jurisdictional safety codes when operating this equipment. When properly installed the equipment meets the following FM – CSA ratings.

#### Transmitter

- Intrinsically safe connections Class I and II, Division 1, Groups A, B, C, D, E, F and G;
- Nonincendive for Class I, Division 2, Groups A, B, C and D;
- Suitable for Class II, Division 2, Groups E, F and G outdoor (Type 4X), Class III (CSA only)
- Temperature code T5 at an ambient of 40°C

#### Sensors

- Intrinsically safe Class I and II, Division 1, Groups A, B, C, D, E, F and G;
- Nonincendive for Class I, Division 2, Groups A, B, C and D;
- Suitable for Class II, Division 2, Groups E, F and G outdoor (Type 4X), Class III (CSA only)
- Temperature code T6 at an ambient of 40°C

#### ATEX installation

Read, understand and follow all safety instruction on the electronic media provided. This equipment complies with Directive 94/9/EC and is rated for use in potentially explosive atmospheres. The equipment markings are shown and explained below. Equipment must be installed according to the 1010-389 installation drawing provided on the media. Failure to install the equipment in the prescribed manner will result in unsafe operation. Follow all regional safety laws when operating this equipment. When properly installed the equipment meets the following ATEX ratings as stated in EC-Type Examination Certificate KEMA03ATEX1134

#### **Transmitter Markings and Explanations**

- (Ex)II (1) G [Ex ia] IIC Transmitter located in the non-hazardous area with intrinsically safe circuits of category Ex ia, which can be connected to Category 1 Sensors
- (Ex)II 3 (1) G Ex nC [ia] IIC T5 Category 3 Transmitter located in Zone 2 for use in potentially explosive atmosphere containing gases with intrinsically safe circuits of category Ex ia, which can be connected to Category 1 Sensors in Zone 0
- IP65 Ingress protection against solid bodies, rating of dust-tight and against liquid, rating
  of water jets

#### Sensor Markings and Explanations

- (Ex)II 1 G Ex ia IIC T5 Category 1 Sensors located in Zone 1 hazardous area with intrinsically safe circuits of category Ex ia for use in potentially explosive atmosphere containing gases
- IP65 Ingress protection against solid bodies, rating of dust-tight and against liquid, rating
  of water jets

#### Safety Information for Hazardous Areas

#### Note

Ratings under this heading apply to specific model families.

Check Your Model Number: FUT1010, 7ME362x.

#### **FM-CSA** installation

Read, understand and follow all safety instruction on the electronic media provided. This equipment is rated for use in hazardous (classified) locations as stated below and must be installed according to the 1010-443 installation drawing provided on the media. Failure to install the equipment in the prescribed manner will result in unsafe operation. Follow all local jurisdictional safety codes when operating this equipment. When properly installed the equipment meets the following FM – CSA ratings:

#### Transmitter

- Explosionproof for Class I, Division1, Groups B, C, D;
- Dust-ignitionproof for Class II, Division 1, Groups E, F and G;
- Intrinsically safe connections for Class I and II, Division 1, Groups A, B, C, D, E, F and G;
- Nonincendive for Class I, Division 2, Groups A, B, C and D;
- Suitable for Class II, Division 2, Groups E, F and G outdoor (Type 4X), Class III (CSA only)

#### Sensors

- Intrinsically safe connections Class I and II, Division 1, Groups A, B, C, D, E, F and G;
- Nonincendive for Class I, Division 2, Groups A, B, C and D;
- Suitable for Class II, Division 2, Groups E, F and G outdoor (Type 4X), Class III (CSA only)
- Temperature code T6 at an ambient of 40°C

#### **ATEX** installation

Read, understand and follow all safety instruction on the electronic media provided. This equipment is rated for use in explosive atmospheres as stated below and must be installed according to the 1010-464 installation drawing provided on the media. Failure to install the equipment in the prescribed manner will result in unsafe operation. Follow all regional safety laws when operating this equipment. When properly installed the equipment meets the following ATEX ratings as stated in EC-Type Examination Certificate KEMA03ATEX1134

1.3 Pressure Equipment Safety Notes

#### Transmitter Markings and Explanations

- (Ex)II (1) G [Ex ia] IIC– Transmitter located in the non-hazardous area with intrinsically safe circuits of category Ex ia, which can be connected to Category 1 Sensors for use in potentially explosive atmosphere containing gases
- (Ex)II 3 (1) G Ex nC [ia] IIC T5 (Tamb = 0° To + 60°C) Category 3 Transmitter located in Zone 2 hazardous area with intrinsically safe circuits of category Ex ia, which can be connected to Category 1 Sensors in Zone 0 for use in potentially explosive atmosphere containing gases
- (Ex)II 2 (1) G Ex d [ia IIC] IIB T5 (Tamb = 0° To + 50°C) Category 2 Transmitter located in Zone 1 hazardous area with intrinsically safe circuits of category Ex ia, which can be connected to Category 1 Sensors for use in potentially explosive atmosphere containing gases
- IP66 Ingress protection against solid bodies, rating of dust-tight and against liquid, rating
  of heavy seas

#### **Sensor Markings and Explanations**

- (Ex)II 1 G Ex ia IIC T5 Category 1 Sensors located in Zone 1 hazardous area with intrinsically safe circuits of category Ex ia for use in potentially explosive atmosphere containing gases
- IP65 Ingress protection against solid bodies, rating of dust-tight and against liquid, rating
  of water jets

## 1.3 Pressure Equipment Safety Notes

#### 

HOT SURFACE - External Sensor temperature can exceed 93°C (200°F).

#### 

Exceeding rated pressure identified as MAOP may cause Sensor failure.

#### 

User is responsible for ensuring that all Sensor ports are properly sealed.

#### 

It is the responsibility of the user to account for any potential confusion or misuse of gas equipment with liquid equipment or visa versa.

# 

Materials of construction are chosen based on their chemical compatibility (or inertness) for general purposes. For exposure to specific environments, check with chemical compatibility charts before installing.

1.3 Pressure Equipment Safety Notes

# 

Sensors have been designed to account for loads to internal pressures in accordance with ASME codes. It is the responsibility of the user to access and account for other externally applied loads due to earthquakes, pipe movement and other environmental conditions.

# 

During vertical Sensor installation use appropriate equipment to ensure safety.

# 

The user is responsible for the selection of bolting and gasket materials which will fall within the limits of the flange and its intended use and which are suitable for the service conditions.

# 

Never attempt to loosen, remove, or disassemble process connection or instrument housing while contents are under pressure.

# 

Remove all condensation from Sensor before installing into line.

# Installing/mounting

## 2.1 Application Guidelines

#### **Basic Requirements**

- Avoid vertical pipes flowing in a downward direction.
- Select a location with the longest straight run of pipe.
- Identify upstream piping configuration (elbow, reducer, etc.).
- Avoid pressure reduction components upstream.

#### Note

Flowmeter Application Data menu [Pipe Config] parameter is preset for [Fully Developed] flow.

#### Additonal Requirements for Liquid Applications

• Pipe must be full to achieve proper operation.

## 2.2 Mounting the Transmitter

#### Wall Mounting

The transmitter can be mounted on any wall surface including wood, metal or concrete. Use the appropriate bolts and screws as needed for your mounting application and adhere to local codes. (See figure below for mounting bracket locations.)

#### **Pipe Mounting**

For installation on pipe use Pipe Mount Kit CQO:1012NMB-1 (optional - see catalog). See figure below.

#### Note

Pipe mounting kit CQO:1012NMB-1 is not available for NEMA 7 enclosures.

#### 2.2 Mounting the Transmitter

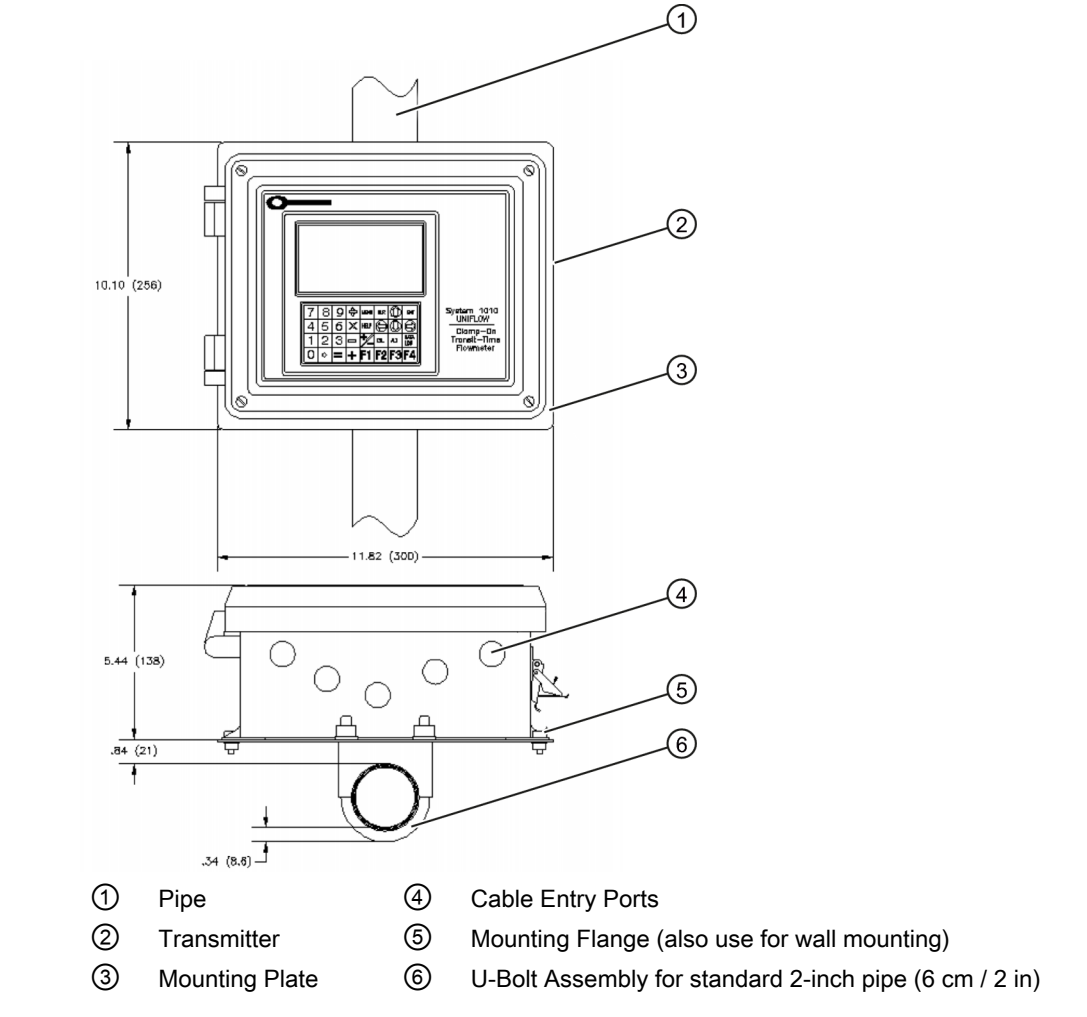

Figure 2-1 Pipe Mounting and Mounting Locations for Transmitter

#### Note

Use conduit fittings or cable glands on all cables.

#### CAUTION

Install weather tight seals at all unused holes using proper cable conduit and close additional holes to IP65 standards.

## 2.3 Sensor Label Information

#### **Sensor Label Markings**

All Sensors are supplied with a metallic nameplate attached directly to the surface of the Sensor. The nameplate displays information regarding the operating limits of the Sensor as well as dimensional and other information required to insure the proper application and operation of the flowmeter. The information included in the Sensor nameplate is listed below:

- SIEMENS (Manufacturer of this flowmeter)
- METER BODY MODEL and SERIAL # (Code contains Sensor material, size and flange class)
- FLOWMETER P/N and SERIAL # (Indicates the specific transmitter electronics configured for this Sensor)
- TRANSDUCER P/N (Indicates part number of the transducers installed in this Sensor)
- DOM (Date of Manufacture MM/DD/YY)
- METER SIZE / CL (Meter size with ANSI or DIN flange class rating)
- I.D. (Internal Diameter of Sensor)
- WEIGHT (Weight of Sensor indicated in either Lbs or Kg)
- MAT BODY/FLANGE (Material of Sensor and flanges)
- BODY DESIGN CODE (Design code to which Sensor is fabricated)
- FLANGE DESIGN CODE (Design code to which flowmeter flanges are fabricated)
- Qmin / Qmax (Minimum and maximum actual flow that can be measured within AGA8 accuracy guidelines)
- Min OP (minimum operating pressure required for accurate flow measurement)
- MAOP (maximum allowable operating pressure of Sensor)
- OP TEMP (Operating temperature range of Sensor, including transducers)
- STORAGE TEMP (Recommended storage temperature of Sensor)
- HYDROSTATIC TEST PRESSURE (DOT MM/DD/YY)

#### 

HOT SURFACE - External spool temperature can exceed 93°C (200°F).

#### 

Exceeding rated pressure identified as MAOP may cause Sensor failure.

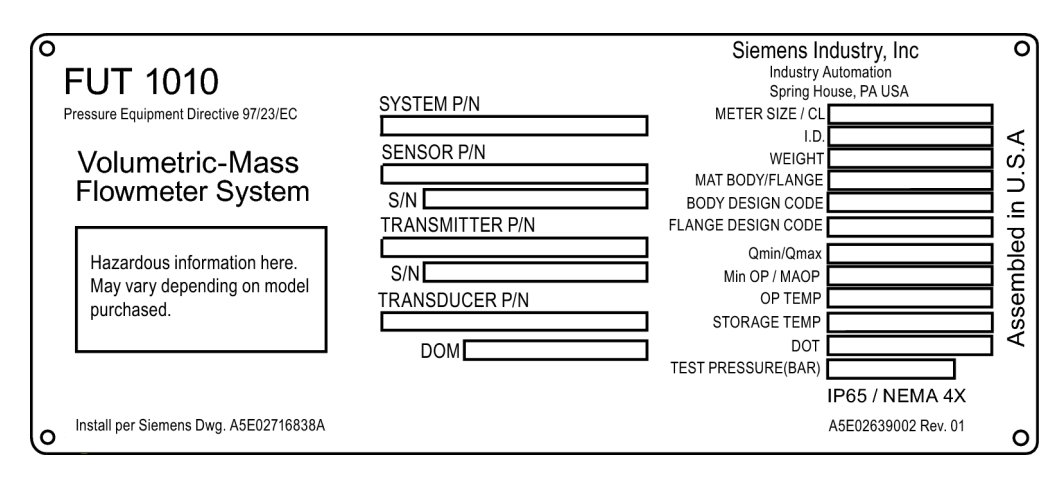

Figure 2-2 Sample Sensor Label

## 2.4 Sensor Installation Procedure

#### **Pre-Installation Check List**

All Sensors are assembled with the final transducers and are mated to the selected transmitter electronics prior to delivery. The transmitter is pre-programmed with the installation parameters specific to this Sensor, therefore the installer should verify that the transmitter serial number matches the transmitter serial number indicated on the Sensor nameplate.

Perform the following checklist before installing the Sensor into the line:

- 1. Verify that the line operating conditions (flow velocity, pressure, temperature range) and line MAOP are within the limits specified for the flowmeter.
- 2. Verify that the transmitter electronics is paired with the serial number listed on the Sensor nameplate.
- 3. Check the condition of any pressure taps or Thermowell ports that may be provided with the Sensor. Install block valves, Thermowell, or plugs as necessary.

## 

User is responsible for ensuring that all Sensor ports are properly sealed.

4. User must verify that fluid is compatible with construction of Sensor material.

#### 

It is the responsibility of the user to account for any potential misuse of gas equipment confused with liquid equipment or visa versa.

# 

Materials of construction are chosen based on their chemical compatibility (or inertness) for general purposes. For exposure to specific environments, check with chemical compatibility charts before installing.

# 

Sensors have been designed to account for loads to internal pressures in accordance with ASME codes. It is the responsibility of the user to access and account for other externally applied loads due to earthquakes, pipe movement and other environmental conditions.

5. It is the responsibility of the user to avoid excessive corrosion, erosion or chemical attack due to the use of incompatible fluids or severe conditions.

#### Installation Procedure

Sensor is supplied with flanges suitable for handling. Lifting device should be within 10 degrees of vertical of the axis of the lifting eye.

# 

During vertical installation of the Sensor use appropriate equipment to ensure safety.

# 

The user is responsible for the selection of bolting and gasket materials which will fall within the limits of the flange and its intended use and which are suitable for the service conditions.

# 

Never attempt to loosen, remove, or disassemble process connection or instrument housing while contents are under pressure.

Each Sensor is labeled with a flow direction arrow indicating the direction of positive (POS) FLOW. Although the flowmeter allows bi-directional flow, this arrow simply indicates the direction of positive flow so that the transducer cables can be installed without confusion. Install the Sensor into the lines with careful attention to this flow direction arrow and also the rotational orientation as described below.

## 

Remove all condensation from Sensor before installing into line.

Installation of the Sensor should be installed with the lifting eyes at or near the top of the Sensor (see figure below). Vertical installations have no restrictions since there are no cavities or Sensor ports to collect condensate and debris.

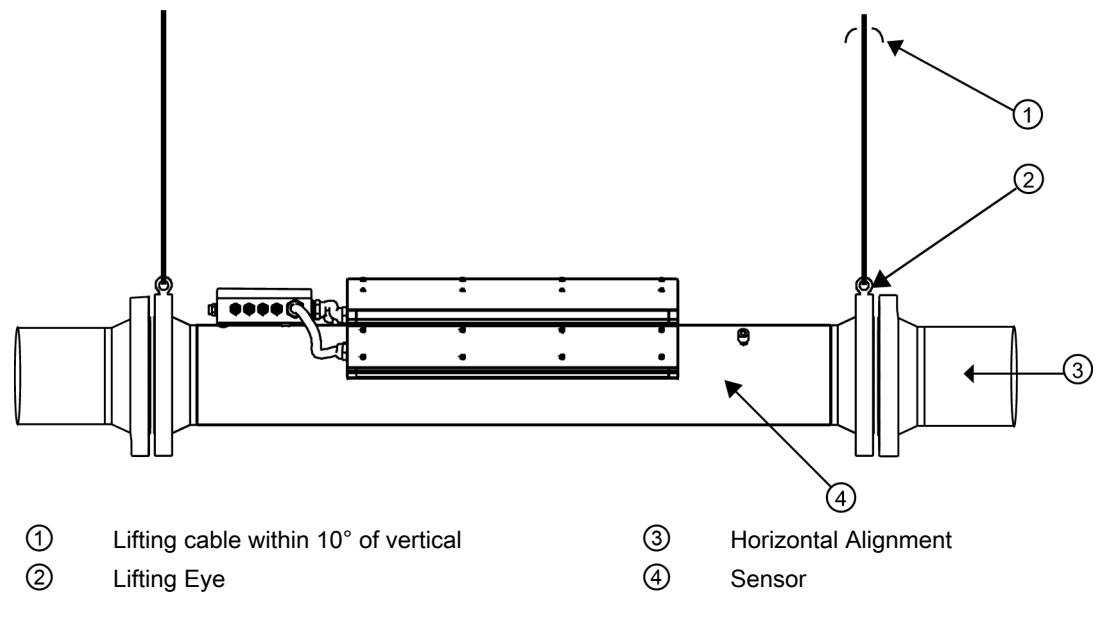

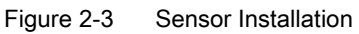

Always use flange bolts and nuts (not supplied unless requested) that are appropriate for the size and class of the Sensor flange. Flange Isolation kits (not supplied) should be utilized when indicated by the facility.

The following figure illustrates the hazardous location installation of the Sensor. It is shown connected to the upstream and downstream pipes with the optional flow conditioner installed and connected to the customer's pipe.

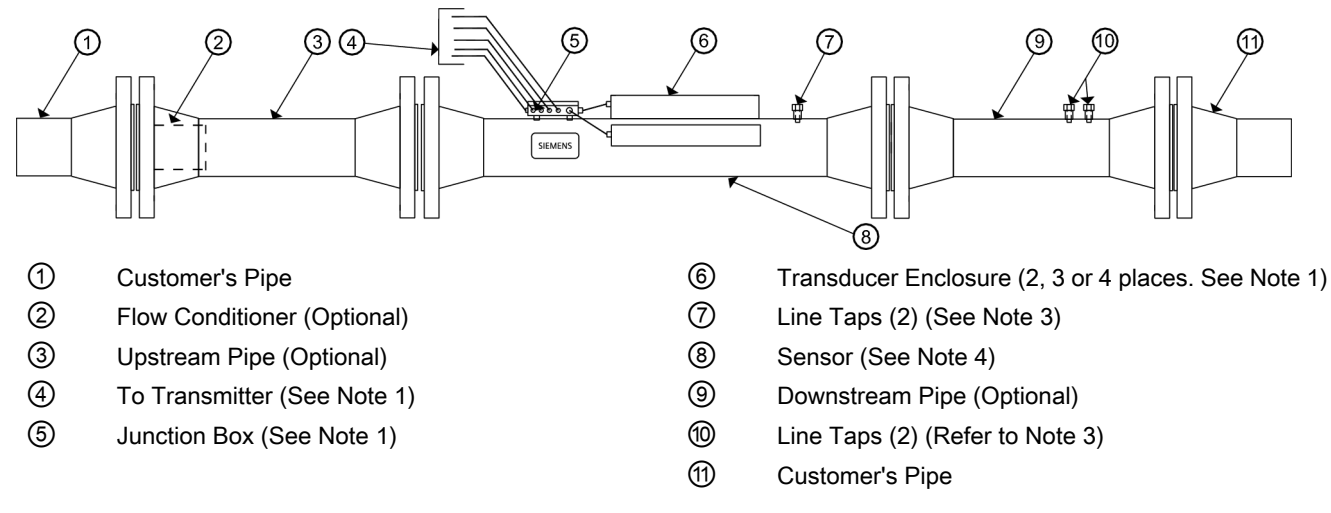

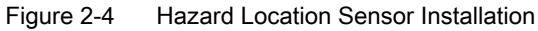

#### Note

1

HazLoc qualified transducers type 7ME39501xxxx and 7ME39502xxxx are installed in the enclosures and prewired to the Junction Box. All connections to the transmitter are made in the Junction Box, which also houses the Resistive Temperature Device (RTD).

#### Note

#### 2

See table below for the appropriate drawing defining the circuit connection restrictions dependent on transmitter type and hazardous area ratings.

#### Note

#### 3

The spool meter body has two line taps for end user temperature, pressure and other sensors. Ensure that any devices used are appropriate for the area rating.

#### Note

#### 4

Sensor Model numbers 7ME362... and 7ME363... can be used with any of the transmitter types indicated in the Hazardous Area Ratings table below. The area ratings shown define the permitted locations for sensor installation. Refer to the specific drawings for additional restrictions of the transmitter location area rating.

#### Note

Not all transmitter models are offered with this configuration.

| Transmitter       |                  | Area Rating (see Note 4) |             |                            |  |
|-------------------|------------------|--------------------------|-------------|----------------------------|--|
| Siemens Model No. | Legacy Model No. | ATEX Zone 0/1            | ATEX Zone 2 | FM/CSA Division<br>1 and 2 |  |
| 7ME3500           | 1010N            | 1010-389                 | 1010-391    | 1010-304                   |  |
| 7ME3530           | 1010MN, 1010N    |                          |             |                            |  |
| 7ME3600           |                  |                          |             |                            |  |
| 7ME3610           |                  |                          |             |                            |  |
| 7ME3532           | 1010WX           | 101                      | 0-464       | 1010-443                   |  |
| 7ME3533           |                  |                          |             |                            |  |
| 7ME3602           |                  |                          |             |                            |  |
| 7ME3603           |                  |                          |             |                            |  |
| 7ME3612           |                  |                          |             |                            |  |
| 7ME3613           |                  |                          |             |                            |  |

Table 2-1 Hazardous Area Ratings

### Installing/mounting

#### 2.4 Sensor Installation Procedure

| Transmitter |       | Area Rating (see Note 4) |          |          |
|-------------|-------|--------------------------|----------|----------|
| 7ME3531     | 1010X | 1010-422                 | 1010-423 | 1010-341 |
| 7ME3601     |       |                          |          |          |
| 7ME3611     |       |                          |          |          |

# 3

# Connecting

# 3.1 Transmitter Wiring

#### 3.1.1 Connecting Power

# 

Turn off main power before installing AC connections to the transmitter. Contact with exposed wiring may lead to fire, electric shock, or serious personal injury.

- 1. Open the transmitter top cover.
- 2. Unscrew the two power supply access cover fasteners and remove access cover.
- Locate power supply connector J10. Using a flat blade screwdriver, remove plug P10 from connector J10. Set aside.

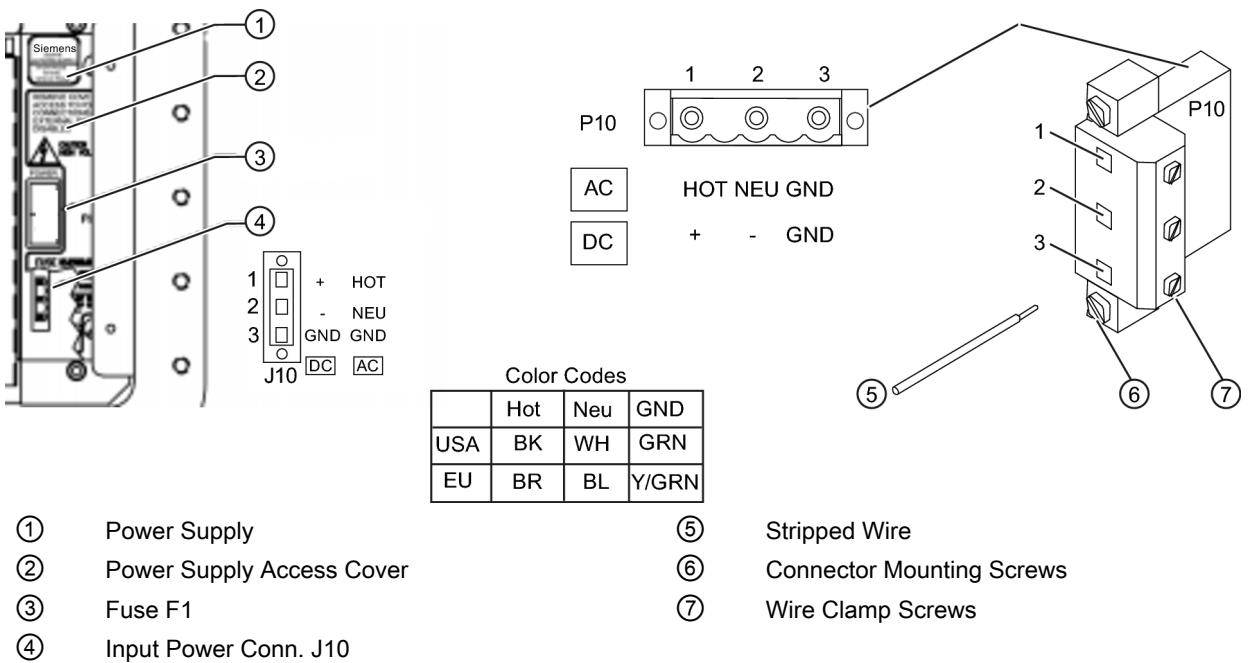

- Figure 3-1 Input Power Plug (P10) Wiring
  - 4. Pull the desired length of input power wires through a cable gland and into transmitter case before wiring connector.

5. As per local electric codes, wire input power connector P10 for AC or DC power depending on power supply provided.

#### Note

Dress cables and make sure cable length is not excessive as to impede proper replacement of access cover.

6. Insert wires into wire entry holes and secure by tightening wire clamp screws (see figure above).

#### Note

Power Supply connector wires should be stripped AWG 12 - 18 stranded wire or solid conductors.

- 7. Plug input power plug P10 into connector J10 and secure using two captive connector mounting screws.
- Replace access cover. Make sure Keypad Enable switch is in the "Enable" position (see below).

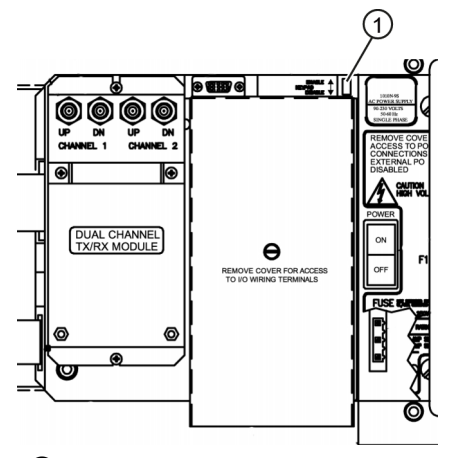

1 Enable Switch

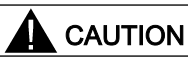

Improper power connections will damage power supply.

 Connect the power cables to the appropriate power source (100-250 VAC @ 50/60 Hz or 9-36 Vdc). Close top cover.

## 3.1.2 Connecting Sensor Cables to Transmitter

1. Open the transmitter top cover. Using a flat blade screwdriver, remove the Cable Strain Relief bracket.

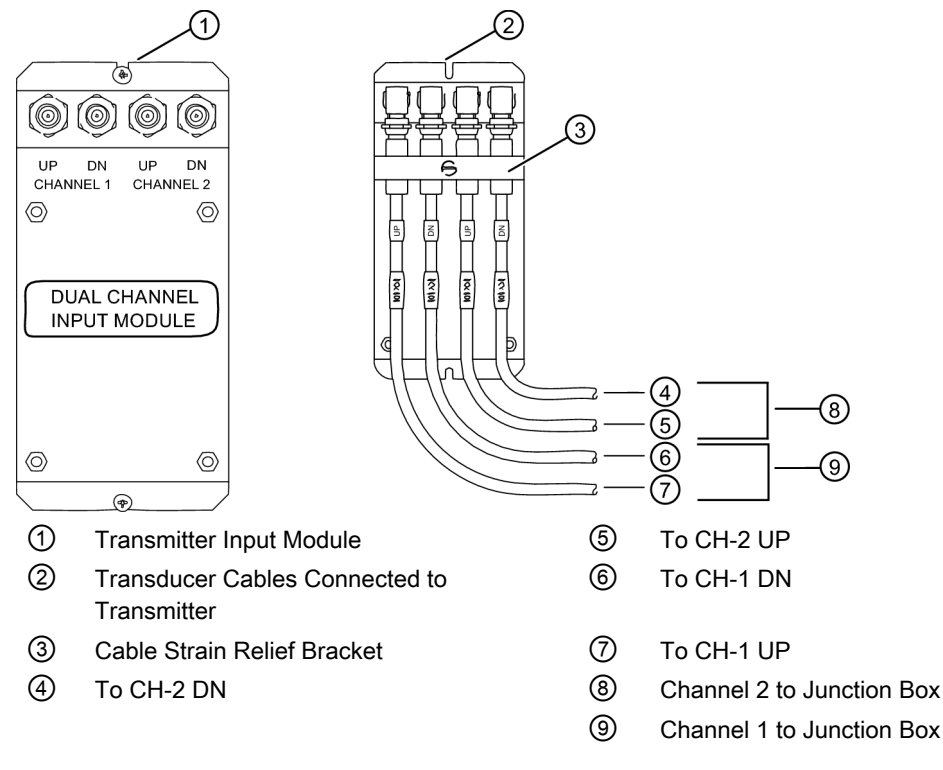

Figure 3-2 Sensor Cable Connections

- 2. Observing the upstream to downstream orientation, pull Sensor cables through transmitter cable glands.
- 3. Attach the Sensor cables to Channel 1 and Channel 2 UP and DN Input Module Fconnectors. Repeat for additional paths as necessary.
- 4. Replace the Cable Strain Relief bracket. Close transmitter top cover.
- 5. If not installing a Temperature Sensor, proceed to Sensor Wiring.

## 3.1.3 Wiring Temperature Sensor to Transmitter

#### Wiring Temperature Sensor Board to Transmitter

# 

Set transmitter and instrumentation power to OFF when inserting or removing the Analog Input Module, or when making connections to TB1, TB2, TB3 and TB4.

- 1. Disconnect power to the transmitter.
- 2. Open transmitter top cover by releasing the cover latch.
- 3. Loosen the captive screw securing the Access Cover and remove Access Cover.
- 4. Using a flat-blade screwdriver, remove four screws securing the I/O Module board. Remove board and set it aside.

Connecting

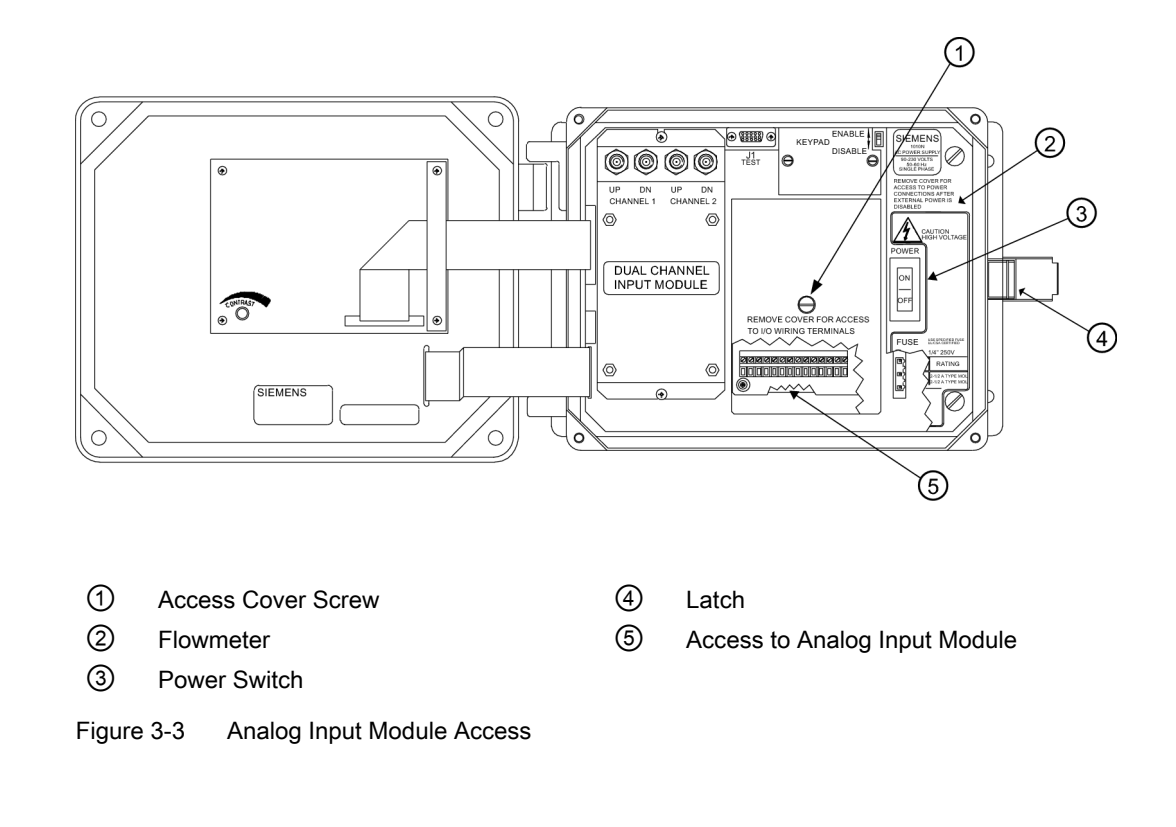

#### Connecting

3.1 Transmitter Wiring

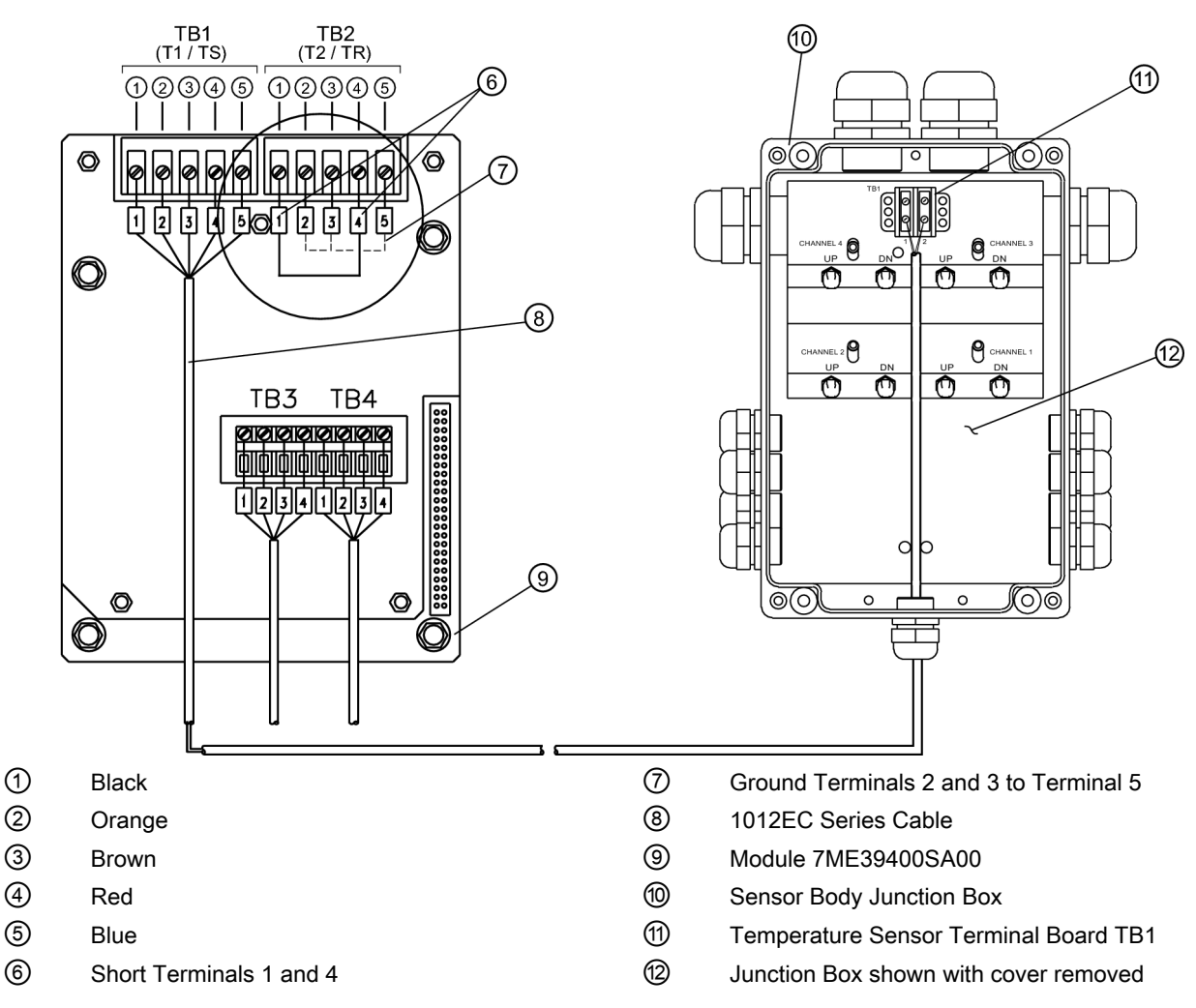

Figure 3-4 Temperature Sensor to Junction Box Wiring

#### Wiring Temperature Sensor Board

- 1. Using a flat-blade screwdriver, loosen Terminal Block TB1 and TB2 screws.
- 2. Wire the RTD 1012EC temperature cable as shown in the table below:

| 1012EC Series Cable     | Terminal TB1 |
|-------------------------|--------------|
| Wire #1 (Black)         | To TB11      |
| Wire #2 (Orange)        | To TB12      |
| Wire #3 (Brown)         | To TB13      |
| Wire #4 (Red)           | To TB14      |
| Wire #5 GND/SHLD (Blue) | To TB15      |

- 3. Complete the temperature sensor current loop by shorting together terminals 1 and 4 of the unused TB2 temperature sensor terminal block.
- 4. Ground the voltage sensing leads (terminals 2 and 3 of TB2) by connecting them both to terminal 5.

3.2 Sensor Wiring

- 5. Tighten all TB1 and TB2 terminal block screws.
- 6. Replace I/O Board and secure with four screws paying careful attention to pin alignment.
- 7. Replace Access Cover, tighten captive screw and close transmitter case.

Note

TB3 and TB4 are also active analog inputs. See wiring table below.

| Table 3-1 | B3 and TB4 Wiring |
|-----------|-------------------|
|-----------|-------------------|

| Pin | TB3 Function | TB4 Function | Use         | Description    | Behaviour | Load | Wiring   |
|-----|--------------|--------------|-------------|----------------|-----------|------|----------|
| 1   | AUX. 1 IN    | AUX. 3 IN    | lin1 Input  | Analog current | 4 to 20mA | 200Ω | 1000 ft. |
| 2   | AUX. 1 COM   | AUX. 3 COM   | lin1 Common | input          |           |      | Max w/o  |
| 3   | AUX. 2 IN    | AUX. 4 IN    | lin2 Input  | meter around   |           |      | approval |
| 4   | AUX. 2 COM   | AUX. 4 COM   | lin2 Common |                |           |      | approval |

#### Notes on Analog Input Modules

#### **Dual Path Models**

- All models use T1 to report temperature.
- The Analog Input of temperature takes priority over the built-in RTD (Resistive Thermal Device) measurement of temperature when provided.

## 3.2 Sensor Wiring

#### 3.2.1 Connecting Sensor Cables to Sensor

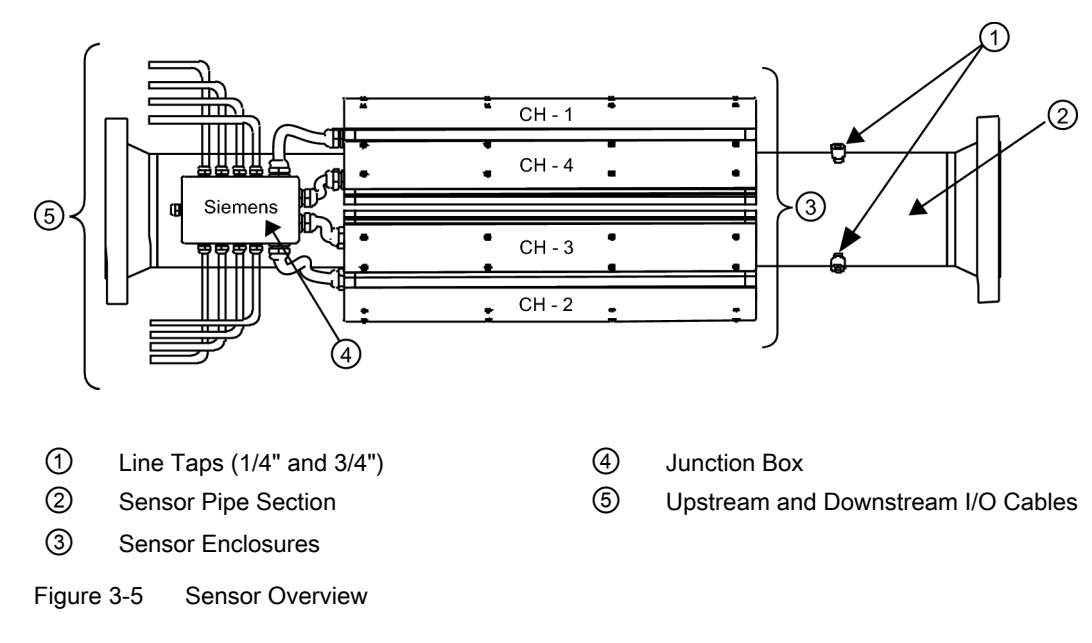

FUT1010 IP65 NEMA 4X & IP66 NEMA 7 Liquid Quick Start Operating Instructions, 6/2010, A5E02639182A Revision 02

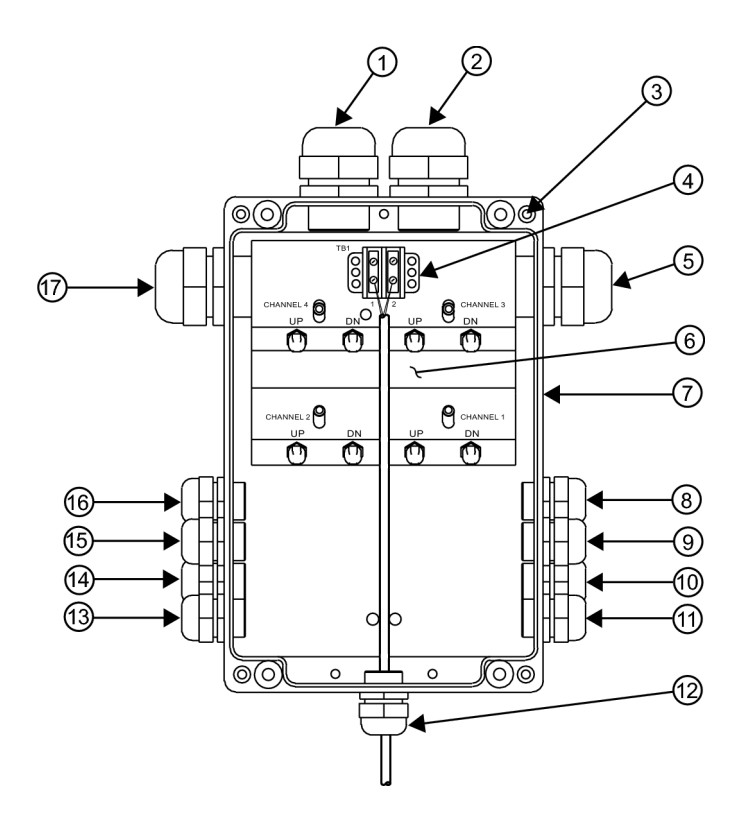

1. Remove four (4) #10 bolts securing Junction Box top cover. Remove cover and set aside bolts.

- ① CH 4-Sensor to Junction Box Gland
- ② CH 3-Sensor to Junction Box Gland
- 3 Top Cover #10 bolts (4)
- ④ Temperature Sensor Terminal Board TB1
- 5 CH 2-Sensor to Junction Box Gland
- 6 Transducer Channel F-Connectors
- ⑦ Junction Box without top cover
- 8 CH4 DN to Transmitter

- 9 CH 4 UP to Transmitter
- 10 CH 2 DN to Transmitter
- 1 CH 2 UP to Transmitter
- 12 Temperature Sensor Gland
- (3) CH 1 DN to Transmitter
- (4) CH 1 UP to Transmitter
- (5) CH 3 DN to Transmitter
- (6) CH 3 UP to Transmitter
- 1 CH 1-Sensor to Junction Box Gland

Figure 3-6 Sensor Cable Installation

2. Observing the upstream to downstream orientation, pull Channel-1 and Channel-2 UP and DN Sensor cables into the corresponding CH-1 and CH-2 Junction Box glands.

# 

When connecting sensor cables inside Junction Box cable bend radius should not exceed bend tighter than 8 cm (3 in.) or damage to cables may result.

3.2 Sensor Wiring

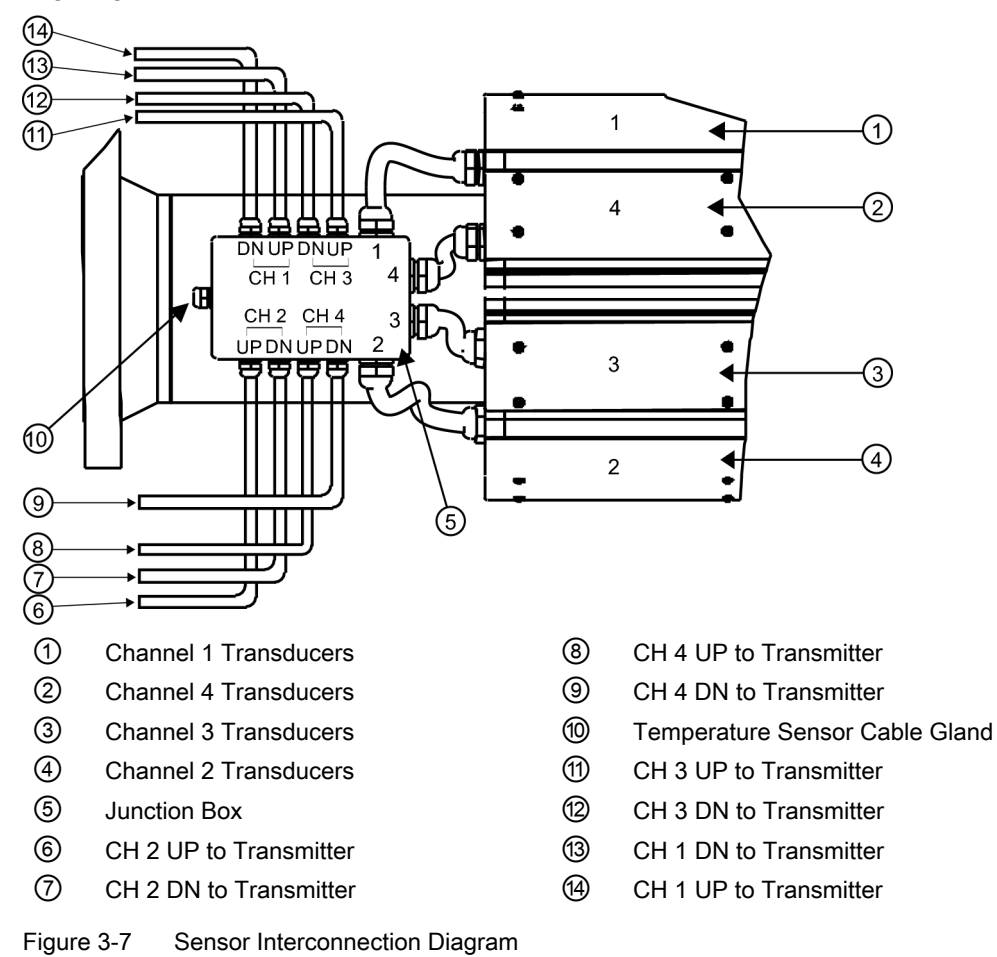

3. Secure cables to CH-1 and CH-2 UP and DN F-connectors making sure the connection is finger tight.

4. Repeat for additional paths, if necessary.

3.2 Sensor Wiring

### 3.2.2 Wiring Temperature Cable to Sensor

- 1. Locate Temperature Sensor terminal block TB1 connection screws.
- 2. Insert Temperature Sensor cable from transmitter into Junction Box gland.

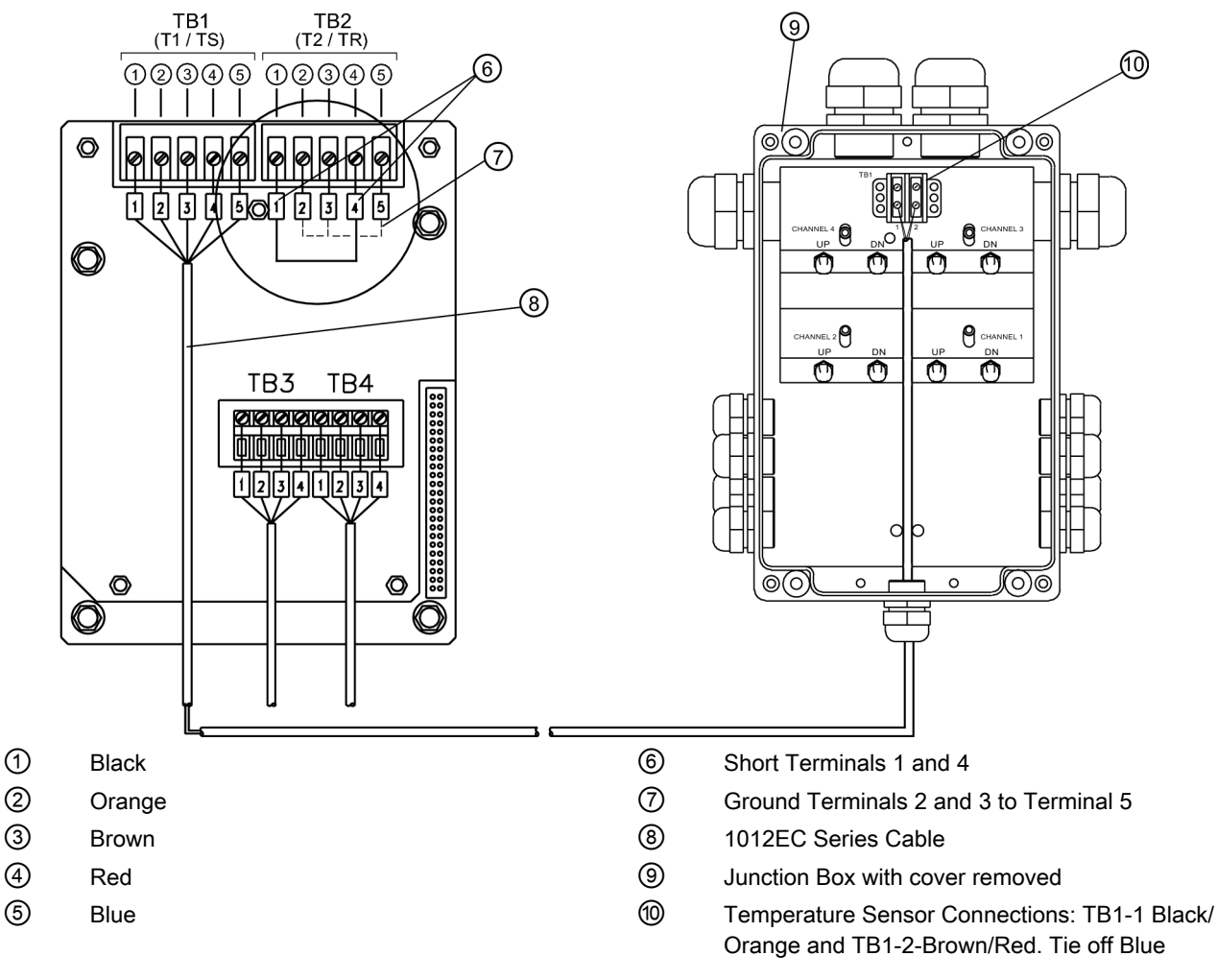

Figure 3-8 Temperature Sensor Board to Junction Box Wiring

- 3. Connect Temperature Sensor PCB wires to Junction Box Sensor terminal board as follows:
- Insert Black and Orange wires into lug (supplied), crimp lug and connect lug to TB1-1.
- Insert Brown and Red wires into lug (supplied), crimp lug and connect lug to TB1-2.
- Tie off Blue wire.
- Make sure all terminal block lug connections are hand-tight.
- 4. Replace Junction Box top cover.
- 5. Reinstall and hand-tighten four (4) Junction Box securing bolts. Using a torque wrench, torque each bolt to 6.8 to 8.1 Nm (5 to 6 ft-lbs).

# Commissioning

## 4.1 General requirements

Before commissioning it must be checked that:

- The device has been installed and connected in accordance with the guidelines provided in chapter 2 Installing/mounting (Page 11) and 3 Connecting (Page 19).
- Device installed in hazardous location meets the requirements described in chapter 1 Safety Notes (Page 5).

# 4.2 Commissioning

#### 

Certain parts inside the device carry dangerous high voltage. The transmitter must be grounded and the top cover closed before switching the device on.

# 

Confirm that power cables are connected to the appropriate power source (100-250 VAC @ 50/60 Hz or 9-36 Vdc).

#### 4.2 Commissioning

- 1. Apply power.
- Within 10 seconds of power-up the main display will become active and a typical Siemens graphic will appear briefly. The screen also identifies the software version of the unit as shown below.

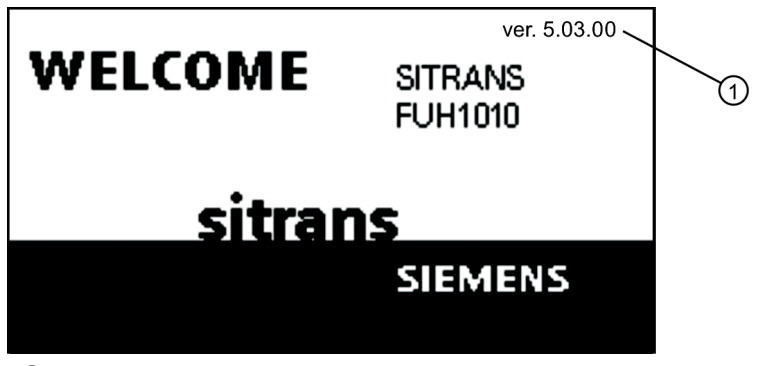

① Software operating system version

Figure 4-1 Splash Screen

3. The transmitter is ready to report flow. Press <MENU> key twice to display flow.

| Siemens              | Dual Path [1]        | Unit#1             |
|----------------------|----------------------|--------------------|
| FAULT                |                      |                    |
| SPACE<br>MAKUP       | 14.30                |                    |
| TOTAL<br><b>354.</b> | GAL Vs<br>6597 14.27 | ∨f<br>0.0<br>31.74 |

4.3 Navigating the Menu

# 4.3 Navigating the Menu

## Installation Menu Navigation

| The Installation Menu Chart is a multi-level structure divided into three columns from left to right                                                                           |                   |         |  |  |
|----------------------------------------------------------------------------------------------------|-------------------|---------|--|--|
| Level A - lists the major menu ca                                                                                                    | tegories.         |         |  |  |
| <b>Level B</b> - lists the menu cells associated with Level A. You can enter data into Level B menu cells that display parameters in a column on the right-side of the screen. |                   |         |  |  |
| Level C - lists the Level B data                                                                                                    |                   |         |  |  |
| Level A                                                                                                    | Level B           | Level C |  |  |
|                                                                                                    | Recall Site Setup | Pump 1  |  |  |
|                                                                                                    |                   | Pump 2  |  |  |
|                                                                                                    | Channel Enable    |         |  |  |
|                                                                                                    | Create/name Site  |         |  |  |
|                                                                                                    | Site Security     |         |  |  |
|                                                                                                    | Delete Site Setup |         |  |  |
|                                                                                                    | Save/Rename Site  |         |  |  |

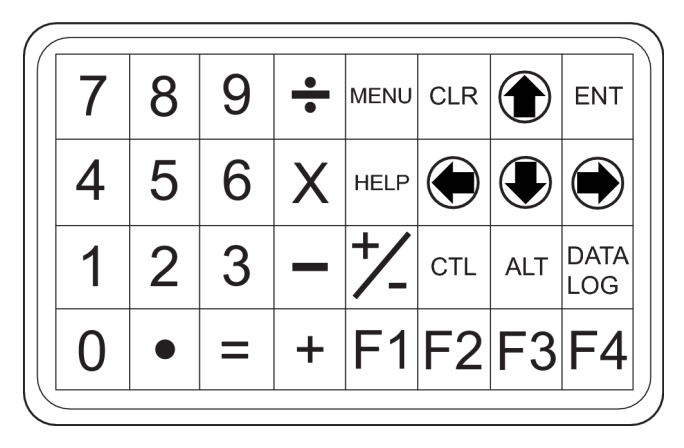

Figure 4-2 KeyPad

#### Note

Use <Left Arrow> to return to previous menus.

Table 4-1 Keypad Function Chart

| Keys                | Description                                        |
|---------------------|----------------------------------------------------|
| MENU                | Press to activate the Installation Menu.           |
| ENT                 | Store numeric data, select from option lists, etc. |
| Left / Right Arrows | Menu navigation keys move cursor.                  |

#### Commissioning

4.3 Navigating the Menu

| Keys                   | Description                                                                                        |
|------------------------|----------------------------------------------------------------------------------------------------|
| Up / Down Arrows       | Same as <left> and <right> arrows. Scrolls option lists and graphic display screen.</right></left> |
| CLR                    | Erases data or selects list options.                                                               |
| Numbers 0 - 9          | Use to type numeric data.                                                                          |
| Decimal Point          | Use for decimal points in numeric data.                                                            |
| Math Operators         | 4-funcition math operations in numeric entry cells.                                                |
| "F" Keys 1, 2, and 3   | Caution: System Reset Key (use during power up).                                                   |
| CTL and ALT            | Used as shift keys for alternative key functions.                                                  |
| DATALOG                | Triggers immediate Datalogger report.                                                              |
| Plus and Minus [+ / -] | Changes the sign of numeric data.                                                                  |

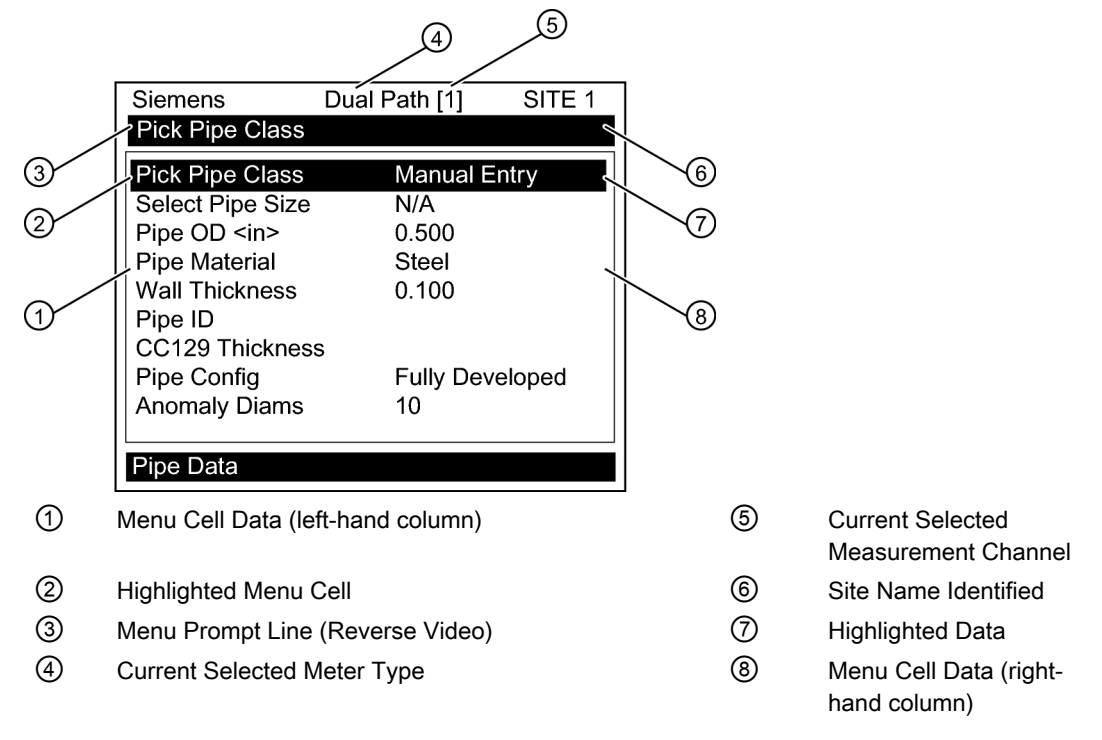

Figure 4-3 Typical Installation Menu Screen

# Troubleshooting

# 5.1 Troubleshooting

The following is list of troubleshooting tips and messages that you may encounter. They include explanations and, in some cases, a recommended action. If a problem seems unsolvable, contact your local Siemens Ultrasonic Flow Representative for expert help at www.automation.siemens.com/partner (http://www.automation.siemens.com/partner).

| Table 5-1 | Troubleshooting | Tips |
|-----------|-----------------|------|
|-----------|-----------------|------|

| Message                        | Description                                                                                                    |
|--------------------------------|----------------------------------------------------------------------------------------------------|
| Memory Full!                   | Response to an attempt to save site data, when data memory is full. Delete an obsolete site or clear Datalogger memory to make room for the new data.                                                                                                    |
| Memory Corrupted!              | Memory read error occurred while accessing the active site data.                                                                                                    |
| Chan Not Setup                 | Response to an attempt to invoke an operation that requires a channel to be enabled.<br>Enable the channel [Channel Setup - Channel Enable - Yes]. Note that a channel cannot<br>be enabled until its sensors are operating.                                    |
| Clr Active Memory?             | Response to pressing the F4 key. Use the F4 function to restore operation if a severe event (e.g., a violent power surge) disrupts system operation.                                                                                                    |
| Clr Saved Data?                | [Clr Saved Data?] only appears after answering No to [Clr Active Memory?]. Answering Yes to [Clr Saved Data?] will erase <b>ALL</b> saved data.                                                                                                    |
| <eot></eot>                    | Response to a request to output Datalogger data to the printer or the Graphics screen when no Datalogger data exists. Set up the Datalogger.                                                                                                    |
| Empty Pipe - Press <ent></ent> | Prompt to empty the pipe during the Actual MTY procedure. After emptying pipe, press <ent>.</ent>                                                                                                    |
| Fill Pipe - Press <ent></ent>  | Prompt to fill the pipe during the Actual MTY procedure. After filling the pipe, press [ENT]                                                                                                    |
| No Sites - Press <ent></ent>   | Response while trying to recall/delete a site setup when no sites are stored.                                                                                                    |
| Invalid Setup                  | During the Initial Makeup the system detects invalid transducer spacing, erroneous liquid pipe parameters, or some other factor that prevents it from completing the Initial Makeup. This may be due to one of the following:                                   |
|                                | An out-of-range data entry.                                                                                                    |
|                                | • An invalid condition (e.g., overlapping transducers in Reflect Mode).                                                                                                    |
|                                | • In Reflect Mode the flowmeter detects that the pipe wall signal may infringe upon the signal.                                                                                                    |
|                                | • Press <ent>, <up arrow="">, <down arrow="">, or <left arrow=""> to abort install routine.<br/>Continue programming other site data in anticipation of resolving the difficulty later. Call technical support for help, if necessary.</left></down></up></ent> |

5.2 Alarm Letter Codes and Descriptions

| Message                        | Description                                                                                                    |  |
|--------------------------------|----------------------------------------------------------------------------------------------------|--|
| Low Signal - Press <ent></ent> | During the Initial Makeup the flowmeter decides that the level of the receive signal is insufficient for proper operation. Some reasons for low signal are:                                                                       |  |
|                                | Invoking [Install Complete] on an empty pipe.                                                                                                    |  |
|                                | <ul> <li>Coupling compound insufficient; not applied or evaporated.</li> </ul>                                                                                                    |  |
|                                | A disconnected or broken transducer cable.                                                                                                    |  |
|                                | • The pipe needs to be conditioned at the mounting location.                                                                                                    |  |
|                                | Flush out large air bubbles.                                                                                                    |  |
|                                | • The sensor cables are defective or not connected to the correct channel.                                                                                                    |  |
|                                | The Set Empty routine performed when pipe was NOT actually empty.                                                                                                    |  |
|                                | If you locate and correct the improper condition immediately, press <ent> to resume the installation procedure. Otherwise, press the <left arrow=""> to abort the installation and conduct a thorough investigation.</left></ent> |  |
| Detection Fault                | If it appears that the flowmeter cannot complete an Initial Makeup it means that the pipe<br>and/or liquid conditions do not permit a receive signal that meets the flow detection<br>standards. The system will not operate.     |  |
|                                | Call technical support for help, if necessary.                                                                                                    |  |

#### Note

If you receive a Detection Fault message, it is strongly recommended that the Technical Service Department (http://www.automation.siemens.com/partner) be contacted.

#### 5.2 Alarm Letter Codes and Descriptions

The following alarm codes appear on the main display of the transmitter.

| Letter Codes | Alarm Code | Description          |
|--------------|------------|----------------------|
| SPACE        | Spacing    | Sensor spacing may n |
|              |            |                      |

Alarm Codes and Descriptions

ZeroMatic

| Letter Codes | Alarm Code    | Description                                                       |
|--------------|---------------|-------------------------------------------------------------------|
| SPACE        | Spacing       | Sensor spacing may need adjustment                                |
| EMPTY        | Empty         | Pipe is empty                                                     |
| HI/LO        | Rate          | Flow above High setting or below Low setting                      |
| FAULT        | Fault         | Three continuous seconds without new data update                  |
| AER          | Aeration      | Current aeration percentage exceeds the alarm set point           |
| MEMRY        | Memory        | Last valid reading for a selected interval during Fault condition |
| MAKUP        | Makeup        | In-Process Makeup occurred                                        |
|              | The following | alarm codes appear in the Datalogger status messages:             |
| I            | Interface     | Liquid Vs exceeds interface alarm set point                       |
| Р            | Pig           | Pig passage detected (optional)                                   |

ZeroMatic signal occurred

I Ρ Ζ

Table 5-2
5.2 Alarm Letter Codes and Descriptions

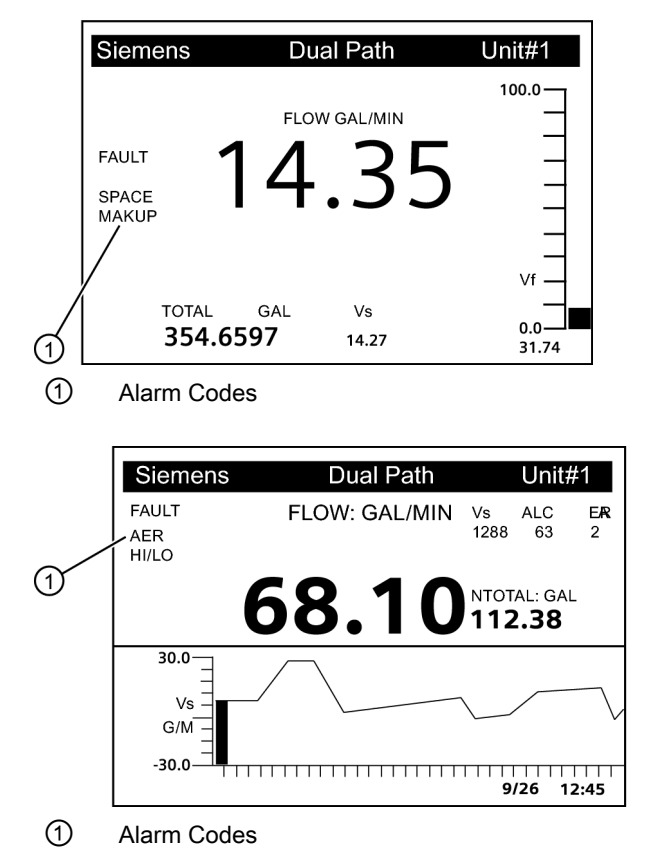

The displays shown below indicate where the Alarm Codes appear on the screen. Press <UP> or <DOWN> Arrows to change screen views.

# Appendix A

### A.1 I/O Connections and Wiring

### Terminal Block Wiring - 7ME39400AL03 Expanded I/O Module

(Refer to manual, drawing 1010N-7-7 sheet 2 of 2)

These connection diagrams apply to the part numbers listed below.

Table A-1 Connection Diagrams and Part Numbers

| 1010N-7-7 (Sheet 2 of 2) Drawing |            |  |
|----------------------------------|------------|--|
| FUT1010                          | 7ME362*-** |  |

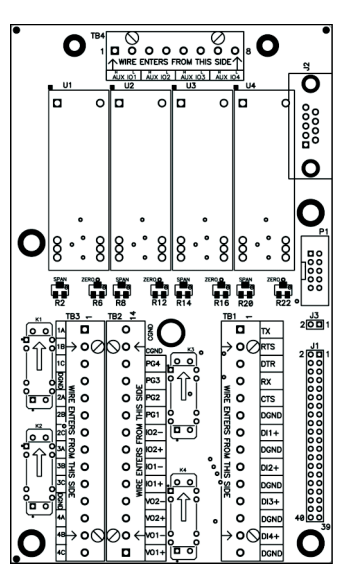

Figure A-1 7ME39400AL03 Expanded I/O Module

| Table A-2 | Input/Output Wiring (TB2) - 7ME39400AL03 Expanded I/O Module |
|-----------|--------------------------------------------------------------|
|           |                                                              |

| Pin# | Signal | Definition        | Description            | Function                  |
|------|--------|-------------------|------------------------|---------------------------|
|      |        |                   |                        | Dual/Quad Path Only       |
| 14   |        | Chassis Ground    | Chassis Ground         | Cable Shield Terminations |
| 13   |        | Chassis Ground    | Chassis Ground         | Cable Shield Terminations |
| 12   | PG4    | POS [+] Total TTL | 0 to 5000 Hz frequency | POS [+] Total TTL         |
| 11   | PG3    | POS [+] Total OC  | output, assignable     | POS [+] Total OC          |
| 10   | PG2    | NEG [-] Total TTL |                        | NEG [-] Total TTL         |
| 9    | PG1    | NEG [-] Total OC  |                        | NEG [-] Total OC          |

### Appendix A

### A.1 I/O Connections and Wiring

| Pin# | Signal  | Definition          | Description                                        | Function                             |
|------|---------|---------------------|----------------------------------------------------|--------------------------------------|
|      |         |                     |                                                    | Dual/Quad Path Only                  |
| 8    | lo2 (-) | Isolated Return     | Flowmeter process variables                        | System outputs assignable & scalable |
| 7    | lo2 (+) | 4-20 mA Output 2    | assigned to individual outputs under menu control. | to flow related parameters.          |
| 6    | lo1 (-) | Isolated Return     |                                                    |                                      |
| 5    | lo1 (+) | 4-20 mA Output 1    |                                                    | OC = Open collector                  |
| 4    | Vo2-    | Ref. Ground         |                                                    |                                      |
| 3    | Vo2+    | 0 to 10 Volt Output |                                                    |                                      |
| 2    | Vo1-    | Ref. Ground         |                                                    |                                      |
| 1    | Vo1+    | 0 to 10 Volt Output |                                                    |                                      |

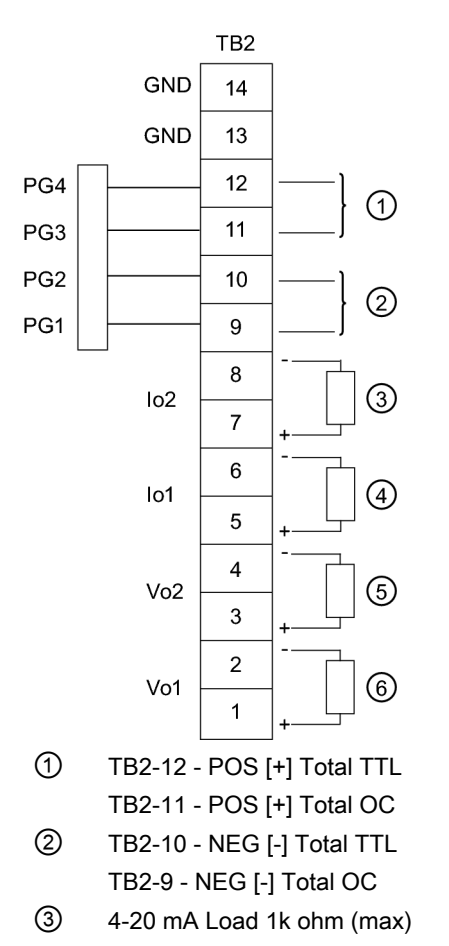

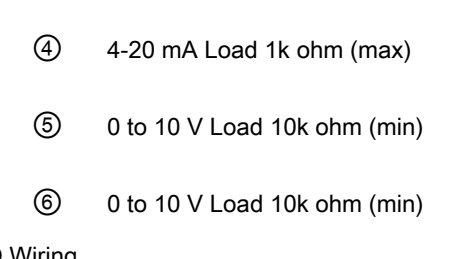

Figure A-2 7ME39400AL03 TB2 Expanded I/O Wiring

A.1 I/O Connections and Wiring

| Pin# | Signal | Definition              | Description | Function<br>Dual Path Only | Function<br>Quad Path Only                   |  |
|------|--------|-------------------------|-------------|----------------------------|----------------------------------------------|--|
| 1    | K1 A   | Relay 1 Normally Open   | Relay 1     | Alarm or control           | Alarm or control<br>functions set by<br>CH5. |  |
| 2    | K1 B   | Relay 1 Normally Closed |             | functions set by CH        |                                              |  |
|      |        | (7ME39400AL04 only)     |             | 3.                         |                                              |  |
| 3    | K1 C   | Relay 1 Common          |             |                            |                                              |  |
| 4    | GND    | Digital Return (GND)    | DGND        |                            |                                              |  |
| 5    | K2 A   | Relay 2 Normally Open   | Relay 2     | Alarm or control           | Alarm or control<br>functions set by<br>CH5. |  |
| 6    | K2 B   | Relay 2 Normally Closed |             | functions set by CH<br>3.  |                                              |  |
|      |        | (7ME39400AL04 only)     |             |                            |                                              |  |
| 7    | K2 C   | Relay 2 Common          |             |                            |                                              |  |
| 8    | K3 A   | Relay 3 Normally Open   | Relay 3     | Alarm or control           | Alarm or control<br>functions set by<br>CH5. |  |
| 9    | K3 B   | Relay 3 Normally Closed |             | functions set by CH        |                                              |  |
|      |        | (7ME39400AL04 only)     |             | 3.                         |                                              |  |
| 10   | K3 C   | Relay 3 Common          |             |                            |                                              |  |
| 11   | GND    | Digital Return (GND)    | DGND        |                            |                                              |  |
| 12   | K4 A   | Relay 4 Normally Open   | Relay 4     | Alarm or control           | Alarm or control functions set by            |  |
| 13   | K4 B   | Relay 4 Normally Closed |             | functions set by CH        |                                              |  |
|      |        | (7ME39400AL04 only)     |             | 3.                         |                                              |  |
| 14   | K4 C   | Relay 4 Common          |             |                            |                                              |  |

Table A-3 Input/Output Wiring (TB3) - 7ME39400AL03 Expanded I/O Module

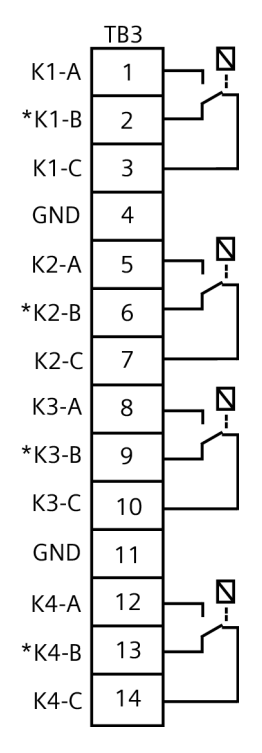

Figure A-3 7ME39400AL03 TB3-I/O Relay Wiring

FUT1010 IP65 NEMA 4X & IP66 NEMA 7 Liquid Quick Start Operating Instructions, 6/2010, A5E02639182A Revision 02 A.1 I/O Connections and Wiring

#### Note

Relays shown in Power OFF position, which is the same as the alarm assertion position. \*7ME39400AL03 Mercury Relay only available with Normally Open.

Table A-4 Input/Output Wiring (TB4) - 7ME39400AL03 Expanded I/O Module

| Pin# | Signal   | Definition              | Description                         |
|------|----------|-------------------------|-------------------------------------|
| 1    |          | No Connection           |                                     |
| 2    |          | No Connection           |                                     |
| 3    |          | No Connection           |                                     |
| 4    |          | No Connection           |                                     |
| 5    | AUX lo3+ | Isolated Loop Power Io3 | Connect +30 V max. Loop Supply here |
| 6    | AUX lo3- | lo3 4-20 mA Output      | Vo1+ Data Presented as 4-20 mA      |
| 7    | AUX lo4+ | Isolated Loop Power Io4 | Connect +30 V max. Loop Supply here |
| 8    | AUX lo4- | lo4 4-20 mA Output      | Vo2+ Data Presented as 4-20 mA      |

#### Note

Auxiliary 4-20 mA loops are assigned and spanned under menu control of Vo and PGEN outputs.

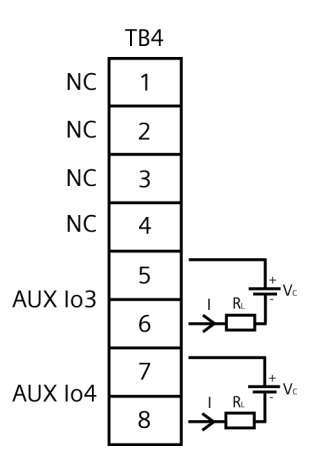

Figure A-4 7ME39400AL03 TB4 Expanded I/O Wiring

Vc: 24 VDC Typical (+15 VDC to +30 VDC max) Loop Power

R<sub>L</sub>: 1000 ohms (max), Loop wire resistance plus user's input load resistance

I = 4-20 mA

A.1 I/O Connections and Wiring

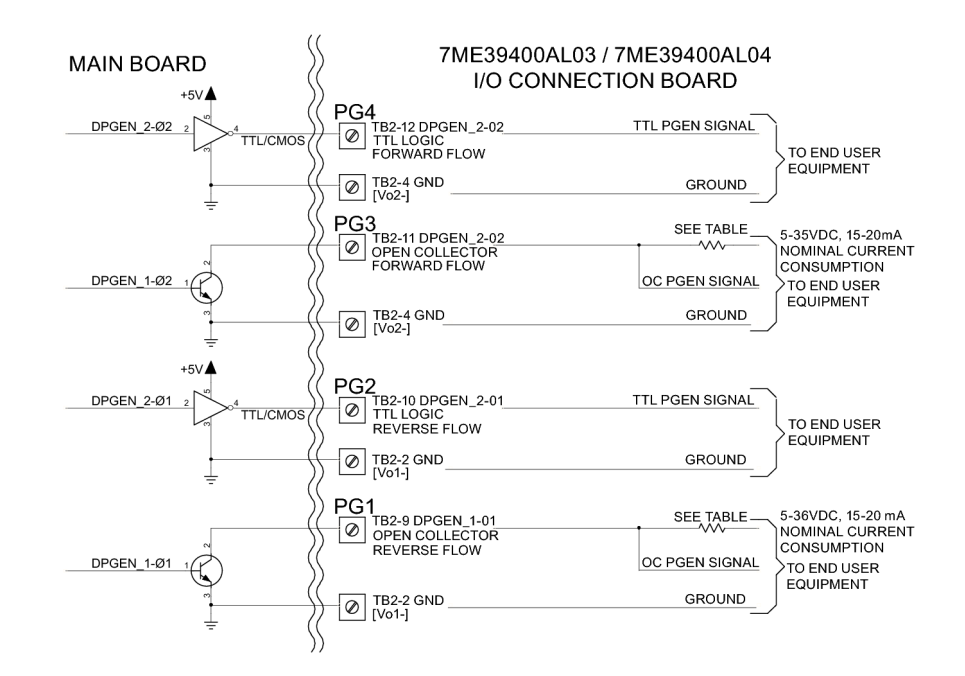

Figure A-5 7ME39400AL03 Main Board I/O Wiring

| Table A-5 | Open Collector User Resistor Recommendations |
|-----------|----------------------------------------------|
|-----------|----------------------------------------------|

| User Supply<br>Voltage (VDC) | External Resistor<br>(Ohms) | Expected<br>Current Draw (mA) | Recommended Resistor<br>Wattage (Watts) |
|------------------------------|-----------------------------|-------------------------------|-----------------------------------------|
| 5                            | 270                         | 18.5                          | 1/2                                     |
| 9                            | 510                         | 17.6                          | 1/2                                     |
| 12                           | 680                         | 17.6                          | 1/2                                     |
| 18                           | 1000                        | 18                            | 3/4                                     |
| 24                           | 1500                        | 16                            | 1                                       |
| 28                           | 1800                        | 15.5                          | 1 1/4                                   |
| 36                           | 2400                        | 15                            | 1 1/4                                   |

#### Note

TB2-9 and TB2-11 are Open Collector Outputs that require external pull-up resistors for operation. See table above for External Supply Voltage and suggested resistor value and ratings. Maximum current into the transistor is 100 mA. Maximum Voltage is +36 VDC.

### 

Negative voltages with respect to ground will permanently damage transistors.

A.2 Technical Data

### A.2 Technical Data

### Transmitter

- Operating Temperature Range: -18°C to 60°C (0°F to 140°F)
- Storage Temperature Range: -20°C to 93°C (-4°F to 200°F)
- Degree of Protection: IP65 NEMA 4X and IP66 NEMA 7

### Sensor

### Liquid Min/Max Temperature

• -29°C to 93°C (-20°F to 200°F)

### Maximum Pressure Rating

- 19.7 bar (285 psi) for class 150#
- 51 bar (740 psi) for class 300#
- 102 (1440 psi) for class 600#

### **Flange Rating**

- Pressure number 20 (Class 150, raised face)
- Pressure number 50 (Class 300, raised face)
- Pressure number 100 (Class 600, raised face)

### Liquid Type

- Water
- Multiple Crude Oils
- Light Crude only
- Heavy crude only
- Multiple Finished Products
- Gasolines Only
- Kerosene
- Jet Fuel
- Diesel
- Multiple Fuel Oils
- Heavy Fuel Oils

- Liquified Gases
- Other (Define Liquid name and Vs)

### **Paint Specification**

• Marine/Off Shore grade paint system, 3 parts urethane paint.

### **Torque Specification**

• Junction Box bolts - 6.8 to 8.1 Nm (5 to 6 ft-lbs)

### Unit Repair and Excluded Liability

All changes and repairs must be done by qualified personnel, applicable safety regulations must be followed. Please note the following:

- The user is responsible for all changes and repairs made to the device.
- All new components must be provided by Siemens Industry, Inc.
- Restrict repair to faulty components only.
- Do not re-use faulty components.

| FUT1010 IP65 (NEMA 4X) Installation Menu Chart |                 |                  |                      |                          |                 |
|------------------------------------------------|-----------------|------------------|----------------------|--------------------------|-----------------|
| LEVEL A                                        | LEVEL B         | LEVEL C          | LEVEL D (see manual) | LEVEL E                  | LEVEL F         |
| Meter Type                                     | Dual Path Flow  | Chan/Path Setup  | Recall Site          | Enter From List          |                 |
|                                                |                 |                  | Channel Enable       | No/Yes                   |                 |
| U                                              |                 | (2) (g           | Create/Name Site     | Enter Site Name          |                 |
|                                                |                 |                  | Site Security        | On/On<br>Enter From List |                 |
|                                                |                 |                  | Save/Rename Site     | Enter/Clear Site Name    |                 |
|                                                | 30              | Pipe Data        | Pick Pipe Class      | Enter From List          |                 |
|                                                | -               |                  | Select Pipe Size     | Enter From List          |                 |
|                                                |                 |                  | Pipe OD (in)         | Numeric Entry            |                 |
|                                                |                 |                  | Pipe Material        | Enter From List          |                 |
|                                                |                 |                  | Wall Thickness       | Numeric Entry            |                 |
|                                                |                 |                  | Liner Material       | Enter From List          |                 |
|                                                |                 |                  | Liner Thickness      | Numeric Entry            |                 |
|                                                |                 |                  | Mod of Elast PSI     | Numeric Entry            |                 |
|                                                | (4)             | Application Data | Liquid Class         | Select Liquid            | Enter from List |
|                                                |                 |                  |                      | Estimated Vs M/S         | Numeric Entry   |
|                                                |                 |                  |                      | Viscosity <cs></cs>      | Numeric Entry   |
|                                                |                 |                  |                      | Density S.G.             | Numeric Entry   |
|                                                |                 |                  | Liquid Table         | Enter From List          | -               |
|                                                |                 |                  | Temp. Range          | Enter From List          |                 |
|                                                |                 |                  | Pipe Config          | Enter From List          |                 |
|                                                |                 |                  | Anomaly Diams        | Numeric Entry            |                 |
|                                                | (5)             |                  | Install Path         | 1, 2<br>Entor From List  |                 |
|                                                |                 |                  | Transducer Model     | Enter From List          |                 |
|                                                |                 |                  | Xdcr Mount Mode      | Enter From List          |                 |
|                                                |                 |                  | Spacing Offset       | Enter From List          |                 |
|                                                |                 |                  | Number Index         | View Only                |                 |
|                                                |                 |                  | Spacing Method       | View Only                |                 |
|                                                |                 |                  | Ltn Value <in></in>  | View Only                |                 |
|                                                |                 |                  | Install Complete     | No/Install               | Select Install  |
|                                                |                 |                  | Empty Pipe Set       | Enter From List          |                 |
|                                                |                 | Operation Adjust | Zero Flow Adjust     | Time Average / SmartSlev | ,               |
|                                                |                 | Operation Aujust | Deadband Control     | Numeric Entry            |                 |
|                                                |                 |                  | Memory/Fault Set     | Fault/Memory             |                 |
|                                                |                 |                  | Memory Delay (s)     | N/A                      |                 |
|                                                |                 |                  | SL Rate              | Enter From List          |                 |
|                                                |                 | Flow/Total Units | Flow Vol. Units      | Enter From List          |                 |
|                                                |                 |                  | Std Vol Corr         | No/Yes                   |                 |
|                                                |                 |                  | Flow Time Units      | Enter From List          |                 |
|                                                |                 |                  | Flow Disp. Range     | Autorange/High           |                 |
|                                                |                 |                  | Flow Disp. Scale     | Enter From List          |                 |
|                                                |                 |                  | Std Vol Corr         | No/Yes                   |                 |
|                                                |                 |                  | Totalizer Scale      | Enter From List          |                 |
|                                                |                 |                  | Total Resolution     | Enter From List          |                 |
|                                                |                 |                  | Totalizer Mode       | Enter From List          |                 |
|                                                |                 |                  | Batch/Sample Tot     | Numeric Entry            |                 |
|                                                |                 | Span/Set/Cal     | Span Data            | Enter From List          |                 |
|                                                |                 |                  | Set Alarm Levels     | Enter From List          |                 |
| This Menu Chart                                | applies to:     | 7                | Interface Alarms     | Enter From List          |                 |
| MLI                                            | FB - 7ME362*_** |                  | Calib. Flowrate      | Intrinsic                |                 |
| -                                              |                 |                  | Calib. Table 1       | Index Variable 1         | Enter From List |
|                                                |                 |                  |                      | Calib. Table 1           | New Point       |
|                                                |                 |                  |                      | Table Active 1           | No/Yes          |
| SIFME                                          | -NS             |                  |                      | Clear Table 1            | No/Yes          |
| Siemens Industr                                | ry, Inc.        |                  | Calib. Table 2       | Same as Calib. Table 1   |                 |
| Industry Automat                               | ion Division    |                  | Callu. Taule 3       | Same as Cally. Table 1   |                 |
|                                                | low             |                  |                      |                          |                 |

Hauppauge, New York USA Web: www.usa.siemens.com

| FUT1010 IP65 (NEMA 4X) Installation Menu Chart |                 |                                         |                         |                 |                   |
|------------------------------------------------|-----------------|-----------------------------------------|-------------------------|-----------------|-------------------|
| LEVEL A                                        | LEVEL B         | LEVEL C                                 | LEVEL D (see manual)    | LEVEL E         | LEVEL F           |
|                                                |                 | Display Setup                           | Select Data             | Enter From Lis  | t                 |
|                                                |                 |                                         | Data Display            | Enter From List | t                 |
|                                                |                 |                                         | Time Base               | Enter From List | t                 |
|                                                |                 |                                         | Stripchart Clear        | Yes/No          |                   |
|                                                |                 | Logger Setup                            | Logger Mode             | Enter From List | [                 |
|                                                |                 |                                         | Logger Interval         | Enter From List | L<br>F            |
|                                                |                 |                                         | Logger Events           | Enter From List | t                 |
|                                                |                 |                                         | Display Logger          | Enter From Lis  | t                 |
|                                                |                 | I/O Data Control                        | Analog Out Setup        | Enter From List | t                 |
|                                                |                 |                                         | Relay Setup             | Relay 1,2,3,4   |                   |
|                                                |                 |                                         | Analog Inp Setup        | Enter From List | t                 |
|                                                |                 | Diagnostic Data                         | Path Select             | 1, 2, 1 & 2     |                   |
|                                                |                 |                                         | Flow Data               | NO/Yes          | ŀ                 |
|                                                |                 |                                         | Application Info        | Enter From List | t                 |
|                                                |                 |                                         | Liquid Data             | Enter From List | t                 |
|                                                |                 |                                         | Site Setup Data         | Enter From List | t                 |
|                                                |                 |                                         | Test Facilities         | Enter From List | t                 |
|                                                |                 |                                         | Print Site Setup        | No/Yes          |                   |
|                                                |                 |                                         | Site Created:           | View Only       | mm.dd.yy hh.mm.ss |
| Meter Facilities                               | Preferred Units | English/Metric                          | Create/Edit Dina        | Enter From Lie  |                   |
|                                                | Table Setups    | Pipe Table                              | Delete Pine             | Enter From List | L<br>F            |
|                                                |                 | Transducer Type                         | Enter From List         |                 | L                 |
|                                                | Logger Control  | Display Logger                          | Off/Line Wrap/No Line W | Vrap            |                   |
|                                                |                 | Output Logger                           | Yes/No                  | ·               |                   |
|                                                |                 | Circular Memory                         | Yes/No                  |                 |                   |
|                                                |                 | Est LogTime Left                        | View Only               |                 |                   |
|                                                | Managui         | Clear Logger                            | Yes/No                  |                 |                   |
|                                                | Memory Control  | Log Memory Lett                         | View Only<br>Ves/No     |                 |                   |
|                                                |                 | Defragment                              | Yes/No                  |                 |                   |
|                                                | Analog Out Trim | Trim Io1                                | Operate                 |                 |                   |
|                                                | 5               |                                         | Trim @ 4mA              |                 |                   |
|                                                |                 | Trim Io2                                | Operate                 |                 |                   |
|                                                |                 |                                         | Trim @ 4mA              |                 |                   |
|                                                |                 | Trim Vo1                                | Operate                 |                 |                   |
|                                                |                 | Trim V/o2                               | Irim @ 2V               |                 |                   |
|                                                |                 | 11111 002                               | Trim @ 2V               |                 |                   |
|                                                |                 | Trim Paen1                              | Operate                 |                 |                   |
|                                                |                 | 5                                       | Trim @ 1 kHz            |                 |                   |
|                                                |                 | Trim Pgen2                              | Operate                 |                 |                   |
|                                                |                 |                                         | Trim @ 1 kHz            |                 |                   |
|                                                | RID Calibrate   | RID 1                                   | Factory                 |                 |                   |
|                                                |                 | RTD 2                                   | Factory                 |                 |                   |
|                                                |                 |                                         | User Cal                |                 |                   |
|                                                | Clock Set       | Date (MM.DD.YY)                         | Edit Date               |                 |                   |
|                                                |                 | Time ((HH.MM)                           | Edit Time               |                 |                   |
|                                                | RS-232 Setup    | Baud Rate                               | Enter From List         |                 |                   |
|                                                |                 | Parity                                  | Enter From List         |                 |                   |
|                                                |                 | Line Feed                               | 7/8<br>Ves/No           |                 |                   |
|                                                |                 | Network ID                              | Numeric Entry           |                 |                   |
|                                                |                 | RTS Key Time                            | Enter From List         |                 |                   |
|                                                | Backlight       | Enter from List                         |                         |                 |                   |
|                                                | System Info     | Version                                 | View Only               |                 |                   |
|                                                |                 | Reset Data/Time                         | View Only               | mm.dd.yy hh.m   | im.ss             |
|                                                |                 | Op System P/N                           | View Only               |                 |                   |
|                                                |                 | Code                                    | View Only               |                 |                   |
|                                                |                 | System Time                             | View Only               | mm.dd.vv hh m   | ım.ss             |
| Language                                       | Enter From List | - , - · · · · · · · · · · · · · · · · · | · · · · J               |                 |                   |

# SIEMENS

| Einleitung     | 1 |
|----------------|---|
| Einbau/Montage | 2 |
| Anschließen    | 3 |
| Inbetriebnahme | 4 |
| Fehlerbehebung | 5 |
| Anhang A       | Α |

.

# SITRANS F

Durchflussmessgeräte FUT1010 IP65 NEMA 4X & IP66 NEMA 7 Flüssigkeits-Durchflussmessgerät - Quick Start

Betriebsanleitung

#### **Rechtliche Hinweise**

#### Warnhinweiskonzept

Dieses Handbuch enthält Hinweise, die Sie zu Ihrer persönlichen Sicherheit sowie zur Vermeidung von Sachschäden beachten müssen. Die Hinweise zu Ihrer persönlichen Sicherheit sind durch ein Warndreieck hervorgehoben, Hinweise zu alleinigen Sachschäden stehen ohne Warndreieck. Je nach Gefährdungsstufe werden die Warnhinweise in abnehmender Reihenfolge wie folgt dargestellt.

#### 

bedeutet, dass Tod oder schwere Körperverletzung eintreten **wird**, wenn die entsprechenden Vorsichtsmaßnahmen nicht getroffen werden.

#### 

bedeutet, dass Tod oder schwere Körperverletzung eintreten **kann**, wenn die entsprechenden Vorsichtsmaßnahmen nicht getroffen werden.

### ⚠️ VORSICHT

mit Warndreieck bedeutet, dass eine leichte Körperverletzung eintreten kann, wenn die entsprechenden Vorsichtsmaßnahmen nicht getroffen werden.

#### VORSICHT

ohne Warndreieck bedeutet, dass Sachschaden eintreten kann, wenn die entsprechenden Vorsichtsmaßnahmen nicht getroffen werden.

#### ACHTUNG

bedeutet, dass ein unerwünschtes Ergebnis oder Zustand eintreten kann, wenn der entsprechende Hinweis nicht beachtet wird.

Beim Auftreten mehrerer Gefährdungsstufen wird immer der Warnhinweis zur jeweils höchsten Stufe verwendet. Wenn in einem Warnhinweis mit dem Warndreieck vor Personenschäden gewarnt wird, dann kann im selben Warnhinweis zusätzlich eine Warnung vor Sachschäden angefügt sein.

#### **Qualifiziertes Personal**

Das zu dieser Dokumentation zugehörige Produkt/System darf nur von für die jeweilige Aufgabenstellung **qualifiziertem Personal** gehandhabt werden unter Beachtung der für die jeweilige Aufgabenstellung zugehörigen Dokumentation, insbesondere der darin enthaltenen Sicherheits- und Warnhinweise. Qualifiziertes Personal ist auf Grund seiner Ausbildung und Erfahrung befähigt, im Umgang mit diesen Produkten/Systemen Risiken zu erkennen und mögliche Gefährdungen zu vermeiden.

#### Bestimmungsgemäßer Gebrauch von Siemens-Produkten

Beachten Sie Folgendes:

#### 

Siemens-Produkte dürfen nur für die im Katalog und in der zugehörigen technischen Dokumentation vorgesehenen Einsatzfälle verwendet werden. Falls Fremdprodukte und -komponenten zum Einsatz kommen, müssen diese von Siemens empfohlen bzw. zugelassen sein. Der einwandfreie und sichere Betrieb der Produkte setzt sachgemäßen Transport, sachgemäße Lagerung, Aufstellung, Montage, Installation, Inbetriebnahme, Bedienung und Instandhaltung voraus. Die zulässigen Umgebungsbedingungen müssen eingehalten werden. Hinweise in den zugehörigen Dokumentationen müssen beachtet werden.

#### Marken

#### Haftungsausschluss

Wir haben den Inhalt der Druckschrift auf Übereinstimmung mit der beschriebenen Hard- und Software geprüft. Dennoch können Abweichungen nicht ausgeschlossen werden, so dass wir für die vollständige Übereinstimmung keine Gewähr übernehmen. Die Angaben in dieser Druckschrift werden regelmäßig überprüft, notwendige Korrekturen sind in den nachfolgenden Auflagen enthalten.

Siemens AG Industry Sector Postfach 48 48 90026 NÜRNBERG DEUTSCHLAND A5E02639182A Revision 02 @ 06/2010 Copyright © Siemens AG 2010. Änderungen vorbehalten

# Inhaltsverzeichnis

| 1 | Einleitu                       | ung                                                                                                    | 5      |
|---|--------------------------------|----------------------------------------------------------------------------------------------------|--------|
|   | 1.1                            | Lieferumfang                                                                                                    | 5      |
|   | 1.2                            | Sicherheitshinweise                                                                                                    | 5      |
|   | 1.3                            | Sicherheitshinweise für Druckgeräte                                                                                                    | 10     |
| 2 | Einbau                         | ı/Montage                                                                                                    | 13     |
|   | 2.1                            | Wichtige Hinweise zur Anwendung                                                                                                    | 13     |
|   | 2.2                            | Montage des Messumformers                                                                                                    | 13     |
|   | 2.3                            | Informationen auf Messaufnehmer-Schild                                                                                                    | 15     |
|   | 2.4                            | Messaufnehmer-Installation                                                                                                    | 16     |
| 3 | Anschl                         | ließen                                                                                                    | 21     |
|   | 3.1<br>3.1.1<br>3.1.2<br>3.1.3 | Messumformer verdrahten<br>Anschließen an die Netzspannung<br>Verbinden, Messaufnehmerkabel mit Messumformer<br>Anschließen des Temperatursensors an den Messumformer |        |
|   | 3.2<br>3.2.1<br>3.2.2          | Messaufnehmer anschließen<br>Verbinden, Messaufnehmerkabel mit Messaufnehmer<br>Temperatursensorkabel an Messaufnehmer anschließen                                    | 28<br> |
| 4 | Inbetrie                       | ebnahme                                                                                                    | 33     |
|   | 4.1                            | Allgemeine Anforderungen                                                                                                    | 33     |
|   | 4.2                            | Inbetriebnahme                                                                                                    |        |
|   | 4.3                            | Navigation im Menü                                                                                                    | 35     |
| 5 | Fehler                         | behebung                                                                                                    | 37     |
|   | 5.1                            | Fehlerbehebung                                                                                                    |        |
|   | 5.2                            | Buchstabencodes und Beschreibungen der Alarme                                                                                                    |        |
| Α | Anhan                          | g A                                                                                                    | 41     |
|   | A.1                            | E/A-Anschlüsse und -Verdrahtung                                                                                                    | 41     |
|   | A.2                            | Technische Daten                                                                                                    | 46     |

### Tabellen

| Tabelle 2-1 | Zulassungen für explosionsgefährdete Bereiche | 20 |
|-------------|-----------------------------------------------|----|
| Tabelle 3-1 | Verdrahtung von TB3 und TB4                   | 27 |
| Tabelle 4-1 | Tastenfunktionen - Übersicht                  | 35 |

| Tabelle 5-1 | Tipps zur Fehlerbehebung                                                                 | 37  |
|-------------|------------------------------------------------------------------------------------------|-----|
| Tabelle 5-2 | Alarmcodes und Beschreibungen                                                            | 38  |
| Tabelle A-1 | Anschlusspläne und Teilenummern                                                          | 41  |
| Tabelle A-2 | Eingangs-/Ausgangsverdrahtung (TB2) - 7ME39400AL03 E/A-Erweiterung                       | 41  |
| Tabelle A-3 | Eingangs-/Ausgangsverdrahtung (TB3) - 7ME39400AL03 E/A-Erweiterungsmodul                 | 43  |
| Tabelle A-4 | Eingangs-/Ausgangsverdrahtung (TB4) - 7ME39400AL03 E/A-Erweiterungsmodul                 | 44  |
| Tabelle A-5 | Empfehlungen für benutzerseitig bereitgestellte Widerstände an Open-Collector-Ausgängen. | .45 |

### Bilder

| Bild 2-1 | Rohrmontage und Einbauorte des Messumformers               | 14 |
|----------|------------------------------------------------------------|----|
| Bild 2-2 | Messaufnehmer-Schild (Beispiel)                            | 16 |
| Bild 2-3 | Messaufnehmer-Installation                                 | 18 |
| Bild 2-4 | Einbau des Messaufnehmers im explosionsgefährdeten Bereich | 19 |
| Bild 3-1 | Verdrahtung des Netzeingangssteckers (P10)                 | 21 |
| Bild 3-2 | Kabelanschlüsse des Messaufnehmers                         | 23 |
| Bild 3-3 | Zugang zum Analogeingangsmodul                             | 25 |
| Bild 3-4 | Anschließen des Temperatursensors an den Anschlusskasten   | 26 |
| Bild 3-5 | Übersicht Messaufnehmer                                    |    |
| Bild 3-6 | Installation der Messaufnehmer-Kabel                       | 29 |
| Bild 3-7 | Anschlussplan Messaufnehmer                                | 30 |
| Bild 3-8 | Anschließen des Temperatursensors an Anschlusskasten       | 31 |
| Bild 4-1 | Startbild des Programms                                    | 34 |
| Bild 4-2 | Tastatur                                                   | 35 |
| Bild 4-3 | Typische Anzeige des Installationsmenüs                    | 36 |
| Bild A-1 | 7ME39400AL03 E/A-Erweiterungsmodul                         | 41 |
| Bild A-2 | 7ME39400AL03 TB2 E/A-Erweiterungsmodul                     | 42 |
| Bild A-3 | 7ME39400AL03 TB3-I/O Relaisverdrahtung                     | 43 |
| Bild A-4 | 7ME39400AL03 TB4 E/A-Erweiterungsmodul                     | 44 |
| Bild A-5 | 7ME39400AL03 TB2 Hauptplatinenverdrahtung                  | 45 |
|          |                                                            |    |

## Einleitung

Der vorliegende Quick Start behandelt die Flüssigkeits-Durchflussmessgeräte SITRANS FUT1010 IP65 (NEMA 4) von Siemens. Das Durchflussmessgerät umfasst den Messumformer und das Messaufnehmergehäuse einschließlich des TransLoc<sup>™</sup>-Montagesystems. Es wird mit werkseitig eingebauten Messaufnehmern und voreingestellten Messortkonfigurationen ausgeliefert.

### 

Die Menüparameter des Durchflussmessgerätes werden im Werk voreingestellt. Eine Änderung der werkseitig eingestellten Menüparameter wird nicht empfohlen. Wenn Änderungen gewünscht sind, sollten die Werte in den Menüfeldern für die Messortkonfiguration und die Schallwandlerinstallation nur mit Vorsicht geändert werden.

### Hinweis

Der vorliegende Quick Start bezieht sich auf die folgenden Betriebssysteme der Geräte FUT1010 IP65 NEMA 4X: Version 3.03.00 und höher / Version 5.03.00 und höher.

### 1.1 Lieferumfang

- SITRANS F Durchflussmessgerät (Messumformer und Messaufnehmergehäuse)
- SITRANS F-Dokumentations-CD
- Quick Start
- Weitere Bestandteile des Lieferumfangs finden Sie auf dem Packzettel.

### 1.2 Sicherheitshinweise

### Sicherheitshinweise für explosionsgefährdete Bereiche

### 

Explosionsgefahr. Führt zu Tod, schwerer Körperverletzung oder Sachschaden.

Einsatz und Reparatur dürfen nur durch qualifiziertes Personal erfolgen.

1.2 Sicherheitshinweise

### 

Tod oder schwere Körperverletzung und/oder Sachschaden werden eintreten, wenn bei der Installation keine geeigneten Vorsichtsmaßnahmen gemäß der FM-Norm für Hazardous (Classified) Locations Electrical Equipment getroffen werden.

### 

Die Verwendung nicht zulässiger Teile bei der Reparatur des Betriebsmittels, unsachgemäßer Umgang mit dem Betriebsmittel durch nicht qualifiziertes Personal oder der Betrieb bei geöffneter Gehäuseabdeckung an einem Standort im Sinne der FM-Norm für Hazardous (Classified) Location Electrical Equipment verursachen gefährliche Betriebszustände, die Tod, schwere Körperverletzung und/oder Sachschaden zur Folge haben.

Beachten Sie alle Sicherheitsanweisungen, die in diesem Dokument gegeben werden oder auf die hierin verwiesen wird.

### 

### Explosionsgefahr

Die unsachgemäße Installation oder der nicht ordnungsgemäße Einsatz dieses Betriebsmittels an einem Standort im Sinne der FM-Norm für Hazardous (Classified) Location Electrical Equipment haben Tod oder schwere Körperverletzung und/oder Sachschaden zur Folge.

- Beachten Sie die Anweisungen zur Installation.
- Trennen Sie das Betriebsmittel vor Servicearbeiten von der Spannungsquelle.
- Halten Sie während des Betriebs des Betriebsmittels die Gehäuseabdeckung geschlossen.

1.2 Sicherheitshinweise

### 

### **Qualifiziertes Personal**

Dieses Durchflussmesssystem darf nur in Verbindung mit dem vorliegenden Handbuch und den Informationen in den bereitgestellten elektronischen Ressourcen eingerichtet und verwendet werden. Installation, Instandhaltung und Betrieb des Durchflussmesssystems dürfen nur von qualifiziertem Personal durchgeführt werden. Im Kontext dieses Handbuchs gelten als qualifiziertes Personal diejenigen Personen, die über die erforderlichen Qualifikationen und Kenntnisse für den Aufbau und Betrieb von elektrischen Betriebsmitteln und Einrichtungen verfügen sowie die notwendige Sicherheitsunterweisung erhalten haben, um die potenziellen Explosionsgefahren in diesem Zusammenhang zu erkennen und zu vermeiden.

### Qualifiziertes Personal verfügt über die folgenden Qualifikationen:

- 1. Ausbildung oder Unterweisung bzw. Berechtigung, Stromkreise und Geräte gemäß den Standards der Sicherheitstechnik ein- und auszuschalten, zu erden und zu kennzeichnen.
- Es ist in der richtigen Pflege und Verwendung von Schutzausrüstung und -kleidung wie Gummihandschuhen, Schutzhelm, Schutzbrille oder Gesichtsschutz, Schutzkleidung gegen Spannungsentladungen usw. gemäß den Standards der Sicherheitstechnik geschult.
- 3. Es ist in Erster Hilfe geschult.

#### Hinweis

Das vorliegende Handbuch erhebt keinen Anspruch auf Vollständigkeit, was Detailinformationen zu den Typen oder Bauarten des Betriebsmittels betrifft, und kann auch nicht jeden denkbaren Fall der Aufstellung, des Betriebs oder der Instandhaltung berücksichtigen. Sollten Sie weitere Informationen wünschen oder sollten besondere Probleme auftreten, die für die Zwecke des Käufers nicht ausführlich genug behandelt werden, sollten Sie die Frage bzw. das Problem der örtlichen Siemens-Niederlassung (www.automation.siemens.com/partner) mitteilen. Der Inhalt dieses Handbuchs soll nicht Bestandteil einer früheren oder bestehenden Vereinbarung, Zusage oder eines früheren oder bestehenden Rechtsverhältnisses werden, noch soll er diese bzw. dieses ändern. Sämtliche Verpflichtungen von Siemens ergeben sich aus dem jeweiligen Kaufvertrag. Die Gewährleistung aus dem Vertrag zwischen den Vertragsparteien stellt die einzig gültige Gewährleistung von Siemens dar. Durch die Ausführungen dieses Handbuchs werden weder neue Gewährleistungsbestimmungen geschaffen noch bestehende geändert.

### Sicherheitshinweise für explosionsgefährdete Bereiche

### Hinweis

Die unter dieser Überschrift aufgeführten Zulassungen gelten für bestimmte Modellfamilien.

Prüfen Sie Ihre Modellnummer: FUT1010, 7ME362x.

#### Installation nach FM-CSA

Der Benutzer muss sämtliche Sicherheitsanweisungen in den bereitgestellten elektronischen Ressourcen lesen, verstehen und befolgen. Dieses Betriebsmittel ist für den Einsatz an

1.2 Sicherheitshinweise

Standorten im Sinne der FM-Norm für 'Hazardous (Classified) Locations' gemäß nachstehenden Angaben zugelassen und muss entsprechend der in den elektronischen Ressourcen enthaltenen Zeichnung für die Installation des Systems 1010-304 installiert werden. Die Nichtbeachtung der für das Betriebsmittel vorgeschriebenen Installationsschritte führt zu unsicheren Betriebszuständen. Beachten Sie beim Betrieb dieses Betriebsmittels alle vor Ort geltenden gesetzlichen Sicherheitsvorschriften. Bei ordnungsgemäßer Installation erfüllt das Betriebsmittel die folgenden FM-CSA-Kriterien:

### Messumformer

- Eigensichere Anschlüsse Class I und II, Division 1, Groups A, B, C, D, E, F und G;
- Nicht-zündgefährlich für Class I, Division 2, Groups A, B, C und D;
- Geeignet f
  ür Class II, Division 2 Groups E, F und G Outdoor-Bereich (Type 4X), Class III (nur CSA)
- Temperaturcode T5 bei Umgebungstemperatur 40 °C

#### Messaufnehmer

- Eigensicher nach Class I und II, Division 1, Groups A, B, C, D, E, F und G;
- Nicht-zündgefährlich für Class I, Division 2, Groups A, B, C und D;
- Geeignet f
  ür Class II, Division 2 Groups E, F und G Outdoor-Bereich (Type 4X), Class III (nur CSA)
- Temperaturcode T6 bei Umgebungstemperatur 40 °C

#### Installation nach ATEX

Der Benutzer muss sämtliche Sicherheitsanweisungen in den bereitgestellten elektronischen Ressourcen lesen, verstehen und befolgen. Dieses Betriebsmittel erfüllt die Anforderungen der Richtlinie 94/9/EG und ist für den Einsatz in potenziell explosionsgefährdeten Atmosphären zugelassen. Die Kennzeichnungen des Betriebsmittels werden unten abgebildet und erläutert. Das Betriebsmittel muss gemäß der in den bereitgestellten Ressourcen enthaltenen Zeichnung für die Installation des Systems 1010-389 installiert werden. Die Nichtbeachtung der für das Betriebsmittel vorgeschriebenen Installationsschritte führt zu unsicheren Betriebszuständen. Beachten Sie beim Betrieb dieses Betriebsmittels alle regionalen gesetzlichen Sicherheitsvorschriften. Bei ordnungsgemäßer Installation erfüllt dieses Betriebsmittel die folgenden ATEX-Kriterien laut EG-Baumusterprüfbescheinigung KEMA03ATEX1134:

Kennzeichnungen an Messumformern und ihre Bedeutung

- (x)II (1) G [Ex ia] IIC Messumformer, der sich im nicht-explosionsgefährdeten Bereich befindet, mit eigensicheren Stromkreisen der Kategorie Ex ia, anschließbar an Messaufnehmer der Kategorie 1
- (Ex)II 3 (1) G Ex nC [ia] IIC T5 Messumformer der Kategorie 3, der sich in Zone 2 befindet, zum Einsatz in explosionsf\u00e4higer, gashaltiger Atmosph\u00e4re, mit eigensicheren Stromkreisen der Kategorie Ex ia, anschlie\u00dfbar an Messaufnehmer der Kategorie 1 in Zone 0
- IP65 Schutz gegen Eindringen fester Fremdkörper, staub- und flüssigkeitsdicht, Schutz gegen Strahlwasser

Kennzeichnungen an Messaufnehmern und ihre Bedeutung

- IP65 Schutz gegen Eindringen fester Fremdkörper, staub- und flüssigkeitsdicht, Schutz gegen Strahlwasser

### Sicherheitshinweise für explosionsgefährdete Bereiche

#### Hinweis

Die unter dieser Überschrift aufgeführten Zulassungen gelten für bestimmte Modellfamilien. Prüfen Sie Ihre Modellnummer: FUT1010, 7ME362x.

#### Installation nach FM-CSA

Der Benutzer muss sämtliche Sicherheitsanweisungen in den bereitgestellten elektronischen Ressourcen lesen, verstehen und befolgen. Dieses Betriebsmittel ist für den Einsatz an Standorten im Sinne der FM-Norm für 'Hazardous (Classified) Locations' gemäß nachstehenden Angaben zugelassen und muss entsprechend der in den elektronischen Ressourcen enthaltenen Zeichnung für die Installation des Systems 1010-443 installiert werden. Die Nichtbeachtung der für das Betriebsmittel vorgeschriebenen Installationsschritte führt zu unsicheren Betriebszuständen. Beachten Sie beim Betrieb dieses Betriebsmittels alle vor Ort geltenden gesetzlichen Sicherheitsvorschriften. Bei ordnungsgemäßer Installation erfüllt das Betriebsmittel die folgenden FM-CSA-Kriterien:

#### Messumformer

- Explosionsgeschützt für Class I, Division 1, Groups B, C, D;
- Staubzündungsgeschützt für Class II, Division 1, Groups E, F und G;
- Eigensichere Anschlüsse für Class I und II, Division 1, Groups A, B, C, D, E, F und G;
- Nicht-zündgefährlich für Class I, Division 2, Groups A, B, C und D;
- Geeignet f
  ür Class II, Division 2, Groups E, F und G Outdoor-Bereich (Typ 4X), Class III (nur CSA)

#### Messaufnehmer

- Eigensichere Anschlüsse Class I und II, Division 1, Groups A, B, C, D, E, F und G;
- Nicht-zündgefährlich für Class I, Division 2, Groups A, B, C und D;
- Geeignet f
  ür Class II, Division 2, Groups E, F und G Outdoor-Bereich (Typ 4X), Class III (nur CSA)
- Temperaturcode T6 bei Umgebungstemperatur 40 °C

#### Installation nach ATEX

Der Benutzer muss sämtliche Sicherheitsanweisungen in den bereitgestellten elektronischen Ressourcen lesen, verstehen und befolgen. Dieses Betriebsmittel ist für den Einsatz in explosionsgefährdeten Atmosphären gemäß nachstehenden Angaben zugelassen und muss

#### 1.3 Sicherheitshinweise für Druckgeräte

entsprechend der in den bereitgestellten Ressourcen enthaltenen Zeichnung für die Installation des Systems 1010-464 installiert werden. Die Nichtbeachtung der für das Betriebsmittel vorgeschriebenen Installationsschritte führt zu unsicheren Betriebszuständen. Beachten Sie beim Betrieb dieses Betriebsmittels alle regionalen gesetzlichen Sicherheitsvorschriften. Bei ordnungsgemäßer Installation erfüllt dieses Betriebsmittel die folgenden ATEX-Kriterien laut EG-Baumusterprüfbescheinigung KEMA03ATEX1134:

Kennzeichnungen an Messumformern und ihre Bedeutung

- (Ex)II (1) G [Ex ia] IIC– Messumformer, der sich im nicht-explosionsgefährdeten Bereich befindet, mit eigensicheren Stromkreisen der Kategorie Ex ia, anschließbar an Messaufnehmer der Kategorie 1 zum Einsatz in explosionsfähiger, gashaltiger Atmosphäre
- (Ex)II 3 (1) G Ex nC [ia] IIC T5 (TUmgeb = 0 °C bis + 60 °C) Messumformer der Kategorie 3, der sich im explosionsgefährdeten Bereich Zone 2 befindet, mit eigensicheren Stromkreisen der Kategorie Ex ia, anschließbar an Messaufnehmer der Kategorie 1 in Zone 0 zum Einsatz in explosionsfähiger, gashaltiger Atmosphäre
- (Ex)II 2 (1) G Ex d [ia IIC] IIB T5 (TUmgeb = 0 °C bis + 50 °C) Messumformer der Kategorie 2, der sich im explosionsgefährdeten Bereich Zone 1 befindet, mit eigensicheren Stromkreisen der Kategorie Ex ia, anschließbar an Messaufnehmer der Kategorie 1 zum Einsatz in explosionsfähiger, gashaltiger Atmosphäre
- IP66 Schutz gegen Eindringen fester Fremdkörper, staub- und flüssigkeitsdicht, Schutz gegen schwere See

Kennzeichnungen an Messaufnehmern und ihre Bedeutung

- <a>(Ex)II 1 G Ex ia IIC T5 Messaufnehmer der Kategorie 1, die sich in explosionsgefährdeten Bereichen Zone 1 befinden, mit eigensicheren Stromkreisen der Kategorie Ex ia, zum Einsatz in explosionsfähiger, gashaltiger Atmosphäre</a>
- IP65 Schutz gegen Eindringen fester Fremdkörper, staub- und flüssigkeitsdicht, Schutz gegen Strahlwasser

### 1.3 Sicherheitshinweise für Druckgeräte

### /!\ WARNUNG

HEISSE OBERFLÄCHE - Die Oberflächentemperatur des Messaufnehmers kann 93 °C (200 °F) überschreiten.

### 

Die Überschreitung des zulässigen Drucks, der als maximaler Betriebsdruck oder MAOP (maximum operating pressure) angegeben ist, kann zum Ausfall des Messaufnehmers führen.

### 

Der Anwender ist dafür verantwortlich, dass alle Anschlüsse des Messaufnehmers ordnungsgemäß abgedichtet sind.

1.3 Sicherheitshinweise für Druckgeräte

### 

Der Anwender trägt ebenfalls die Verantwortung dafür, dass eine mögliche Verwechslung von Betriebsmitteln für den Gaseinsatz mit Betriebsmitteln für den Flüssigkeitseinsatz oder deren unsachgemäßer Gebrauch ausgeschlossen ist.

### 

Die Konstruktionswerkstoffe wurden nach ihrer chemischen Verträglichkeit (bzw. Trägheit) unter allgemeinen Anwendungsbedingungen ausgewählt. Bei Exposition gegenüber besonderen Umgebungen ist vor dem Einbau die Tabelle zur chemischen Verträglichkeit zu prüfen.

### 

Die Messaufnehmer sind dafür ausgelegt, Lasten aufgrund von inneren Drücken gemäß ASME-Regelwerk standzuhalten. Der Anwender ist verantwortlich für die Abschätzung und Berücksichtigung weiterer, äußerlich einwirkender Lasten aufgrund von Erdbeben, Rohrbewegungen und sonstigen Umweltbedingungen.

### 

Verwenden Sie beim vertikalen Einbau des Messaufnehmers geeignetes Gerät zur Gewährleistung des sicheren Einbaus.

### 

Der Anwender ist verantwortlich für die Wahl des verwendeten Verschraubungs- und Dichtungsmaterials. Das Material muss den Einsatzgrenzen des Flansches und dessen vorgesehenem Verwendungszweck entsprechen sowie für die Einsatzbedingungen geeignet sein.

### 

Versuchen Sie unter keinen Umständen, Prozessanschlüsse oder das Gehäuse des Messgeräts zu lösen, zu entfernen oder zu zerlegen, während dessen Inhalt unter Druck steht.

### 

Vor dem Einbau in die Prozessleitung ist sämtliche Kondensation vom Messaufnehmer zu entfernen.

# Einbau/Montage

### 2.1 Wichtige Hinweise zur Anwendung

### Grundvoraussetzungen

- Vermeiden sie senkrechte Rohre mit Fließrichtung nach unten.
- Wählen Sie eine Montagestelle am längsten verfügbaren geraden Rohrabschnitt.
- Bestimmen Sie die Rohranordnung in Fließrichtung aufwärts (Rohrbogen, Rohrverengung usw.).
- Vermeiden Sie in Fließrichtung aufwärts liegende Bauteile zur Druckminderung.

#### Hinweis

Im Menü Anwendungsdaten des Durchflussmessers ist Parameter [Rohranordnung] auf [Voll entwickelt] voreingestellt.

### Zusätzliche Voraussetzungen für Anwendungen mit Flüssigkeit

• Das Rohr muss voll sein, damit das System richtig funktioniert.

### 2.2 Montage des Messumformers

### Wandmontage

Der Messumformer kann auf einer Wandfläche aus beliebigem Material befestigt werden, z. B. Holz, Metall oder Beton. Verwenden Sie die für Ihren Montageort erforderlichen Schrauben und Muttern und beachten Sie die örtlich geltenden Vorschriften. (Montagestellen für den Befestigungsflansch s. Abbildung unten.)

### Rohrmontage

Zur Installation auf einem Rohr verwenden Sie das Kit zur Rohrmontage CQO:1012NMB-1 (optional - s. Katalog). Siehe Abbildung unten.

### Hinweis

Das Kit zur Rohrmontage CQO:1012NMB-1 ist für NEMA 7-Gehäuse nicht erhältlich.

### 2.2 Montage des Messumformers

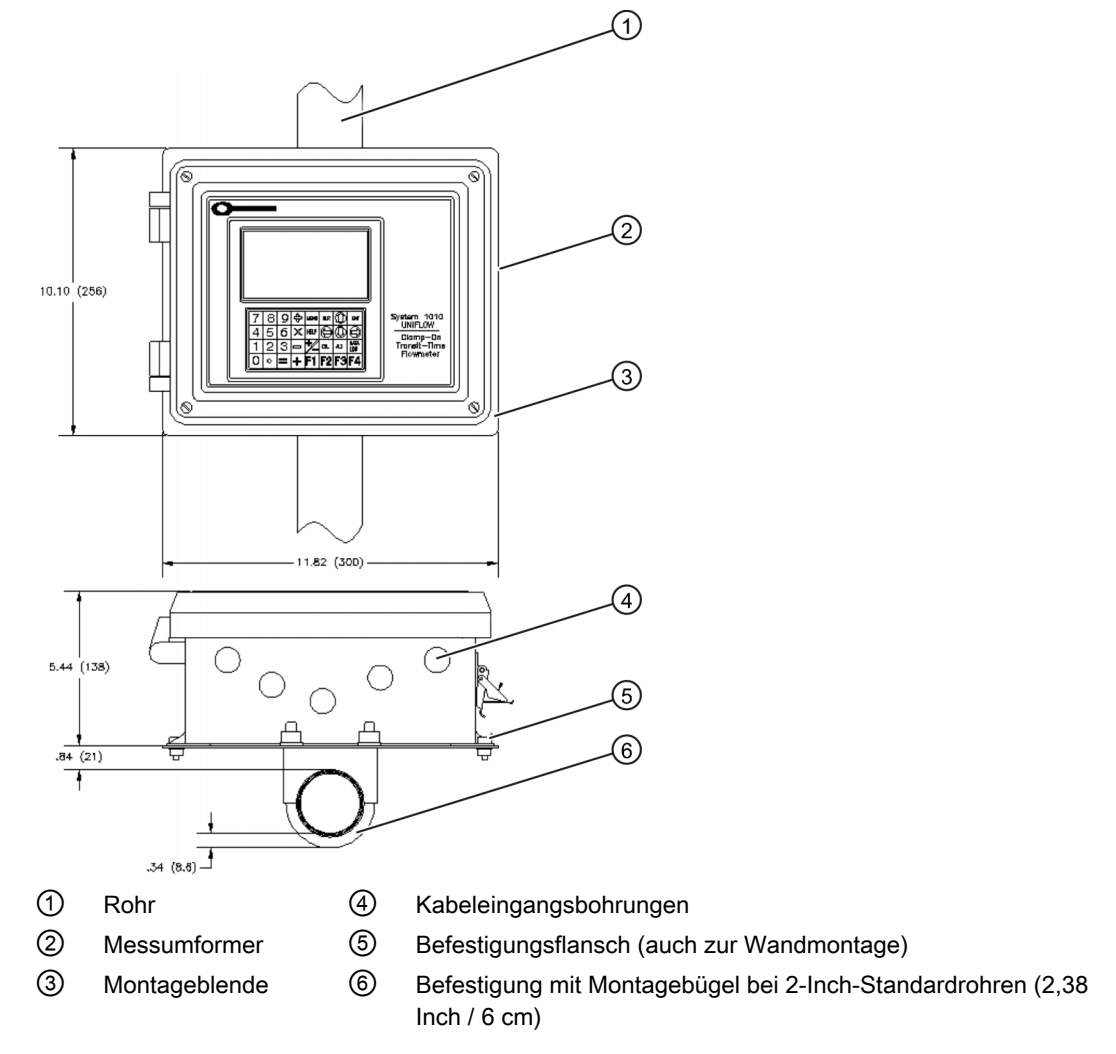

Bild 2-1 Rohrmontage und Einbauorte des Messumformers

#### Hinweis

Verwenden Sie für alle Kabel Kabelführungsverschraubungen oder Kabelanschlussstutzen.

### VORSICHT

Bringen Sie mittels geeigneter Kabelführungen wetterdichte Dichtungen an allen nicht verwendeten Bohrungen an, und schließen Sie weitere Bohrungen gemäß der Norm IP65.

### 2.3 Informationen auf Messaufnehmer-Schild

### Kennzeichnungen auf Messaufnehmer-Schild

Alle Messaufnehmer besitzen auf der Gehäuse-Außenseite ein metallisches Geräteschild. Auf dem Geräteschild befinden sich Informationen über die zulässigen Betriebsgrenzen des Messaufnehmers, über Abmessungen und weitere Angaben, die den ordnungsgemäßen Einsatz und Betrieb des Durchflussmessgeräts sicherstellen sollen. Im Einzelnen enthält das Geräteschild des Messaufnehmers folgende Angaben:

- SIEMENS (Hersteller dieses Durchflussmessgeräts)
- SENSOR P/N und S/N (Code gibt Werkstoff, Nennweite und Flanschklasse des Messaufnehmers an)
- TRANSMITTER P/N und S/N (Teilenummer und Seriennummer des Messumformers zur Identifikation der für diesen Messaufnehmer konfigurierten speziellen Elektronik)
- TRANSDUCER P/N (Teilenummer der in diesen Messaufnehmer eingebauten Transducer)
- DOM (Fertigungsdatum als MM/TT/JJ)
- METER SIZE / CL (Größe des Messgeräts mit Flanschklassenauslegung nach ANSI oder DIN)
- I.D. (Innendurchmesser des Messaufnehmers)
- WEIGHT (Gewicht des Messaufnehmers in kg oder Ibs)
- MAT BODY/FLANGE (Werkstoff von Messaufnehmer und Flanschen)
- BODY DESIGN CODE (Bauartkennzeichnung, gemäß der der Messaufnehmer gefertigt wurde)
- FLANGE DESIGN CODE (Bauartkennzeichnung, gemäß der die Flansche des Durchflussmessgeräts gefertigt wurden)
- Qmin / Qmax (minimaler und maximaler Ist-Durchfluss, messbar nach den Messgenauigkeitsrichtlinien AGA8)
- Min OP (für die genaue Durchflussmessung mindestens erforderlicher Betriebsdruck)
- MAOP (maximaler Betriebsdruck des Messaufnehmers)
- OP TEMPL (Betriebstemperaturbereich des Messaufnehmers einschließlich Transducern)
- STORAGE TEMP (empfohlene Lagertemperatur des Messaufnehmers)
- TEST PRESSURE (BAR) (Prüfdruck bei Wasserdruckprüfung); DOT (Prüfdatum, MM/TT/ JJ)

### 

HEISSE OBERFLÄCHE - Die Oberflächentemperatur der Spule kann 93 °C (200 °F) überschreiten.

#### 2.4 Messaufnehmer-Installation

### 

Die Überschreitung des höchstzulässigen Druckes, der als MAOP/maximaler Betriebsdruck angegeben ist, kann zum Ausfall des Messaufnehmers führen.

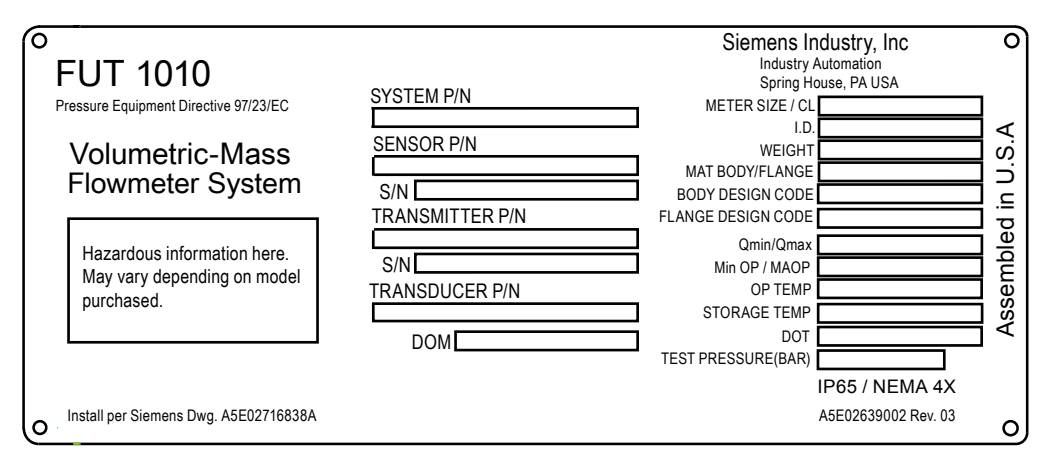

Bild 2-2 Messaufnehmer-Schild (Beispiel)

### 2.4 Messaufnehmer-Installation

#### Checkliste Installationsvorbereitung

Alle Messaufnehmer werden vor der Auslieferung mit den endgefertigten Transducern zusammengebaut und auf die ausgewählte Messumformerelektronik abgestimmt. Der Messumformer wird mit den Installationsparametern programmiert, die für diesen Messaufnehmer spezifisch sind. Daher muss der Installateur prüfen, ob der Messumformer tatsächlich die Seriennummer aufweist, die auf dem Geräteschild des Messaufnehmers als Messumformer-Seriennummer angegeben ist.

Vor dem Einbau des Messaufnehmers in die Prozessleitung ist die folgende Checkliste abzuarbeiten:

- 1. Prüfen Sie, ob die Betriebsbedingungen (Durchflussgeschwindigkeit, Druck- und Temperaturbereich) und der maximale Betriebsdruck oder MAOP der Prozessleitung innerhalb der für das Durchflussmessgerät spezifizierten Grenzwerte liegen.
- 2. Prüfen Sie, ob die Seriennummer der Messumformerelektronik mit der auf dem Messumformer-Geräteschild angegebenen Seriennummer übereinstimmt.
- Überprüfen Sie den Zustand der evtl. mit dem Messaufnehmer gelieferten Druckentnahmeanschlüsse oder Thermowell-Anschlüsse. Bringen Sie nach Bedarf Sperrventile, Thermowell-Anschlüsse oder Stopfen an.

### 

Der Anwender ist dafür verantwortlich, dass alle Anschlüsse des Messaufnehmers ordnungsgemäß abgedichtet sind.

4. Der Anwender hat zu prüfen, ob das Fluid mit dem Konstruktionswerkstoff des Messaufnehmers verträglich ist.

### 

Der Anwender ist ebenfalls verantwortlich dafür, dass eine mögliche Verwechslung von Betriebsmitteln für den Gaseinsatz mit Betriebsmitteln für den Flüssigkeitseinsatz oder deren unsachgemäßer Gebrauch ausgeschlossen wird.

### 

Die Konstruktionswerkstoffe wurden nach ihrer chemischen Verträglichkeit (bzw. Trägheit) unter allgemeinen Anwendungsbedingungen ausgewählt. Bei Exposition gegenüber besonderen Umgebungen ist vor dem Einbau die Tabelle zur chemischen Verträglichkeit zu prüfen.

### 

Die Messaufnehmer sind dafür ausgelegt, Lasten aufgrund von inneren Drücken gemäß ASME-Regelwerk standzuhalten. Der Anwender ist verantwortlich für die Abschätzung und Berücksichtigung weiterer, äußerlich einwirkender Lasten aufgrund von Erdbeben, Rohrbewegungen und sonstigen Umweltbedingungen.

 Der Anwender ist dafür verantwortlich, dass übermäßige Korrosion, Erosion oder der chemische Angriff durch eingesetzte unverträgliche Fluide oder durch schwierige Betriebsbedingungen vermieden werden.

### Vorgehensweise zur Installation

Der Messaufnehmer wird mit zur Handhabung geeigneten Flanschen ausgeliefert. Die Hebevorrichtung muss sich innerhalb eines 10-Grad-Winkels neben der Senkrechten über der Lastöse befinden.

### 

Verwenden Sie beim vertikalen Einbau des Messaufnehmers geeignetes Gerät zur Gewährleistung des sicheren Einbaus.

### 

Der Anwender ist verantwortlich für die Wahl des verwendeten Verschraubungs- und Dichtungsmaterials. Das Material muss den Einsatzgrenzen des Flansches und dessen vorgesehenem Verwendungszweck entsprechen sowie für die Einsatzbedingungen geeignet sein.

### 

Versuchen Sie unter keinen Umständen, Prozessanschlüsse oder das Gehäuse des Messgeräts zu lösen, zu entfernen oder zu zerlegen, während dessen Inhalt unter Druck steht.

Auf jedem Messaufnehmer befindet sich ein Pfeil zur Angabe der richtigen Fließrichtung. Er zeigt die Richtung des positiven Durchflusses an. Das Durchflussmessgerät kann den

### 2.4 Messaufnehmer-Installation

Durchfluss in beiden Richtungen messen. Die Angabe der positiven Durchflussrichtung durch den Pfeil soll lediglich den einfachen und verwechslungsfreien Anschluss der Transducerkabel ermöglichen. Installieren Sie den Messaufnehmer in der Prozessleitung wie unten beschrieben unter sorgfältiger Beachtung des Fließrichtungspfeils und der richtigen Drehlage.

### 

Vor dem Einbau in die Prozessleitung ist sämtliche Kondensation vom Messaufnehmer zu entfernen.

Der Messaufnehmer sollte so eingebaut werden, dass sich die Lastöse am oder nahe dem höchsten Punkt des Messaufnehmers befindet (siehe Abbildung unten). Für den senkrechten Einbau gelten keine Einschränkungen, da es keine Hohlräume oder Messaufnehmeranschlüsse gibt, in denen sich Kondensat oder Schmutzpartikel ablagern

Messaufnehmeranschlüsse gibt, in denen sich Kondensat oder Schmutzpartikel ablagern können.

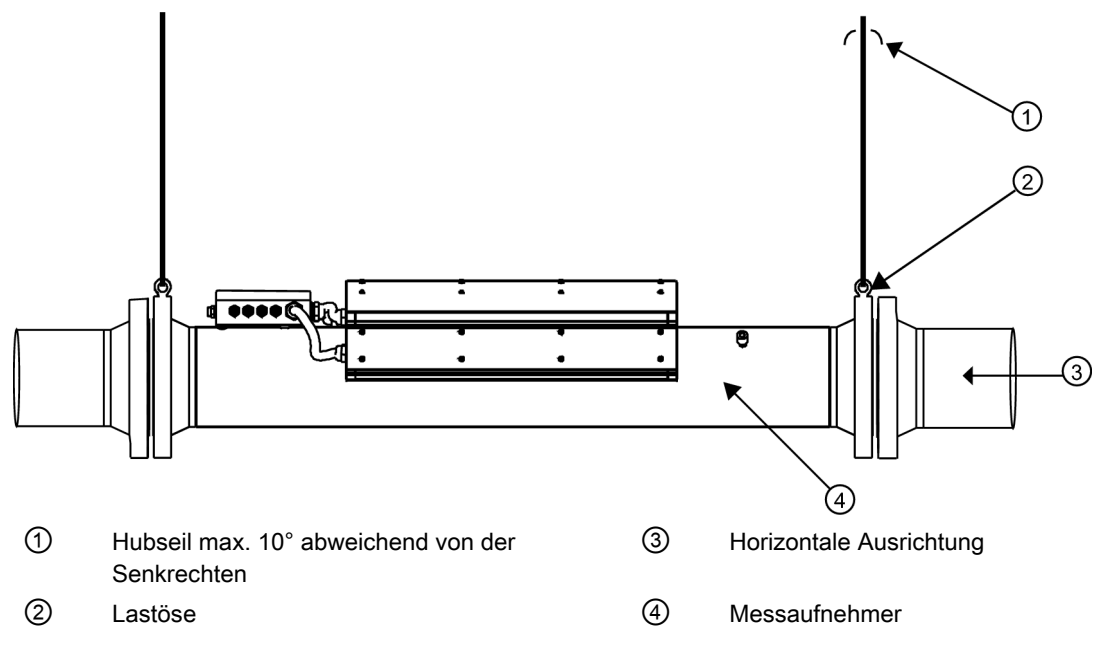

Bild 2-3 Messaufnehmer-Installation

Zur Flanschmontage sind unbedingt Flanschschrauben und -muttern (Lieferung nur auf Anfrage) zu verwenden, die für die Größe und Flanschklasse des Messaufnehmerflansches geeignet sind. Isoliersätze zur Flanschisolierung (nicht im Lieferumfang enthalten) sollten verwendet werden, sofern die lokalen Werksrichtlinien dies vorsehen.

Die folgende Abbildung illustriert den Einbau des Messaufnehmers in einem explosionsgefährdeten Bereich. Sie zeigt den Messaufnehmer mit Anschlüssen an zusätzliche, stromabwärts und stromaufwärts liegende Rohrstücke sowie mit einem eingebauten, an die kundenseitige Rohrleitung anschließenden Strömungsgleichrichter (optional erhältlich)

#### Einbau/Montage

2.4 Messaufnehmer-Installation

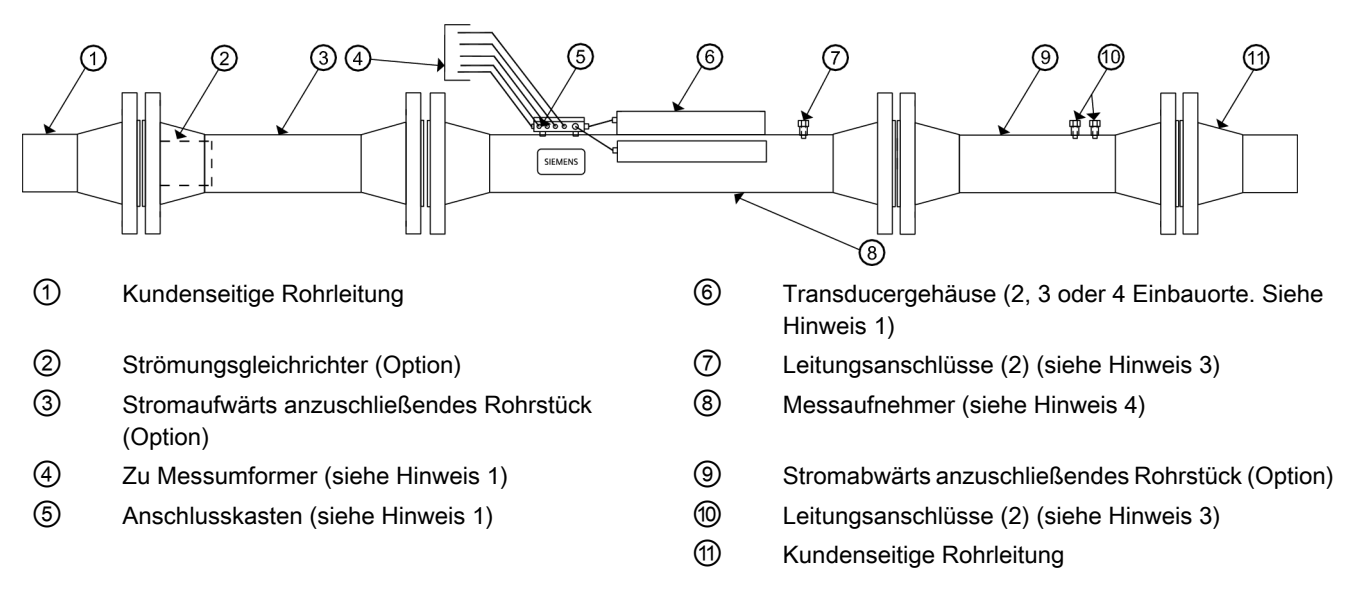

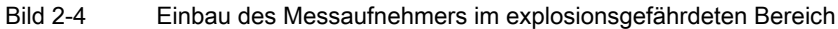

#### Hinweis

#### 1

HazLoc-geeignete Transducer Typ 7ME39501xxxx und Typ 7ME39502xxxx sind in den Gehäusen eingebaut und zum Anschlusskasten vorverdrahtet. Alle Verbindungen zum Messumformer erfolgen im Anschlusskasten, der außerdem den RTD-(Resistive Thermal Device)Sensor enthält.

#### Hinweis

#### 2

Die Einschränkungen bezüglich der möglichen elektrischen Schaltverbindungen je nach Messumformertyp und Zulassung für explosionsgefährdete Bereiche entnehmen Sie bitte der zugehörigen Zeichnung, die in der Tabelle unten angegeben ist.

#### Hinweis

### 3

Am Gehäuse des Durchflussmessgeräts befinden sich zwei Anschlüsse für kundenseitige Sensoren zur Temperatur- und Druckentnahme oder andere Sensoren. Stellen Sie sicher, dass die Geräte die richtige Zulassung für den Einbaubereich besitzen. 2.4 Messaufnehmer-Installation

#### Hinweis

#### 4

Die Messaufnehmer der Modellnummernbereiche 7ME362... und 7ME363... können mit allen Messumformertypen verwendet werden, die in der folgenden Tabelle "Zulassungen für explosionsgefährdete Bereiche" aufgeführt sind. Die Bereichszulassungen in der Tabelle geben die zulässigen Einbauorte für den Messaufnehmer an. Weitere Einschränkungen der Bereichszulassung für den Messumformer entnehmen Sie bitte den produktspezifischen Zeichnungen.

#### Hinweis

Mit dieser Konfiguration sind nicht alle Messumformermodelle erhältlich.

| Messumformer       |                          | Bereichszulassung (siehe Hinweis 4) |             |                            |  |
|--------------------|--------------------------|-------------------------------------|-------------|----------------------------|--|
| Siemens Modell-Nr. | Vorherige Modell-<br>Nr. | ATEX-Zone 0/1                       | ATEX-Zone 2 | FM/CSA Division<br>1 und 2 |  |
| 7ME3500            | 1010N                    | 1010-389                            | 1010-391    | 1010-304                   |  |
| 7ME3530            | 1010MN, 1010N            |                                     |             |                            |  |
| 7ME3600            |                          |                                     |             |                            |  |
| 7ME3610            |                          |                                     |             |                            |  |
| 7ME3532            | 1010WX                   | 1010-464                            |             | 1010-443                   |  |
| 7ME3533            |                          |                                     |             |                            |  |
| 7ME3602            |                          |                                     |             |                            |  |
| 7ME3603            |                          |                                     |             |                            |  |
| 7ME3612            |                          |                                     |             |                            |  |
| 7ME3613            |                          |                                     |             |                            |  |
| 7ME3531            | 1010X                    | 1010-422                            | 1010-423    | 1010-341                   |  |
| 7ME3601            |                          |                                     |             |                            |  |
| 7ME3611            |                          |                                     |             |                            |  |

#### Tabelle 2-1 Zulassungen für explosionsgefährdete Bereiche

# Anschließen

### 3.1 Messumformer verdrahten

### 3.1.1 Anschließen an die Netzspannung

### 

Schalten Sie die Netzstromversorgung aus, bevor Sie am Messumformer die Wechselstromanschlüsse vornehmen. Das Berühren frei liegender Drähte kann Brand, Stromschlag oder schwere Körperverletzung zur Folge haben.

- 1. Öffnen Sie die obere Abdeckung des Messumformers.
- Lösen Sie die Befestigungsschrauben der inneren Abdeckung des Netzteils und entfernen Sie die Abdeckung.
- 3. Identifizieren Sie die Netzteilanschlussbuchse J10. Lösen Sie mit einem flachen Schraubendreher Stecker P10 aus der Buchse J10. Legen Sie den Stecker beiseite.

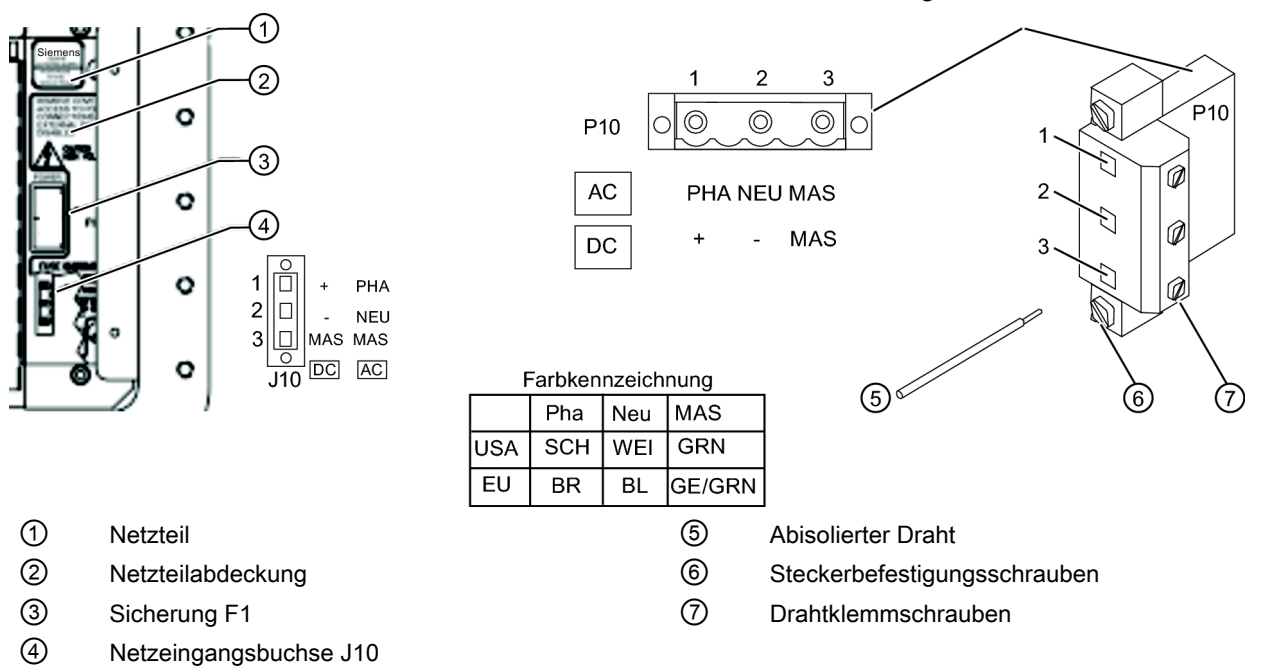

- Bild 3-1 Verdrahtung des Netzeingangssteckers (P10)
  - Ziehen Sie vor dem Verdrahten des Steckers die Drähte f
    ür die Netzstromversorgung in der gew
    ünschten L
    änge durch einen Kabelanschlussstutzen in das Geh
    äuse des Messumformers.

### 3.1 Messumformer verdrahten

 Verdrahten Sie gemäß den örtlich geltenden elektrotechnischen Vorschriften den Netzeingangsstecker P10 je nach verfügbarer Stromversorgung für den Anschluss von Wechselstrom oder Gleichstrom.

#### Hinweis

Stellen Sie die Kabelanschlüsse fertig und stellen Sie sicher, dass durch die Kabellänge das Anbringen der inneren Abdeckung nicht behindert wird.

6. Führen Sie die Drähte in die Kabeleingangsbohrungen ein und fixieren Sie sie durch Anziehen der Drahtklemmschrauben (siehe Abbildung oben).

#### Hinweis

Die Verdrahtung des Netzteilsteckers sollte aus abisoliertem Litzendraht AWG 12-18 oder massiven Leitern bestehen.

- 7. Stecken Sie den Netzeingangsstecker P10 in die Buchse J10 und fixieren Sie ihn mit den beiden unverlierbaren Steckerbefestigungsschrauben.
- 8. Bringen Sie die Netzteilabdeckung wieder an. Vergewissern Sie sich, dass der Tastenfeldfreigabeschalter sich in der Freigabestellung befindet (siehe unten).

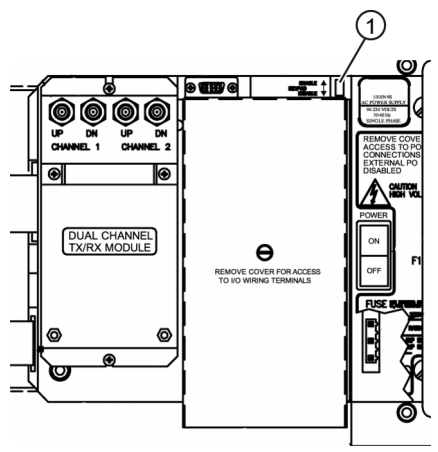

1 Freigabeschalter

VORSICHT Durch nicht ordnungsgemäße elektrische Anschlüsse wird das Netzteil beschädigt.

9. Verbinden Sie die Netzkabel mit der entsprechenden Spannungsquelle (100-250 V Wechselstrom bei 50/60 Hz oder 9-36 V Gleichstrom). Schließen Sie die Abdeckung.

### 3.1.2 Verbinden, Messaufnehmerkabel mit Messumformer

1. Öffnen Sie die obere Abdeckung des Messumformers. Entfernen Sie mit einem Flachschraubendreher die Zugentlastungsschelle des Kabels.

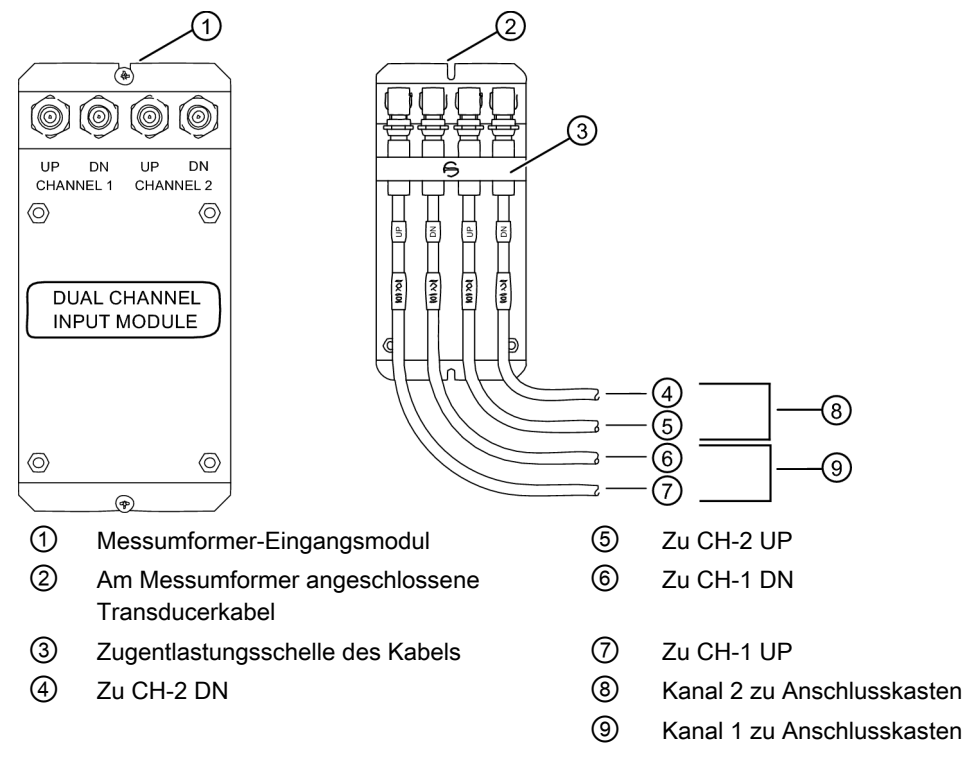

Bild 3-2 Kabelanschlüsse des Messaufnehmers

- 2. Ziehen Sie unter Beachtung der Ausrichtung von stromaufwärts nach stromabwärts die Messaufnehmerkabel durch die Kabelanschlussstutzen des Messumformers
- Befestigen Sie die Messaufnehmerkabel an den F-Buchsen UP und DN des Eingangsmoduls f
  ür Kanal 1 und Kanal 2. Wiederholen Sie den Vorgang bei Bedarf f
  ür weitere Pfade.
- 4. Bringen Sie die Zugentlastungsschelle wieder an. Schließen Sie die obere Messumformer-Abdeckung.
- 5. Wenn Sie keinen Temperatursensor installieren, fahren Sie jetzt fort mit dem Abschnitt Messaufnehmer anschließen.

3.1 Messumformer verdrahten

### 3.1.3 Anschließen des Temperatursensors an den Messumformer

### Anschließen des Temperatursensors an den Messumformer

### 

Schalten Sie die Stromversorgung für Messumformer und Instrumente aus, wenn das Analogeingangsmodul gesteckt oder gezogen wird oder wenn Anschlüsse an TB1, TB2, TB3 und TB4 vorgenommen werden.

- 1. Trennen Sie den Messumformer von der Netzspannung.
- 2. Öffnen Sie die obere Abdeckung des Messumformers durch Lösen des Halteclips.
- 3. Lösen Sie die unverlierbare Schraube, mit der die Abdeckung befestigt ist, und entfernen Sie die Abdeckung.
- 4. Lösen Sie mit einem Flachschraubendreher die vier unverlierbaren Schrauben am E/A-Modul. Entfernen Sie das Modul und legen Sie es beiseite.
Anschließen

3.1 Messumformer verdrahten

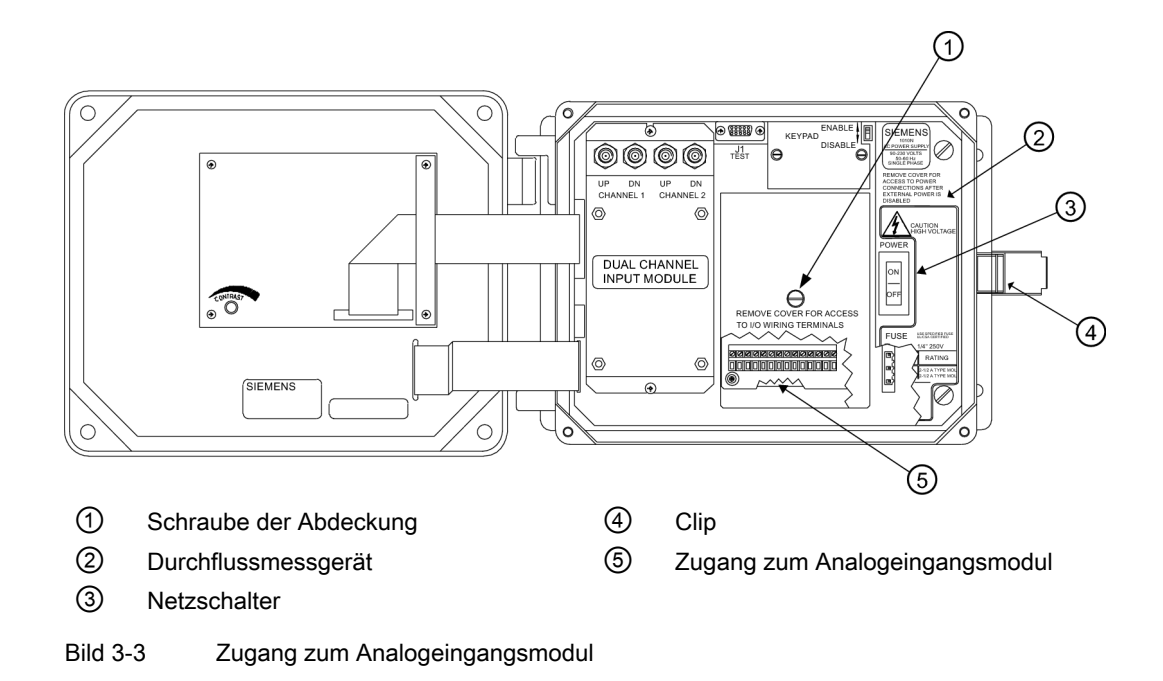

### Anschließen

3.1 Messumformer verdrahten

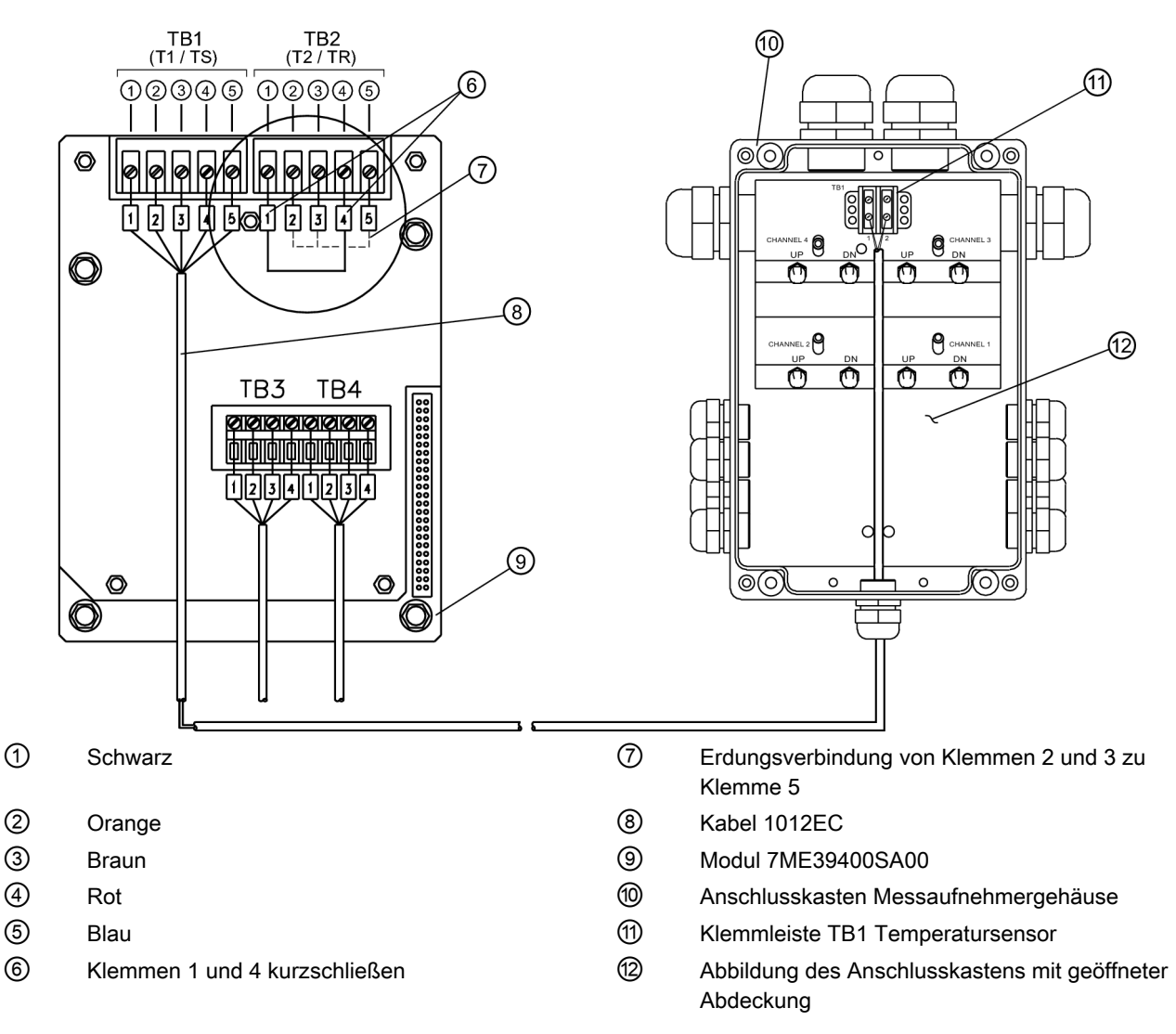

Bild 3-4 Anschließen des Temperatursensors an den Anschlusskasten

### Anschließen des Temperatursensors

- 1. Lösen Sie mit einem Flachschraubendreher die Schrauben an Klemmenblock TB1 und TB2.
- 2. Schließen Sie das RTD-Temperaturmesskabel 1012EC wie unten angegeben an:

| Kabel 1012EC           | Klemme TB1 |
|------------------------|------------|
| Ader 1 (schwarz)       | Zu TB11    |
| Ader 2 (orange)        | Zu TB12    |
| Ader 3 (braun)         | Zu TB13    |
| Ader 4 (rot)           | Zu TB14    |
| Ader 5 GND/SHLD (blau) | Zu TB15    |

FUT1010 IP65 NEMA 4X & IP66 NEMA 7 Flüssigkeits-Durchflussmessgerät - Quick Start Betriebsanleitung, 6/2010, A5E02639182A Revision 02

- 3. Zum Abschluss des Temperatursensoranschlusses sind Klemmen 1 und 4 des nicht belegten Klemmenblocks TB2 kurzzuschließen.
- 4. Für die Erdung schließen Sie beide Spannungsfühlerleitungen (Klemme 2 und 3 von TB2) an Klemme 5 an.
- 5. Ziehen Sie alle Schrauben an Klemmenblock TB1 und TB2 an.
- 6. Setzen Sie das E/A-Modul wieder ein und sichern Sie es mit den vier Schrauben, wobei die Ausrichtung der Pole sorgfältig zu beachten ist.
- 7. Bringen Sie die Abdeckung wieder an, ziehen Sie die unverlierbare Schraube an und schließen Sie das Messumformergehäuse.

#### Hinweis

TB3 und TB4 sind auch aktive Analogeingänge. Siehe Verdrahtungstabelle unten.

Tabelle 3-1 Verdrahtung von TB3 und TB4

| Pol | Funktion TB3 | Funktion TB4 | Verwendung            | Beschreibung          | Verhalten   | Last  | Beschaltun<br>g       |
|-----|--------------|--------------|-----------------------|-----------------------|-------------|-------|-----------------------|
| 1   | AUX. 1 IN    | AUX. 3 IN    | lin1 Eingang          | Analogstromein        | 4 bis 20 mA | 200 Ω | max. 304              |
| 2   | AUX. 1 COM   | AUX. 3 COM   | lin1<br>Sammelleitung | gang zur Masse<br>des |             |       | m ohne<br>Herstellerz |
| 3   | AUX. 2 IN    | AUX. 4 IN    | lin2 Eingang          | Messgerats.           |             |       | ulassung              |
| 4   | AUX. 2 COM   | AUX. 4 COM   | lin2<br>Sammelleitung |                       |             |       |                       |

### Hinweise zu Analogeingangsmodulen

### 2-Pfad-Modelle

- Alle Modelle nutzen T1 für die Meldung der Temperatur.
- Ein vorhandener Analogtemperatureingang hat Priorität vor der eingebauten RTD-Temperaturmessung.

Anschließen

3.2 Messaufnehmer anschließen

## 3.2 Messaufnehmer anschließen

## 3.2.1 Verbinden, Messaufnehmerkabel mit Messaufnehmer

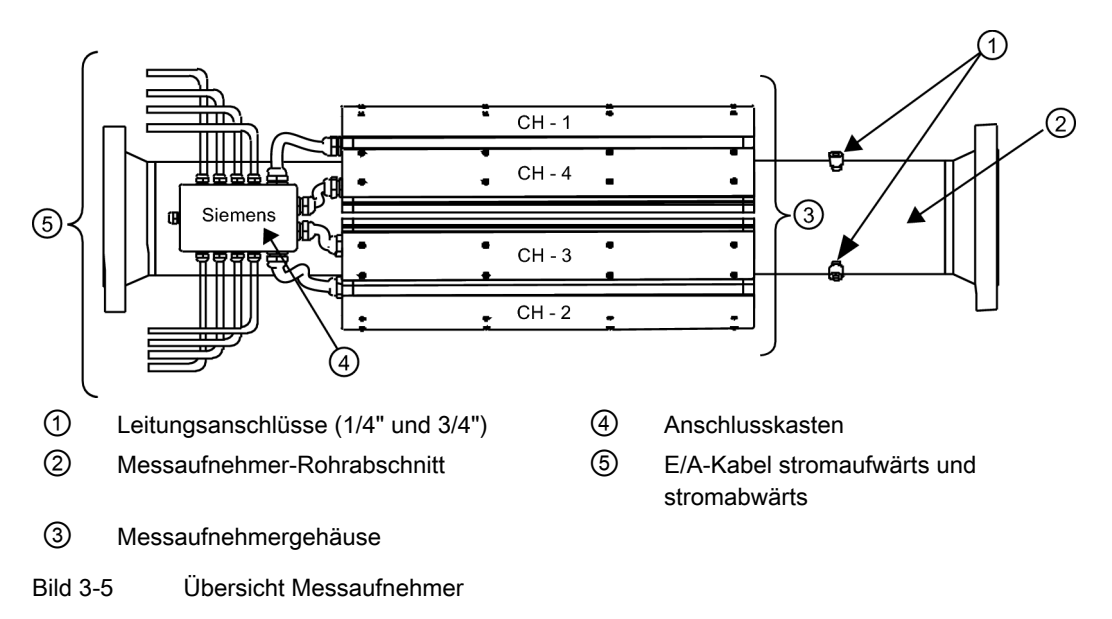

3.2 Messaufnehmer anschließen

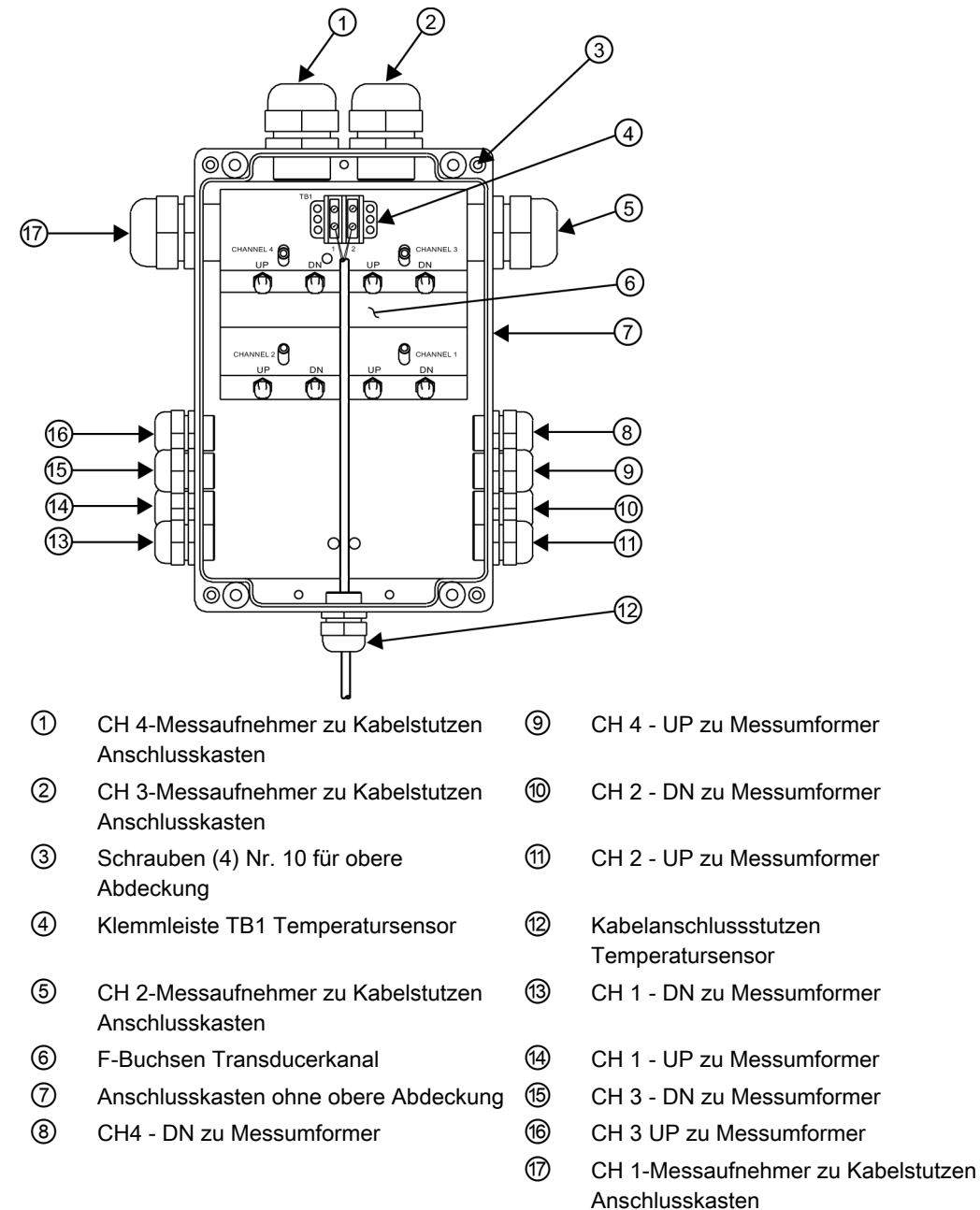

1. Entfernen Sie die vier (4) Schrauben Nr. 10, welche die obere Abdeckung des Anschlusskastens sichern Abdeckung abnehmen und Schrauben beiseite legen.

Bild 3-6 Installation der Messaufnehmer-Kabel

2. Führen Sie unter Beachtung der Ausrichtung von stromaufwärts nach stromabwärts die mit UP und DN gekennzeichneten Messaufnehmerkabel für Kanal 1 und Kanal 2 in die entsprechenden Kabelanschlussstutzen CH-1 und CH2 des Anschlusskastens ein.

### $/! \setminus VORSICHT$

Um Beschädigungen der Kabel zu vermeiden, darf der Biegeradius von Kabeln bei Anschlussarbeiten im Anschlusskasten 8 cm nicht unterschreiten.

### 3.2 Messaufnehmer anschließen

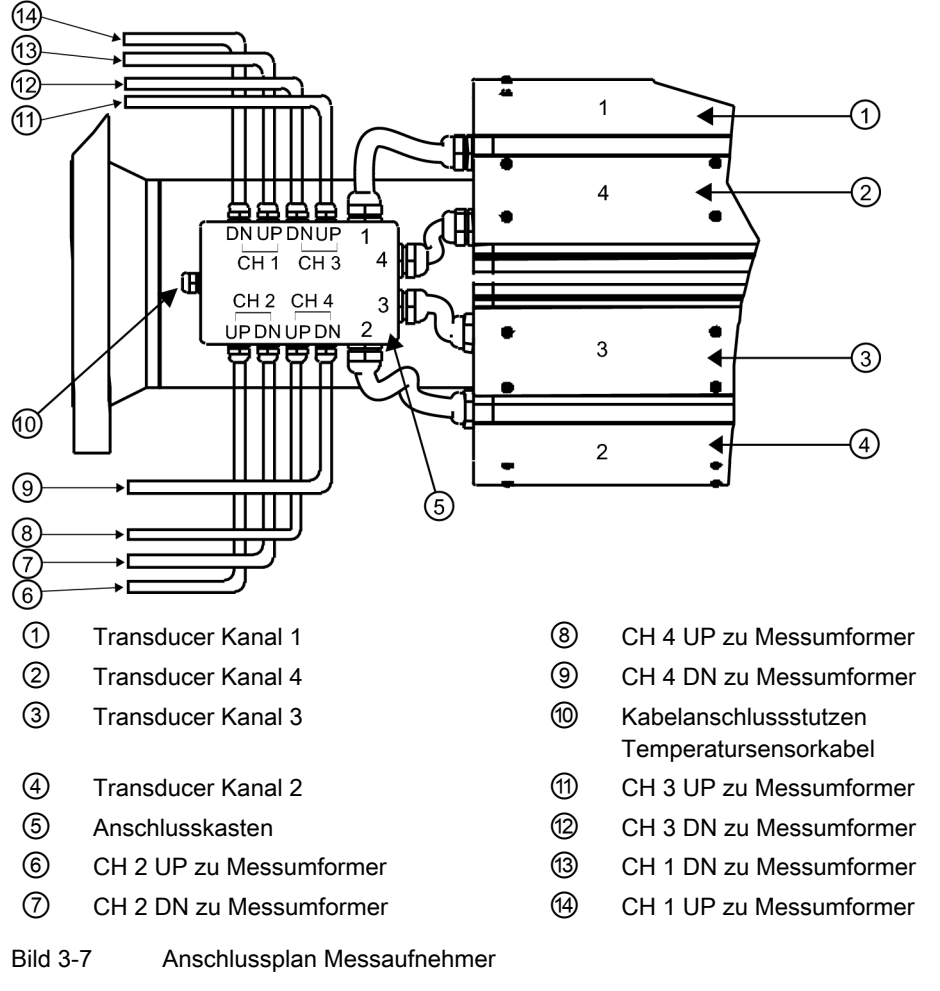

3. Befestigen Sie die Kabel an den F-Buchsen UP und DN für Kanal 1 und Kanal 2. Die Verbindung muss handfest sein.

4. Wiederholen Sie den Vorgang bei Bedarf für weitere Pfade.

### 3.2.2 Temperatursensorkabel an Messaufnehmer anschließen

- 1. Identifizieren Sie die Anschlussschrauben von Klemmleiste TB1 des Temperatursensors.
- 2. Führen Sie das Temperatursensorkabel vom Messumformer in den Kabelanschlussstutzen des Anschlusskastens ein.

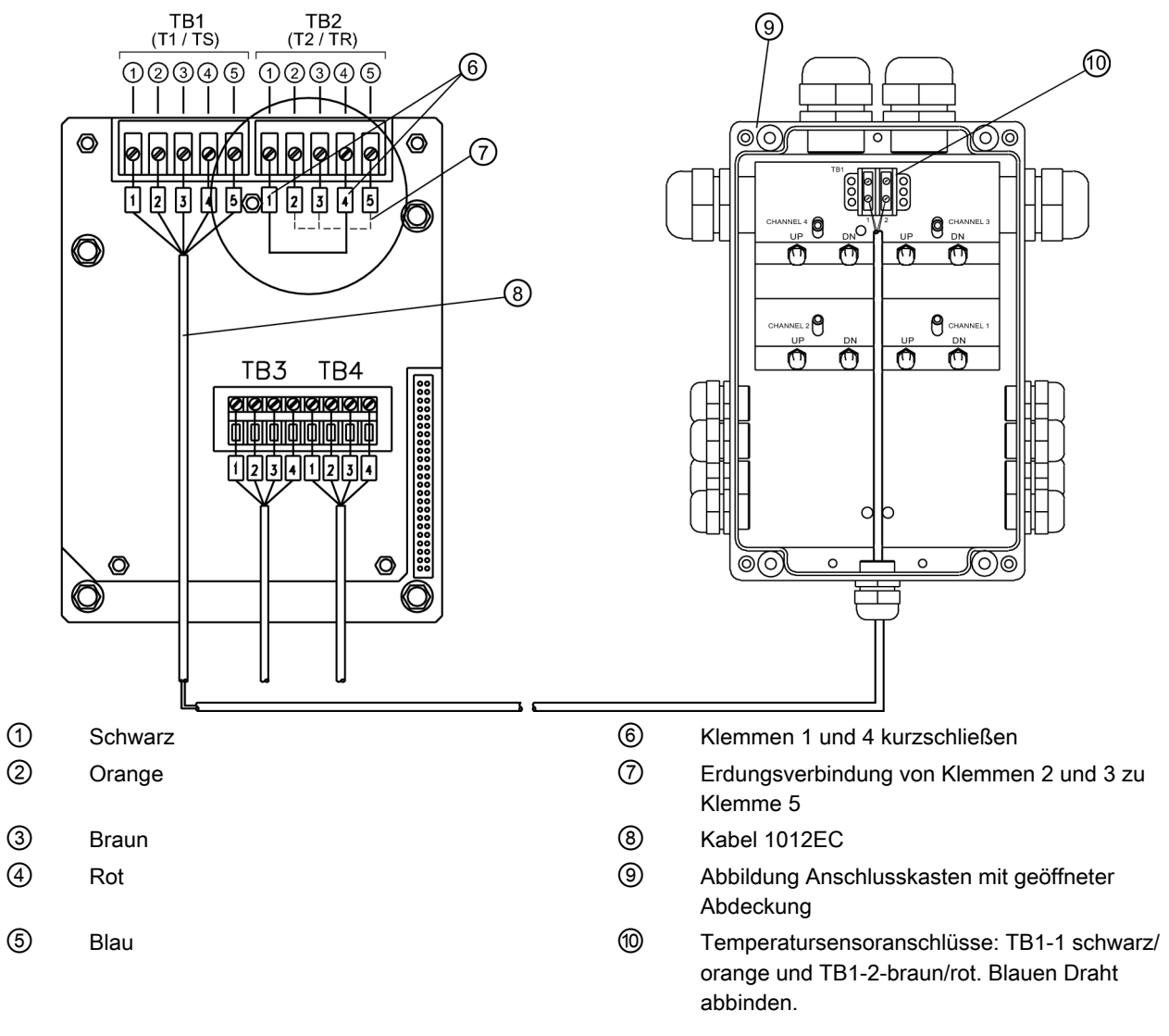

Bild 3-8

8 Anschließen des Temperatursensors an Anschlusskasten

- 3. Schließen Sie die Drähte von der Leiterplatte des Temperatursensors wie folgt an die Klemmleiste des Anschlusskastens an:
- Führen Sie den schwarzen und den orangefarbenen Draht in den Kabelschuh ein (im Lieferumfang enthalten), quetschen Sie den Kabelschuh und stecken ihn in TB1-1 ein.
- Führen Sie den braunen und den roten Draht in den Kabelschuh ein (im Lieferumfang enthalten), quetschen Sie den Kabelschuh und stecken ihn in TB1-2 ein.
- Den blauen Draht abbinden.
- Vergewissern Sie sich, dass alle Anschlüsse der Kabelschuhe in der Klemmleiste handfest sitzen.

3.2 Messaufnehmer anschließen

- 4. Bringen Sie die obere Abdeckung des Anschlusskastens wieder an.
- Setzen Sie die vier (4) Sicherungsschrauben des Anschlusskastens wieder ein und ziehen diese handfest an. Ziehen Sie mit einem Drehmomentschlüssel jede Schraube auf ein Anzugsmoment von 6,8 bis 8,1 Nm an.

## Inbetriebnahme

## 4.1 Allgemeine Anforderungen

Vor der Inbetriebnahme müssen folgende Punkte überprüft werden:

- Das Gerät wurde gemäß den Hinweisen installiert und angeschlossen, die in den Kapiteln 2 Installation/Montage (Seite 13), und 3 Anschluss (Seite 21), zu finden sind.
- Bei Installation in einem explosionsgefährdeten Bereich erfüllt das Gerät die Anforderungen, die in Kapitel 1 unter "Sicherheitshinweise (Seite 5)" beschrieben sind.

## 4.2 Inbetriebnahme

### 

Bestimmte Teile des Geräts können gefährliche Hochspannung führen. Vor dem Einschalten des Geräts muss der Messumformer geerdet und die obere Gehäuseabdeckung geschlossen sein.

## VORSICHT

Prüfen Sie, ob die Netzkabel mit der entsprechenden Spannungsquelle (100-250 V Wechselstrom bei 50/60 Hz oder 9-36 V Gleichstrom) verbunden sind.

### 4.2 Inbetriebnahme

- 1. Schalten Sie die Stromversorgung ein.
- 2. Innerhalb von 10 Sekunden nach dem Einschalten leuchtet die Hauptanzeige auf und zeigt kurz ein typisches Siemens-Startbild. Dieses zeigt wie unten abgebildet auch die Software-Version des Geräts.

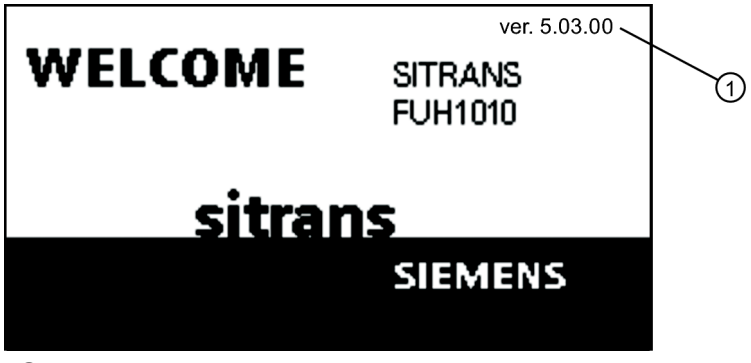

① Version des Software-Betriebssystems

Bild 4-1 Startbild des Programms

3. Der Messumformer ist jetzt betriebsbereit. Drücken Sie die Taste <MENU> zweimal, um die Durchflussrate anzuzeigen.

| Siem                   | ens                      | Zwe              | ipfad [1]   | Einheit      |
|------------------------|--------------------------|------------------|-------------|--------------|
| FEHLR<br>LEER<br>AUFST | 1                        | URCHFLU          | 55 GAL/MIN  | 100.0        |
|                        | summe<br><b>354.65</b> 9 | gal<br><b>97</b> | Vs<br>14.27 | 0.0<br>31.74 |

## 4.3 Navigation im Menü

### Navigation im Installationsmenü

Das Diagramm des Installationsmenüs zeigt die Menüebenen in drei Spalten von links nach rechts (=Menüebenen von oben nach unten).

Ebene A - enthält die Hauptmenükategorien.

**Ebene B** - enthält die der Ebene A zugeordneten Menüfelder. In die Menüfelder der Ebene B können Daten eingegeben werden, die Anzeigeparameter in einer Spalte rechts auf dem Bildschirm sind.

Ebene C - enthält Auswahldaten für Ebene B.

| Eberie C - entriait Auswahldaten für Eberie B. |                               |         |  |
|------------------------------------------------|-------------------------------|---------|--|
| Ebene A                                        | Ebene B                       | Ebene C |  |
|                                                | Messortkonfiguration abrufen  | Pumpe 1 |  |
|                                                |                               | Pumpe 2 |  |
|                                                | Kanal aktivieren              |         |  |
|                                                | Anl/Name Messort              |         |  |
|                                                | Messortsicherh.               |         |  |
|                                                | Messortkonfiguration loeschen |         |  |
|                                                | Ort sp./umbenenn              |         |  |

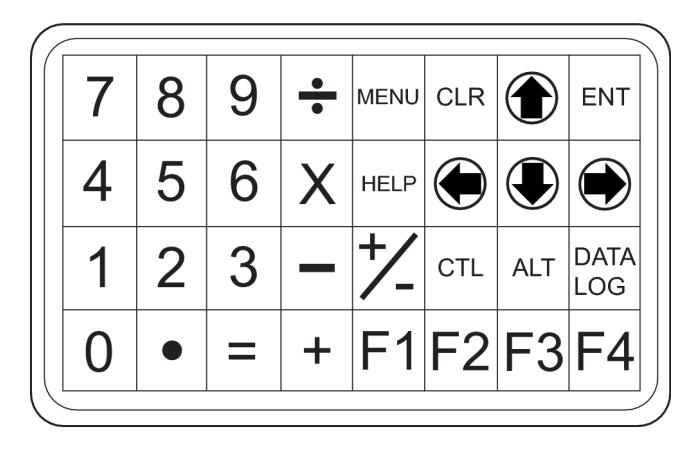

Bild 4-2 Tastatur

### Hinweis

Betätigen Sie den <Linkspfeil>, um in die vorherigen Menüs zurückzukehren.

| Tabelle 4-1 | Tastenfunktionen - | Übersicht |
|-------------|--------------------|-----------|
|-------------|--------------------|-----------|

| Tasten | Beschreibung                                   |
|--------|------------------------------------------------|
| MENU   | Aktiviert das Installationsmenü.               |
| ENT    | Zum Speichern numerischer Daten, Auswählen aus |
|        | Optionslisten usw.                             |

FUT1010 IP65 NEMA 4X & IP66 NEMA 7 Flüssigkeits-Durchflussmessgerät - Quick Start Betriebsanleitung, 6/2010, A5E02639182A Revision 02

### Inbetriebnahme

4.3 Navigation im Menü

| Tasten                   | Beschreibung                                                                               |
|--------------------------|--------------------------------------------------------------------------------------------|
| Linkspfeil/Rechtspfeil   | Menü-Navigationstasten zum Bewegen des Cursors.                                            |
| Aufwärts-/Abwärtspfeil   | Entsprechend Links- und Rechtspfeil. Zum Blättern in Optionslisten und der Grafik-Anzeige. |
| CLR                      | Zum Löschen von Daten oder Auswählen von Listenoptionen.                                   |
| Ziffern 0-9              | Zur Eingabe numerischer Daten.                                                             |
| Dezimalpunkt             | Zur Eingabe des Dezimalpunktes bei Zahlen.                                                 |
| Mathematische Funktionen | Bietet die 4 mathematischen Funktionen in numerischen Eingabefeldern.                      |
| Tasten F1, F2 und F3     | Achtung: System-Reset-Taste (während des Einschaltens).                                    |
| CTL und ALT              | Umschalttasten für alternative Tastenfunktionen.                                           |
| DATALOG                  | Löst die sofortige Datalogger-Aufzeichnung aus.                                            |
| Plus und Minus [+ / -]   | Zum Ändern des Vorzeichens bei numerischen Daten.                                          |

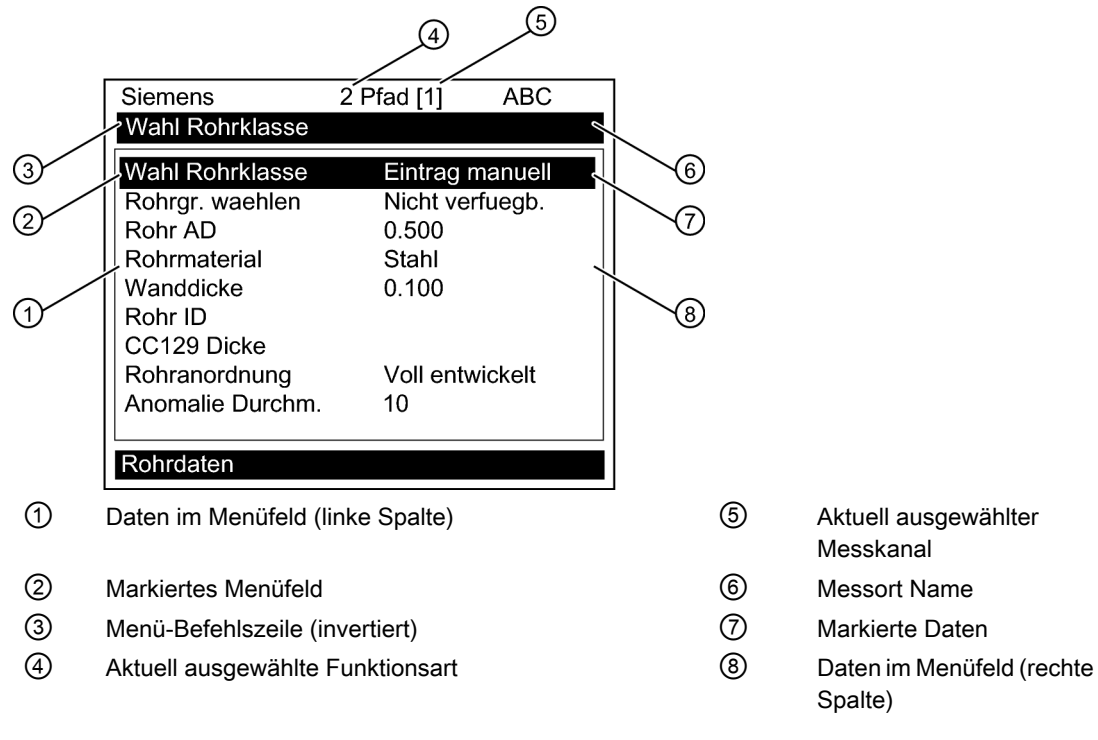

Bild 4-3 Typische Anzeige des Installationsmenüs

# Fehlerbehebung

## 5.1 Fehlerbehebung

Dieser Abschnitt enthält eine Liste von Meldungen, die ausgegeben werden können, und Hinweisen zur jeweiligen Meldung. Die Hinweise umfassen Erläuterungen und z. T. auch empfohlene Maßnahmen zur Fehlerbehebung. Erscheint dennoch ein Problem einmal unlösbar, setzen Sie sich mit den Experten der nächsten Siemens-Vertretung für den Bereich Ultraschall-Durchflussmessung unter www.automation.siemens.com/partner (<u>http://</u> www.automation.siemens.com/partner) in Verbindung.

Tabelle 5-1 Tipps zur Fehlerbehebung

| Meldung                                   | Beschreibung                                                                                                    |  |
|-------------------------------------------|----------------------------------------------------------------------------------------------------|--|
| Speicher voll                             | Aufgrund vollständiger Auslastung des Datalogger-Speichers konnten Messortdaten nicht gespeichert werden. Löschen Sie nicht mehr benötigte Messortdaten oder schaffen Sie Speicherplatz im Datalogger-Speicher.                                                                                                    |  |
| Sp. beschaedigt                           | Beim Zugriffsversuch auf Daten des aktiven Messorts ist ein Speicher-Lesefehler aufgetreten.                                                                                                    |  |
| Kanal ohne Einst.                         | Wird angezeigt, wenn ein für eine Operation benötigter Kanal nicht aktiviert werden konnte.<br>Aktivieren Sie den Kanal [Einst. Kanal - Kanal aktivieren - Ja]. Beachten Sie, dass vor<br>Aktivierung eines Kanals die zugehörigen Messaufnehmer in Betrieb sein müssen.                                                                                         |  |
| Clr Active Memory?                        | Wird angezeigt, nachdem Taste F4 betätigt wurde. Mit Funktionstaste F4 wird der Systembetrieb nach einer schwerwiegenden Störung (z. B. durch einen starken Spannungsstoß) wiederhergestellt.                                                                                                    |  |
| Clr Saved Data?                           | [CIr Saved Data?] wird nur angezeigt, wenn Sie [Nein] als Antwort auf [CIr Active Memory?]<br>eingegeben haben. Wenn Sie auf [CIr Saved Data?] mit [Ja] antworten, werden <b>ALLE</b><br>gespeicherten Daten gelöscht.                                                                                                    |  |
| <eot></eot>                               | Erscheint, wenn der Bediener angefordert hat, dass Datalogger-Daten am Drucker oder in der Grafik-Anzeige ausgegeben werden sollen, jedoch keine Datalogger-Aufzeichnungen existieren. Aktivieren Sie den Datalogger.                                                                                                    |  |
| Rohr leeren - <enter><br/>drücken</enter> | Aufforderung an den Bediener, das Rohr während des [Ist Leer]-Vorgangs zu leeren. Rohr leeren, anschließend <ent> betätigen.</ent>                                                                                                    |  |
| Rohr füllen - <ent> drücken</ent>         | Aufforderung an den Bediener, das Rohr während des [Ist Leer]-Vorgangs zu füllen. Rohr füllen, anschließend <enter> betätigen.</enter>                                                                                                    |  |
| Keine Messorte - <ent><br/>drücken</ent>  | Erscheint bei dem Versuch, eine Messortkonfiguration abzurufen oder zu löschen, wenn keine gespeicherten Messortkonfigurationen verfügbar sind.                                                                                                    |  |
| Ungültige Konfiguration                   | Beim ersten Aufstart stellt der Rechner einen unzulässigen Transducer-Abstand, ungültige Flüssigkeits-/Rohrparameter oder andere Faktoren fest, die einen erfolgreichen Abschluss des ersten Aufstarts verhindern. Solche Faktoren sind beispielsweise:                                                                                                    |  |
|                                           | Eingabe von Daten außerhalb des zulässigen Bereichs.                                                                                                    |  |
|                                           | • Ein unzulässiger Zustand (z. B. sich überlappende Transducer im Reflekt-Modus).                                                                                                    |  |
|                                           | <ul> <li>Im Reflekt-Modus erkennt der Durchflussrechner, dass das Rohrwandsignal<br/>möglicherweise das Signal stört.</li> </ul>                                                                                                    |  |
|                                           | <ul> <li>Betätigen Sie <ent>, <aufwärtspfeil>, <abwärtspfeil> oder <linkspfeil>, um die<br/>Installationsroutine abzubrechen. Programmieren Sie erst die anderen Messortdaten.<br/>Das Problem lässt sich möglicherweise später lösen. Bei Bedarf verständigen Sie<br/>unseren Technischen Service.</linkspfeil></abwärtspfeil></aufwärtspfeil></ent></li> </ul> |  |

5.2 Buchstabencodes und Beschreibungen der Alarme

| Meldung                        | Beschreibung                                                                                                    |
|--------------------------------|----------------------------------------------------------------------------------------------------|
| Low Signal - Press <ent></ent> | Der Rechner erkennt beim ersten Aufstart, dass das vorhandene Messsignal für einen ordnungsgemäßen Betrieb nicht stark genug ist. Gründe für ein zu schwaches Signal können z. B. sein:                                                                                                    |
|                                | Aufrufen von [Install. beendet] bei leerem Rohr.                                                                                                    |
|                                | Koppelpaste nicht ausreichend, nicht aufgetragen oder eingetrocknet.                                                                                                    |
|                                | Ein Transducer-Kabel hat sich gelöst oder ist defekt.                                                                                                    |
|                                | • Die Rohroberfläche muss an der Transducer-Montagestelle (erneut) vorbereitet werden (Reinigen usw.).                                                                                                    |
|                                | Große Luftblasen vorhanden. Spülen Sie die Luftblasen aus.                                                                                                    |
|                                | Die Sensorkabel sind defekt oder am falschen Kanaleingang angeschlossen.                                                                                                    |
|                                | • Die Routine [Einstllg Leer] wurde durchgeführt, das Rohr war jedoch NICHT leer.                                                                                                    |
|                                | Falls Sie den Fehler sofort lokalisieren und beheben können, setzen Sie im Anschluss daran<br>durch Betätigen von <ent> die Installationsroutine fort. Andernfalls brechen Sie die<br/>Installationsroutine durch Betätigen des <linkspfeils> ab und überprüfen die gesamte<br/>Messung.</linkspfeils></ent> |
| Erkennung Fehler               | Kann das Durchflussmessgerät den Aufstart nicht durchführen, so lassen die Rohr- und/<br>oder Flüssigkeitsbedingungen kein Empfangssignal zu, das den Minimalanforderungen für<br>eine Durchflussmessung entspricht. Das System kann nicht in Betrieb genommen werden.                                       |
|                                | Bei Bedarf verständigen Sie unseren Technischen Service.                                                                                                    |

### Hinweis

Erscheint die Meldung "Erkennung Fehler", empfehlen wir Ihnen, sich von unserem Technischen Service (<u>http://www.automation.siemens.com/partner</u>) beraten zu lassen.

## 5.2 Buchstabencodes und Beschreibungen der Alarme

Auf der Hauptanzeige des Messumformers erscheinen die folgenden Alarmcodes.

| Buchstabencodes                                                        | Alarmcode      | Beschreibung                                                                                          |  |
|------------------------------------------------------------------------|----------------|----------------------------------------------------------------------------------------------------|--|
| SPACE                                                                  | Abstand        | Messaufnehmerabstand muss eventuell neu eingestellt werden                                            |  |
| EMPTY                                                                  | Leer           | Rohr ist leer                                                                                         |  |
| HI/LO                                                                  | Durchflussrate | Durchfluss über eingestelltem Wert für maximalen Durchfluss bzw. unter Wert für minimalen Durchfluss  |  |
| FAULT                                                                  | Fehler         | Drei Sekunden lang keine Aktualisierung durch neue Daten                                              |  |
| AER                                                                    | Aeration       | Aktueller Messwert für Luftblasenbildung überschreitet eingestellten Alarmpegel                       |  |
| MEMRY                                                                  | Speicher       | Letzter gültiger Messwert, der während eines Fehlers über eine festgelegte Zeitspanne ermittelt wurde |  |
| MAKUP                                                                  | Neustart       | Automatischer Aufstart während des Betriebs ist erfolgt                                               |  |
| Die folgenden Alarmcodes erscheinen in den Datalogger-Statusmeldungen: |                |                                                                                                    |  |

Tabelle 5-2 Alarmcodes und Beschreibungen

### Fehlerbehebung

5.2 Buchstabencodes und Beschreibungen der Alarme

| Buchstabencodes | Alarmcode    | Beschreibung                                                                                               |
|-----------------|--------------|----------------------------------------------------------------------------------------------------|
| I               | Trennschicht | Gemessene Ultraschallgeschwindigkeit der Flüssigkeit überschreitet Alarm-<br>Sollwert für die Trennschicht |
| Р               | Molchmeld.   | Durchfahrt von Molch erkannt (Option)                                                                      |
| Z               | ZeroMatic    | ZeroMatic-Signal erkannt                                                                                   |

Die folgenden Abbildungen zeigen, an welcher Stelle des Bildschirms die Alarmmeldungen erscheinen. Mit <Aufwärtspfeil> oder <Abwärtspfeil> können die Ansichten umgeschaltet werden.

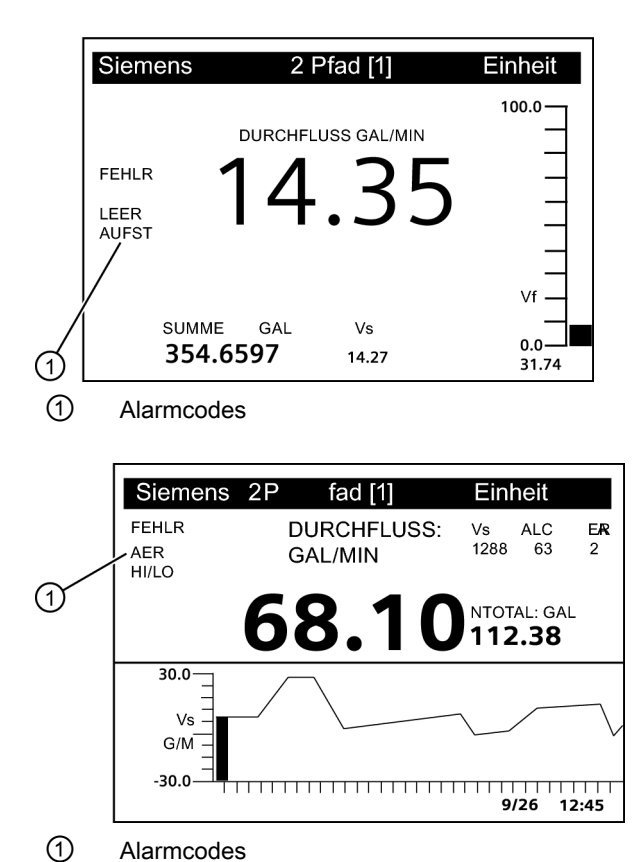

# Anhang A

# A

## A.1 E/A-Anschlüsse und -Verdrahtung

### Verdrahtung der Klemmleiste - 7ME39400AL03 E/A-Erweiterungsmodul

(Siehe Handbuch, Zeichnung 1010N-7-7, Blatt 2 von 2)

Die folgenden Anschlusspläne beziehen sich auf die Teilenummern wie nachstehend aufgeführt:

Tabelle A-1 Anschlusspläne und Teilenummern

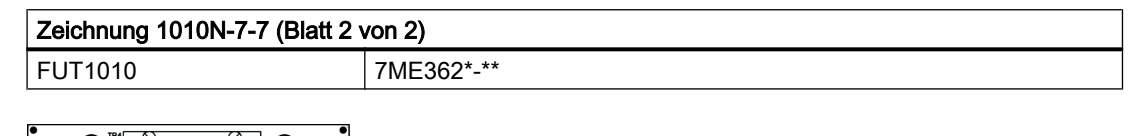

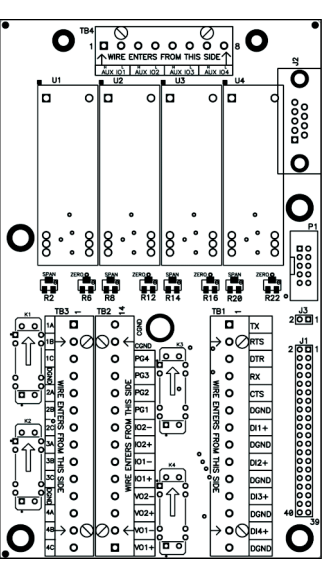

Bild A-1 7ME39400AL03 E/A-Erweiterungsmodul

| Tabelle A-2 | Eingangs-/Ausgangsverdrahtung (T | B2) - 7ME39400AL03 E/A-Erweiterung |
|-------------|----------------------------------|------------------------------------|
|-------------|----------------------------------|------------------------------------|

| Stift-Nr. | Signal | Definition        | Beschreibung     | Funktion              |  |
|-----------|--------|-------------------|------------------|-----------------------|--|
|           |        |                   |                  | Nur 2-/4-Pfad-Gerät   |  |
| 14        |        | Erdungsanschluss  | Erdungsanschluss | Kabelschirmabschlüsse |  |
| 13        |        | Erdungsanschluss  | Erdungsanschluss | Kabelschirmabschlüsse |  |
| 12        | PG4    | POS [+] Summe TTL | 0-5000 Hz-       | POS [+] Summe TTL     |  |
| 11        | PG3    | POS [+] Summe OC  | Frequenzausgang, | POS [+] Summe OC      |  |
| 10        | PG2    | NEG [-] Summe TTL | zuweisdar.       | NEG [-] Summe TTL     |  |
| 9         | PG1    | NEG [-] Summe OC  |                  | NEG [-] Summe OC      |  |

FUT1010 IP65 NEMA 4X & IP66 NEMA 7 Flüssigkeits-Durchflussmessgerät - Quick Start Betriebsanleitung, 6/2010, A5E02639182A Revision 02

### Anhang A

A.1 E/A-Anschlüsse und -Verdrahtung

| Stift-Nr. | Signal  | Definition          | Beschreibung             | Funktion                             |
|-----------|---------|---------------------|--------------------------|--------------------------------------|
|           |         |                     |                          | Nur 2-/4-Pfad-Gerät                  |
| 8         | lo2 (-) | Isolierter Rücklauf | Die Prozessvariablen des | Systemausgänge zuweisbar und         |
| 7         | lo2 (+) | 4-20 mA-Ausgang 2   | Messgeräts werden über   | skalierbar für durchflussspezifische |
| 6         | lo1 (-) | Isolierter Rücklauf | Ausgängen zugewiesen.    | Parameter.                           |
| 5         | lo1 (+) | 4-20 mA-Ausgang 1   |                          | 00 - Open Collector                  |
| 4         | Vo2-    | Referenzmasse       |                          | OC - Open Collector                  |
| 3         | Vo2+    | 0-10 V-Ausgang      |                          |                                      |
| 2         | Vo1-    | Referenzmasse       |                          |                                      |
| 1         | Vo1+    | 0-10 V-Ausgang      |                          |                                      |

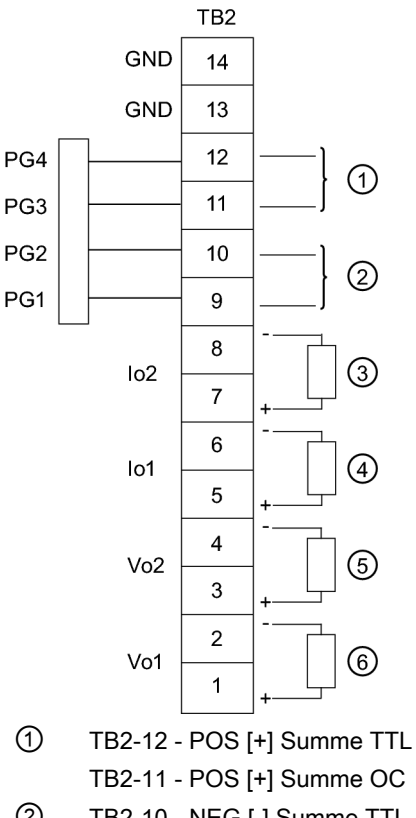

- 2 TB2-10 - NEG [-] Summe TTL TB2-9 - NEG [-] Summe OC 3
- 4 4-20 mA Lastwiderstand 1 kohm (max.) 5 0-10 V Lastwiderstand 10 kohm (mind.)
  - 0-10 V Lastwiderstand 10 kohm (mind.)

Bild A-2 7ME39400AL03 TB2 E/A-Erweiterungsmodul

4-20 mA Lastwiderstand 1 kohm (max.)

6

A.1 E/A-Anschlüsse und -Verdrahtung

| Stift-Nr. | Signal | Definition                | Beschreibung | Funktion<br>Nur 2-Pfad-Gerät                           | Funktion<br>Nur 4-Pfad-Gerät                           |  |
|-----------|--------|---------------------------|--------------|--------------------------------------------------------|--------------------------------------------------------|--|
| 1         | K1 A   | Relais 1 Schließerkontakt | Relais 1     | Alarm- oder                                            | Alarm- oder                                            |  |
| 2         | K1 B   | Relais 1 Öffnerkontakt    |              | Steuerfunktionen                                       | Steuerfunktionen<br>eingestellt mit K5.                |  |
|           |        | (nur 7ME39400AL04)        |              | eingestellt mit K3.                                    |                                                        |  |
| 3         | K1 C   | Relais 1 Mittelkontakt    |              |                                                        |                                                        |  |
| 4         | Masse  | Digitaler Rücklauf (GND)  | DGND         |                                                        |                                                        |  |
| 5         | K2 A   | Relais 2 Schließerkontakt | Relais 2     | Alarm- oder                                            | Alarm- oder                                            |  |
| 6         | K2 B   | Relais 2 Öffnerkontakt    |              | Steuerfunktionen                                       | Steuerfunktionen eingestellt mit K5.                   |  |
|           |        | (nur 7ME39400AL04)        |              | eingestellt mit K3.                                    |                                                        |  |
| 7         | K2 C   | Relais 2 Mittelkontakt    |              |                                                        |                                                        |  |
| 8         | K3 A   | Relais 3 Schließerkontakt | Relais 3     | Alarm- oder                                            | Alarm- oder                                            |  |
| 9         | K3 B   | Relais 3 Öffnerkontakt    |              | Steuerfunktionen                                       | Steuerfunktionen eingestellt mit K5.                   |  |
|           |        | (nur 7ME39400AL04)        |              | eingestellt mit K3.                                    |                                                        |  |
| 10        | K3 C   | Relais 3 Mittelkontakt    |              |                                                        |                                                        |  |
| 11        | Masse  | Digitaler Rücklauf (GND)  | DGND         |                                                        |                                                        |  |
| 12        | K4 A   | Relais 4 Schließerkontakt | Relais 4     | Alarm- oder<br>Steuerfunktionen<br>eingestellt mit K3. | Alarm- oder<br>Steuerfunktionen<br>eingestellt mit K5. |  |
| 13        | K4 B   | Relais 4 Öffnerkontakt    |              |                                                        |                                                        |  |
|           |        | (nur 7ME39400AL04)        |              |                                                        |                                                        |  |
| 14        | K4 C   | Relais 4 Mittelkontakt    |              |                                                        |                                                        |  |

Tabelle A-3 Eingangs-/Ausgangsverdrahtung (TB3) - 7ME39400AL03 E/A-Erweiterungsmodul

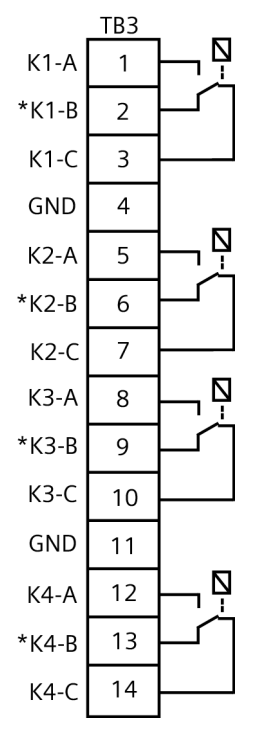

Bild A-3 7ME39400AL03 TB3-I/O Relaisverdrahtung

FUT1010 IP65 NEMA 4X & IP66 NEMA 7 Flüssigkeits-Durchflussmessgerät - Quick Start Betriebsanleitung, 6/2010, A5E02639182A Revision 02

A.1 E/A-Anschlüsse und -Verdrahtung

### Hinweis

Die Relais sind in der Stellung abgebildet, in der sie bei einem Stromausfall stromlos geschaltet werden. Diese Stellung ist mit der Stellung für die Alarmmeldung identisch.

\*7ME39400AL03 Quecksilberrelais nur in Schließerkontakt-Ausführung erhältlich.

Tabelle A-4 Eingangs-/Ausgangsverdrahtung (TB4) - 7ME39400AL03 E/A-Erweiterungsmodul

| Stift-Nr. | Signal   | Definition                    | Beschreibung                               |
|-----------|----------|-------------------------------|--------------------------------------------|
| 1         |          | Kein Anschluss                |                                            |
| 2         |          | Kein Anschluss                |                                            |
| 3         |          | Kein Anschluss                |                                            |
| 4         |          | Kein Anschluss                |                                            |
| 5         | AUX lo3+ | Isolierter Schleifenstrom Io3 | Hier max. +30 V Schleifenstrom anschließen |
| 6         | AUX lo3- | lo3 4-20 mA-Ausgang           | Vo1+ Darstellung der Daten als 4-20 mA     |
| 7         | AUX lo4+ | Isolierter Schleifenstrom Io4 | Hier max. +30 V Schleifenstrom anschließen |
| 8         | AUX lo4- | lo4 4-20 mA-Ausgang           | Vo2+ Darstellung der Daten als 4-20 mA     |

### Hinweis

Die Zuweisung von 4-20 mA-Hilfsstromkreisen und die Festlegung ihres Messbereiches erfolgt über die Menüfunktionen für Vo- und PGEN-Ausgänge

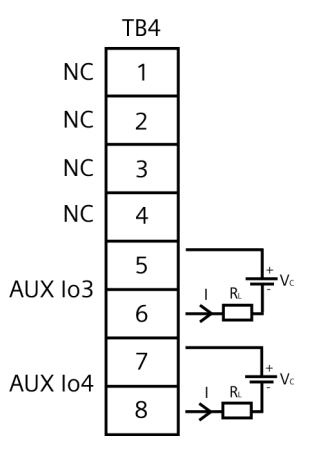

Bild A-4 7ME39400AL03 TB4 E/A-Erweiterungsmodul

Vc: typ. 24 V DC (+15 V DC bis +30 V DC) Schleifenstrom

R<sub>L</sub>: max. 1000 Ohm, Schleifenwiderstand der Leitung plus Lastwiderstand des Benutzereingangs

I = 4-20 mA

### Anhang A

### A.1 E/A-Anschlüsse und -Verdrahtung

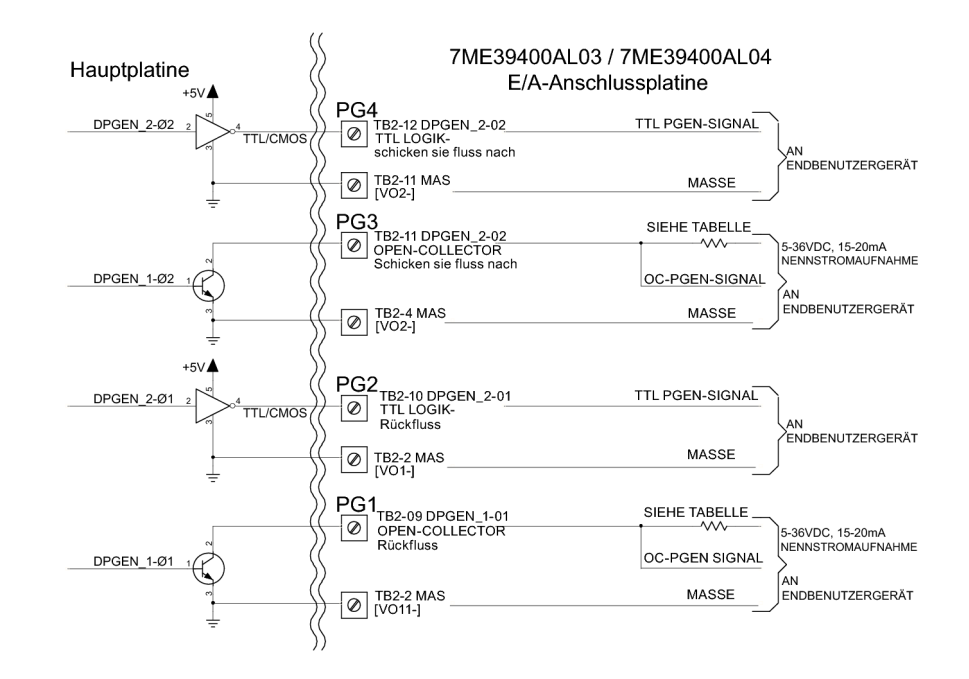

Bild A-5 7ME39400AL03 TB2 Hauptplatinenverdrahtung

| Tabelle A-5 | Empfehlungen für | benutzerseitig bereitgestellte | Widerstände an Open-Collect | or-Ausgängen |
|-------------|------------------|--------------------------------|-----------------------------|--------------|
|-------------|------------------|--------------------------------|-----------------------------|--------------|

| Externe<br>Spannungsversorgung<br>Spannung (V DC) | Außenwiderstand<br>(Ohm) | Erwartete<br>Stromaufnahme (mA) | Empfohlener<br>Strombedarf Widerstand<br>(Watt) |
|---------------------------------------------------|--------------------------|---------------------------------|-------------------------------------------------|
| 5                                                 | 270                      | 18.5                            | 1/2                                             |
| 9                                                 | 510                      | 17.6                            | 1/2                                             |
| 12                                                | 680                      | 17.6                            | 1/2                                             |
| 18                                                | 1000                     | 18                              | 3/4                                             |
| 24                                                | 1500                     | 16                              | 1                                               |
| 28                                                | 1800                     | 15.5                            | 1 1/4                                           |
| 36                                                | 2400                     | 15                              | 1 1/4                                           |

### Hinweis

TB2-9 und TB2-11 sind Open-Collector-Ausgänge, die für den Betrieb externe Pull-up-Widerstände benötigen. Die obige Tabelle zeigt die empfohlenen Werte für externe Spannungsversorgung und Widerstand. Die maximale Stromaufnahme des Transistors beträgt 100 mA. Die maximale Spannung beträgt +36 V DC.

### $/! \setminus$ vorsicht

Negative Spannungen bezogen auf Masse führen zu dauerhafter Beschädigung der Transistoren.

A.2 Technische Daten

## A.2 Technische Daten

### Messumformer

- Betriebstemperaturbereich: -18 °C bis 60 °C (0 °F bis 140 °F)
- Lagertemperaturbereich: -20 °C bis 93 °C (-4 °F bis 200 °F)
- Schutzart: IP65 NEMA 4X und IP66 NEMA 7

### Messaufnehmer

### Minimal-/Maximaltemperatur Flüssigkeit

• -29 °C bis 93 °C (-20 °F bis 200 °F)

### Maximal zulässiger Druck

- 19,7 bar (285 psi) für Klasse 150
- 51 bar (740 psi) für Klasse 300
- 102 bar (1440 psi) für Klasse 600

### Flanschauslegung

- Druckstufe 20 (Klasse 150, Dichtleiste)
- Druckstufe 50 (Klasse 300, Dichtleiste)
- Druckstufe 100 (Klasse 600, Dichtleiste)

### Flüssigkeitsart

- Wasser
- Verschiedene Rohöle
- Nur leichtes Rohöl
- Nur schweres Rohöl
- Mehrere Endprodukte
- Benzin
- Kerosin
- Flugbenzin
- Diesel
- Mehrere Heizöle
- Schwere Heizöle

- Flüssiggase
- Andere (Name und Vs der Flüssigkeit angeben)

### **Technische Daten Beschichtung**

• Beschichtungssystem Marine-/Offshorequalität, 3-Komponenten-Urethanbeschichtung

### **Technische Daten Anzugsmoment**

• Schrauben Anschlusskasten - 6,8 bis 8,1 Nm (5 bis 6 ft/lbs)

### Reparaturen und Haftungsausschluss

Änderungen und Reparaturen dürfen nur von qualifizierten Mitarbeitern durchgeführt werden, es sind die geltenden Sicherheitsvorschriften zu beachten. Bitte beachten Sie:

- Der Benutzer haftet für alle Änderungen und Reparaturen des Geräts.
- Neue Teile müssen von Siemens Industry Inc. bezogen werden.
- Reparaturen dürfen nur an fehlerhaften Teilen vorgenommen werden.
- Fehlerhafte Teile dürfen nicht wiederverwendet werden.

| <u>Übersicht Installtionsmenü FUT1010 IP65 (NEMA 4X)</u> |                               |                |                    |                      |                       |                     |
|----------------------------------------------------------|-------------------------------|----------------|--------------------|----------------------|-----------------------|---------------------|
| EBENE A                                                  | EBENE B                       |                | EBENE C            | EBENE D (s Handbuch) | <u>EBENE E</u>        | EBENE F             |
| Funktionsart_                                            | 2Pfad D.fluss                 | Eins           | tellung Kanal/Pfad | Messort abruten      | Eingabe aus Liste     |                     |
| ()                                                       |                               |                | 5                  | Kanal aktivieren     | Nein/Ja               |                     |
| (1)                                                      |                               |                | 27                 | Anl/Name Messort     | Messortnamen eige     | eben                |
|                                                          |                               |                |                    | Messprtsicherh.      | Ein/Aus               |                     |
|                                                          |                               |                |                    | Messort loeschen     | Eingabe aus Liste     | - h // X h          |
|                                                          |                               | (A) re         | Pohrdatan          | Ort sp./umbenenn     | Messortnamen eing     | eben/loscnen        |
|                                                          |                               | 9.8            | Ronrdaten          | Rohrar Waehlen       | Eingabe aus Liste     |                     |
|                                                          |                               |                |                    | Rohr AD (in)         | Numerische Findal     | he                  |
|                                                          |                               |                |                    | Rohrmaterial         | Eingabe aus Liste     |                     |
|                                                          |                               |                |                    | wanddicke            | Numerische Eingal     | be                  |
|                                                          |                               |                | -                  | Besch.material       | Eingabe aus Liste     |                     |
|                                                          |                               |                |                    | Beschicht.dicke      | Numerische Eingab     | e                   |
|                                                          |                               |                |                    | Waermeausd. Koef/F   | Numerische Eingab     | e                   |
|                                                          |                               |                |                    | Dehnmodul            | Numerische Eingab     | e                   |
|                                                          |                               |                | Anwendungsdaten    | Fluess Klasse        | Wahi Fluessigk        | Numerische Eingabe  |
|                                                          |                               |                |                    |                      | Viskos (cS)           | Numerische Eingabe  |
|                                                          |                               |                |                    |                      | Dichte S.G            | Numerische Fingabe  |
|                                                          |                               |                |                    | Fluess-Tabelle       | Eingabe aus Liste     |                     |
|                                                          |                               |                |                    | Temp. Bereich        | Eingabe aus Liste     |                     |
|                                                          |                               |                |                    | Rohranordnung        | Eingabe aus Liste     |                     |
|                                                          |                               | 0 -            |                    | Anomalie Durchm      | Numerische Eingab     | е                   |
|                                                          |                               | (5) ( <i>F</i> | Install. Xdcr      | Install. Pfad        | 1, 2                  |                     |
|                                                          |                               |                |                    | Transducer Modell    | Eingabe aus Liste     |                     |
|                                                          |                               |                |                    | Transducer Gr.       | Eingabe aus Liste     |                     |
|                                                          |                               |                |                    |                      | Fingabe aus Liste     |                     |
|                                                          |                               |                |                    | Nummern Index        | Schreibgeschützt      |                     |
|                                                          |                               |                |                    | Abstandsmethode      | Schreibgeschützt      |                     |
|                                                          |                               |                |                    | Ltn Wert             | Schreibgeschützt      |                     |
|                                                          |                               |                |                    | Install. beendet?    | Nein/Install          | Installation wählen |
|                                                          |                               |                |                    | Leerrohreinstlg.     | Eingabe aus Liste     |                     |
|                                                          |                               |                | <b>D</b> ( )       | Null-Durchfluss      | Eingabe aus Liste     |                     |
|                                                          |                               |                | Betriebseinstell   | Daempf. kontrolle    | Zeitmittel / SmartSle | ew .                |
|                                                          |                               |                |                    | Sp /Eeblere inst     | Febler/Speicher       | е                   |
|                                                          |                               |                |                    | Speich verz (s)      | Nicht verfuegh        |                     |
|                                                          |                               |                |                    | SL Rate              | Eingabe aus Liste     |                     |
|                                                          |                               |                | D.Fluss/Sum Einh   | D.fluss Vol.einh     | Eingabe aus Liste     |                     |
|                                                          |                               |                |                    | Std Vol Kor          | Nein/Ja               |                     |
|                                                          |                               |                |                    | D.fluss Zeiteinh     | Eingabe aus Liste     |                     |
|                                                          |                               |                |                    | D.fluss Anz. ber.    | Eingabe aus Liste     |                     |
|                                                          |                               |                |                    | D.fluss Anz. skal    | Eingabe aus Liste     |                     |
|                                                          |                               |                |                    | Summe vol.einn.      | Eingabe aus Liste     |                     |
|                                                          |                               |                |                    | Zaehler Skala        | Findabe aus Liste     |                     |
|                                                          |                               |                |                    | Zaehleraufloesg.     | Eingabe aus Liste     |                     |
|                                                          |                               |                |                    | Zaehler Modus        | Eingabe aus Liste     |                     |
|                                                          |                               |                |                    | Sum Charge/Probe     | Numerische Eingab     | e                   |
|                                                          |                               |                | Messber/Setz/Kal   | Messbereich          | Eingabe aus Liste     |                     |
|                                                          |                               |                |                    | Alarmniv. setzen     | Eingabe aus Liste     |                     |
| Diese Menü-Über                                          | sicht ist gültig für          | ·:             |                    | Trennsch.alarme      | Eingabe aus Liste     |                     |
| MLF                                                      | B - 7ME362*_**                |                |                    | Kalib. D.fluss       | Intrinsic             |                     |
| ·                                                        |                               |                |                    | Kalib, Tabelle 1     | Index Variable 1      | Finnahe aus Liste   |
|                                                          |                               |                |                    |                      | Kalib. Tabelle 1      | Neuer Punkt         |
|                                                          |                               |                |                    |                      | Tabelle Aktiv 1       | Nein/Ja             |
| CIENAL                                                   |                               |                |                    |                      | Tab. 1 loeschen       | Nein/Ja             |
| JICIVIE                                                  |                               |                |                    | Kalib. Tabelle 2     | Identisch mit Kalib.  | Tabelle 1           |
| Industry Automati                                        | <b>y, inc.</b><br>on Division |                |                    | Kalib. Tabelle 3     | Identisch mit Kalib.  | Tabelle 1           |
| CoC Ultrasonic FI                                        | OW                            |                |                    |                      |                       |                     |
| Hauppauge, New                                           | York                          |                |                    |                      |                       |                     |
| USA                                                      |                               |                |                    |                      |                       |                     |

Web: www.usa.siemens.com

**EBENE A** 

### Übersicht Installtionsmenü FUT1010 IP65 (NEMA 4X)

**EBENE B** EBENE C EBENE D (s Handbuch) EBENE E Anzeigene inst. Auswahl Daten Eingabe aus Liste Datenanzeige Eingabe aus Liste Zeitbasis Eingabe aus Liste Ja/Nein Lin.diagr loesch Loggereinst. Loggermodus Eingabe aus Liste Eingabe aus Liste Loggerdaten Loggerintervall Eingabe aus Liste Loggerereignisse Eingabe aus Liste **Display Logger** Eingabe aus Liste E/A Datenkontr. Einstellg. AA Eingabe aus Liste Relaiseinstellg. Relais 1,2,3,4 Eingabe aus Liste Einstellg. AE Diagnosedaten Pfadauswahl 1, 2, 1 & 2 Pfad aktivieren Nein/Ja D. flussdaten Eingabe aus Liste Anwendungs Info Eingabe aus Liste Eingabe aus Liste Fluessig.daten Ortskonf.daten Eingabe aus Liste Testeinrichtung Eingabe aus Liste Ortskonf. drucken Nein/Ja Messort vom (Datum): Schreibgeschützt mm.dd.yy hh.mm.ss Englisch/Metrisch Messeinrichtung Bevorzugte Einh Tab. Einstellg. Rohrtbelle Rohr anleg/bearb Eingabe aus Liste Rohr loeschen Eingabe aus Liste Transducer Typ Eingabe aus Liste Loggerkontrolle Nein/Zeilenumbruch/Kein umruch **Display Logger** Ausgongslogger Ja/Nein Ringspeicher Ja/Nein Schreibgeschützt Uebrige Logzeit Ja/Nein Logger loeschen Restl. Logger Sp Schreibgeschützt Speicherkontr. Speicherbeleg. Ja/Nein Defragmentieren Ja/Nein Abgleich AA Abgl Io1 Betreiben / Abgl @ 4mA Abgl lo2 Betreiben / Abgl @ 4mA Abgl Vo1 Betreiben / Abgl @ 2V Abgl Vo2 Betreiben / Abgl @ 2V Abgl Pgen1 Betreiben / Abgl @ 1 kHz Abgl Pgen2 Betreiben / Abgl @ 1 kHz RTD Kalibr. RTD 1 Werk/Benuter Kal RTD 2 Werk/Benuter Kal Numerische Eingabe Uhr einstellen Datum (MM.DD.YY) Zeit ((HH.MM) Numerische Eingabe RS-232 Einst. **Baud Rate** Eingabe aus Liste Paritaet Eingabe aus Liste Datenbits 7/8 Zeilenvorschub Ja/Nein Netzwerk ID Numerische Eingabe **RTS Key Time** Eingabe aus Liste Hintergrundlicht Eingabe aus Liste System Info Schreibgeschützt Version Schreibgeschützt Reset Datum/Zeit mm.dd.yy hh.mm.ss Betr.system P/N Schreibgeschützt Pruefsumme Schreibgeschützt Code Schreibgeschützt Schreibgeschützt System Zeit mm.dd.yy hh.mm.ss Sprache Eingabe aus Liste

EBENE F

## Get more information

### www.siemens.com/flow

Siemens Industry, Inc. Industry Automation Division CoC Ultrasonic Flow Hauppauge, NY 11788 USA Subject to change without prior notice Order No.: A5E02639182A Revision 02 Printed in the USA © Siemens AG 06.2010 We have reviewed the contents of this publication to ensure consistency with the hardware and software described. Since variance cannot be precluded entirely, we cannot guarantee full consistency. However, the information in this publication is reviewed regularly and any necessary correctrions are included in subsequent editions. Responsibility for suitability and intended use of this instrument rests solely with the user.

www.siemens.com/processautomation